The bridge to possible

White Paper Cisco Public

# Configure Cisco Intersight Managed Mode for FlashStack: Early Availability Release

Last Updated: March 2, 2021

## Contents

| Executive summary               | 3  |
|---------------------------------|----|
| Overview                        | 4  |
| Solution design                 | 8  |
| Conclusion                      | 21 |
| Appendix: Configuration details | 23 |

## **Executive summary**

The FlashStack<sup>™</sup> solution is a validated converged infrastructure jointly developed by Cisco and Pure Storage. The solution is a predesigned, best-practices data center architecture that incorporates computing, storage, and network design best practices to reduce IT risk by validating the architecture and helping ensure compatibility among the components.

The Cisco Intersight<sup>™</sup> platform is a management solution delivered as a service with embedded analytics for Cisco and third-party IT infrastructures. The Cisco Intersight managed mode feature is a new architecture that manages the Cisco Unified Computing System<sup>™</sup> (Cisco UCS<sup>®</sup>) fabric interconnect-attached systems through a Redfish-based standard model. Cisco Intersight managed mode combines the capabilities of Cisco UCS and the cloud-based flexibility of the Cisco Intersight platform, thereby unifying the management experience for both standalone and fabric interconnect-attached systems. Cisco Intersight managed mode standardizes both policy and operation management for the fourth-generation fabric interconnect and Cisco UCS M5 servers. The modular nature of the Cisco Intersight platform provides an easy upgrade path to additional services such as workload optimization and Kubernetes.

This document helps Cisco customers and business partners position and deploy Cisco Intersight managed mode and Cisco UCS within FlashStack environments. The document also presents the new Cisco Intersight managed mode constructs, policies, and workflow involved in deploying Cisco UCS in a FlashStack Virtual Server Infrastructure environment. The Cisco UCS functions previously configured using Cisco UCS Manager can now be delivered through the Cisco Intersight portal, which provides global visibility into the infrastructure health and status along with advanced management and support capabilities.

Although the focus of this document is Cisco UCS and Cisco Intersight managed mode, customers interested in understanding the FlashStack design and deployment details, including configuration of other elements of design and associated best practices, should refer to Cisco® Validated Designs for FlashStack at <a href="https://www.cisco.com/c/en/us/solutions/design-zone/data-center-design-guides/data-center-design-guides-all.html#FlashStack">https://www.cisco.com/c/en/us/solutions/design-zone/data-center-design-guides/data-center-design-guides-all.html#FlashStack</a>.

**Note:** Cisco Intersight managed mode features are currently in Early Availability supporting scale up to four Cisco UCS chassis and 32 Cisco UCS blade servers. Not all the functions and features in Cisco UCS Manager are supported in the Cisco Intersight managed mode early availability release.

## Overview

This section provides an overview of the Cisco Intersight and FlashStack platforms.

## **Cisco Intersight platform**

The Cisco Intersight platform is a software-as-a-service (SaaS) infrastructure lifecycle management platform that delivers simplified configuration, deployment, maintenance, and support. With the Cisco Intersight platform, customers get all the benefits of SaaS delivery and the full lifecycle management of distributed servers connected to Cisco Intersight and third-party storage systems such as Pure Storage across data centers, remote sites, branch offices, and edge environments (Figure 1).

The Cisco Intersight platform is designed to be modular, so customers can adopt services based on their individual requirements. The platform significantly simplifies IT operations by bridging applications with infrastructure, providing visibility and management from bare-metal servers and hypervisors to serverless applications, thereby reducing costs and mitigating risk. This unified SaaS platform uses a unified OpenAPI that natively integrates with the third-party platforms and tools.

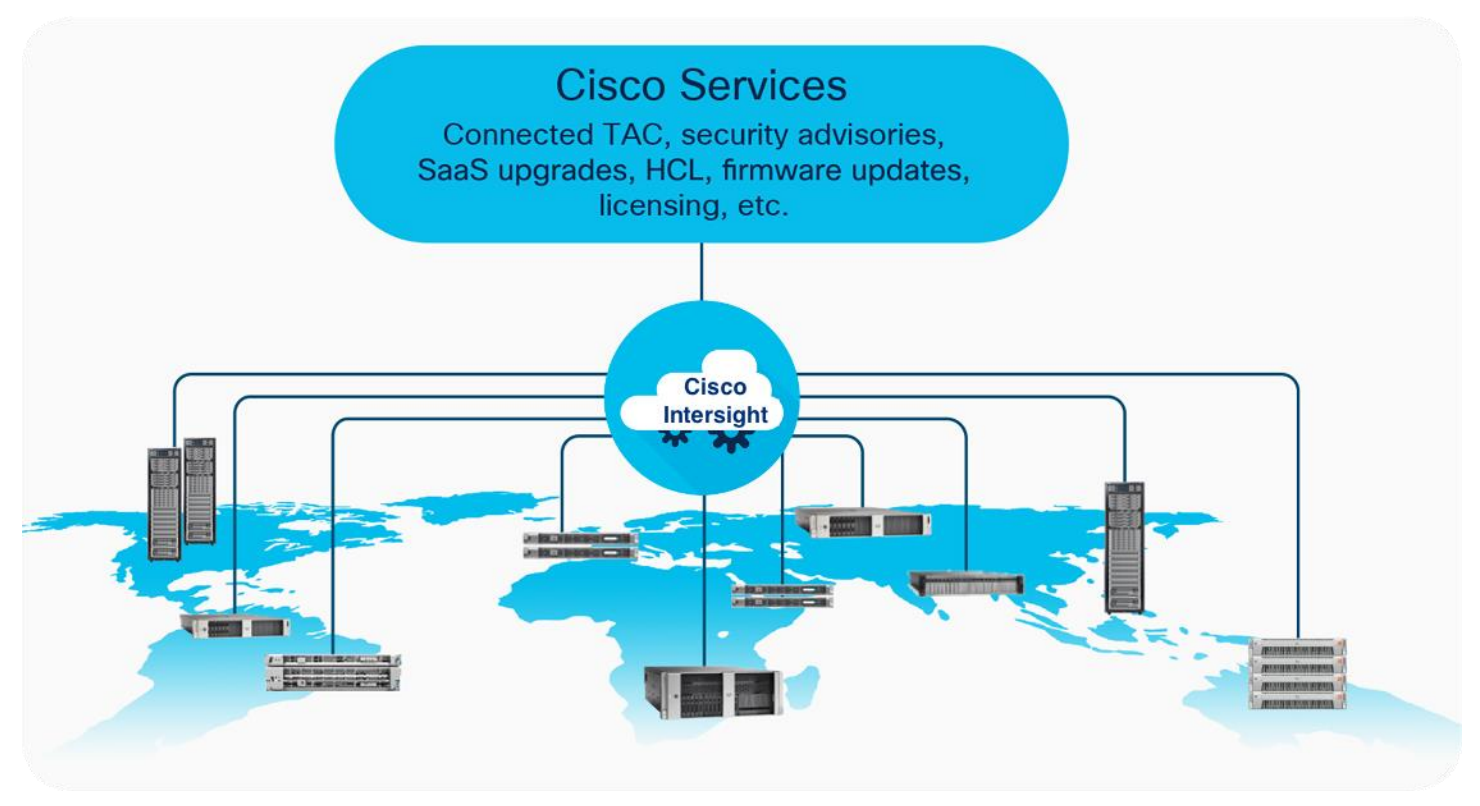

#### Figure 1. Cisco Intersight overview

The main benefits of Cisco Intersight infrastructure services are summarized here:

- Simplify daily operations by automating many daily manual tasks.
- Combine the convenience of a SaaS platform with the capability to connect from anywhere and manage infrastructure through a browser or mobile app.
- Stay ahead of problems and accelerate trouble resolution through advanced support capabilities.

- Gain global visibility of infrastructure health and status along with advanced management and support capabilities.
- Upgrade to add workload optimization and Kubernetes services when needed.

## **Cisco Intersight Virtual Appliance and Private Virtual Appliance**

In addition to the SaaS deployment model running on Intersight.com, on-premises options can be purchased separately. The Cisco Intersight Virtual Appliance and Cisco Intersight Private Virtual Appliance are available for organizations that have additional data locality or security requirements for managing systems. The Cisco Intersight Virtual Appliance delivers the management features of the Cisco Intersight platform in an easy-to-deploy VMware or Microsoft Hyper-V Server virtual machine that allows you to control the system details that leave your premises. The Cisco Intersight Private Virtual Appliance is provided in a form factor specifically designed for users who operate in disconnected (air gap) environments. The Private Virtual Appliance requires no connection to public networks or back to Cisco to operate. At this time, Cisco Intersight managed mode is a tech-preview feature, and the configuration is available only through the Cisco Intersight SaaS platform.

## **Cisco Intersight device connector for Pure Storage**

Cisco Intersight can integrate with the third-party infrastructure components such as hypervisors and storage arrays using Cisco Intersight Assist virtual machine and device connectors. The Cisco Intersight Assist feature helps you add endpoint devices to Cisco Intersight. A data center may have multiple devices that do not connect directly with Cisco Intersight. Any device that is supported by Cisco Intersight but does not connect directly with it needs a connection mechanism. Cisco Intersight Assist provides that connection mechanism and helps you add devices to Cisco Intersight. The Cisco Intersight Assist virtual machine is available in the Cisco Intersight Virtual Appliance, which is distributed as a deployable virtual machine in an Open Virtual Appliance (OVA) file format.

The device connector provides a secure way for connected targets to send information and receive control instructions from the Cisco Intersight portal using a secure Internet connection. Cisco and Pure Storage engineering teams have worked together to develop a device connector to integrate Pure Storage FlashArray with Cisco Intersight. This integration provides the following the capabilities for managing the Pure Storage FlashArray through the Cisco Intersight portal:

- View general inventory information such as storage device inventory (including FlashArray hardware), capacity, use, and configuration information (volumes, host groups, drives, ports, etc.).
- Add certain storage device information widgets (capacity, utilization, etc.) to the Cisco Intersight dashboard (Figure 2).
- Automate Pure Storage provisioning of volumes using the Cisco Intersight workflow designer.

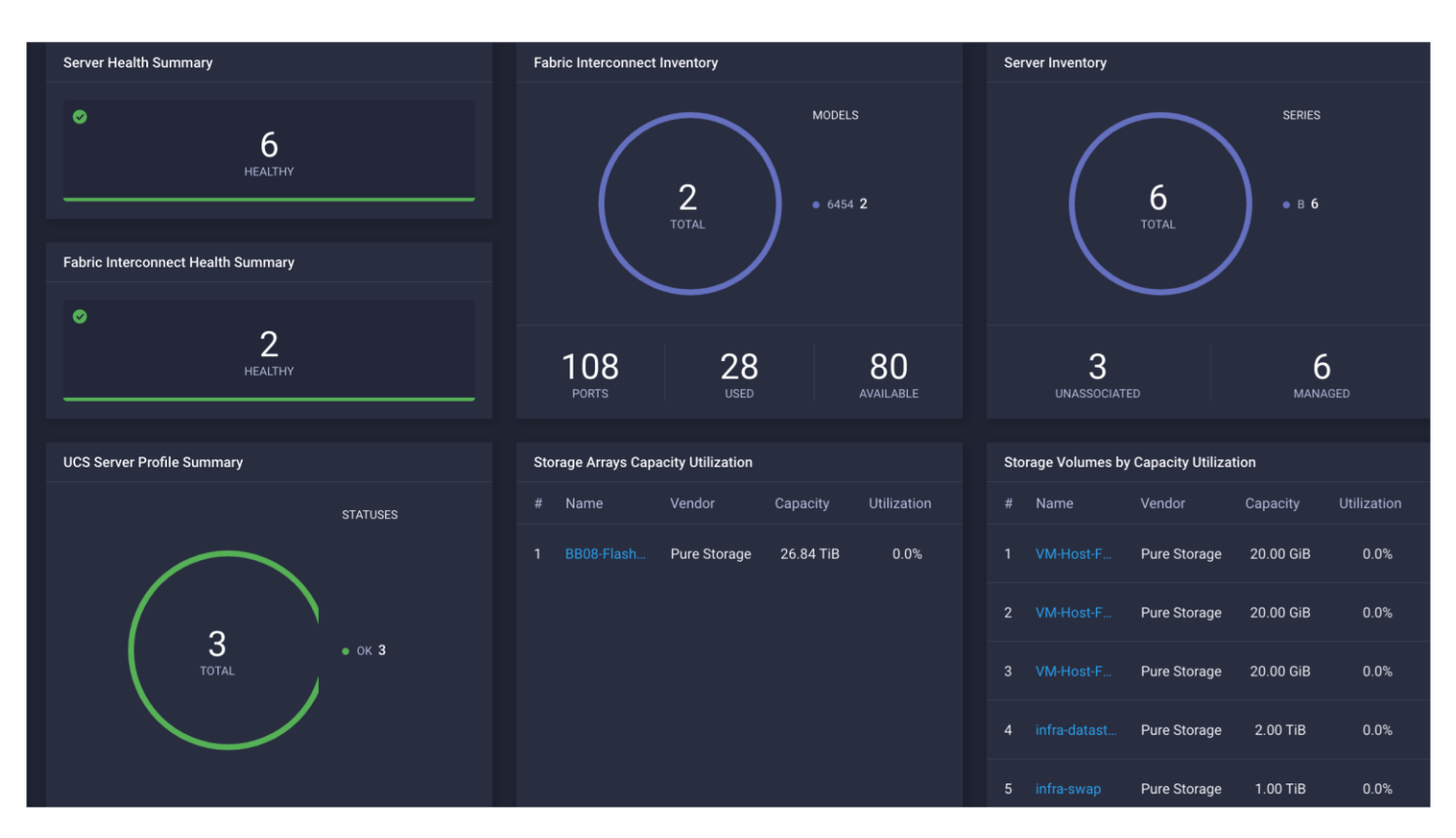

#### Figure 2.

Pure Storage FlashArray widgets in Cisco Intersight dashboard

**Note:** Integration of Pure Storage FlashArray requires the Cisco Intersight Advantage license. Storage automation requires the Cisco Intersight Premier license.

## FlashStack Virtual Server Infrastructure overview

Many enterprises today are seeking pre-engineered solutions that standardize data center infrastructure, offering organizations operational efficiency, agility, and scale to address cloud and bimodal IT and their business. Their challenge is complexity, diverse application support, efficiency and risk. FlashStack (Figure 3) addresses all of these challenges with these features:

- Stateless architecture, providing the capability to expand and adapt to new business requirements
- · Reduced complexity, automatable infrastructure, and easily deployed resources
- Robust components capable of supporting high-performance and high-bandwidth virtualized applications
- Efficiency through optimization of network bandwidth and in-line storage compression with deduplication
- Risk reduction at each level of the design with resiliency built into each touch point

Cisco and Pure Storage have partnered to deliver a number of Cisco Validated Designs, which use best-inclass storage, server, and network components to serve as the foundation for virtualized workloads, enabling efficient architectural designs that can be deployed quickly and confidently.

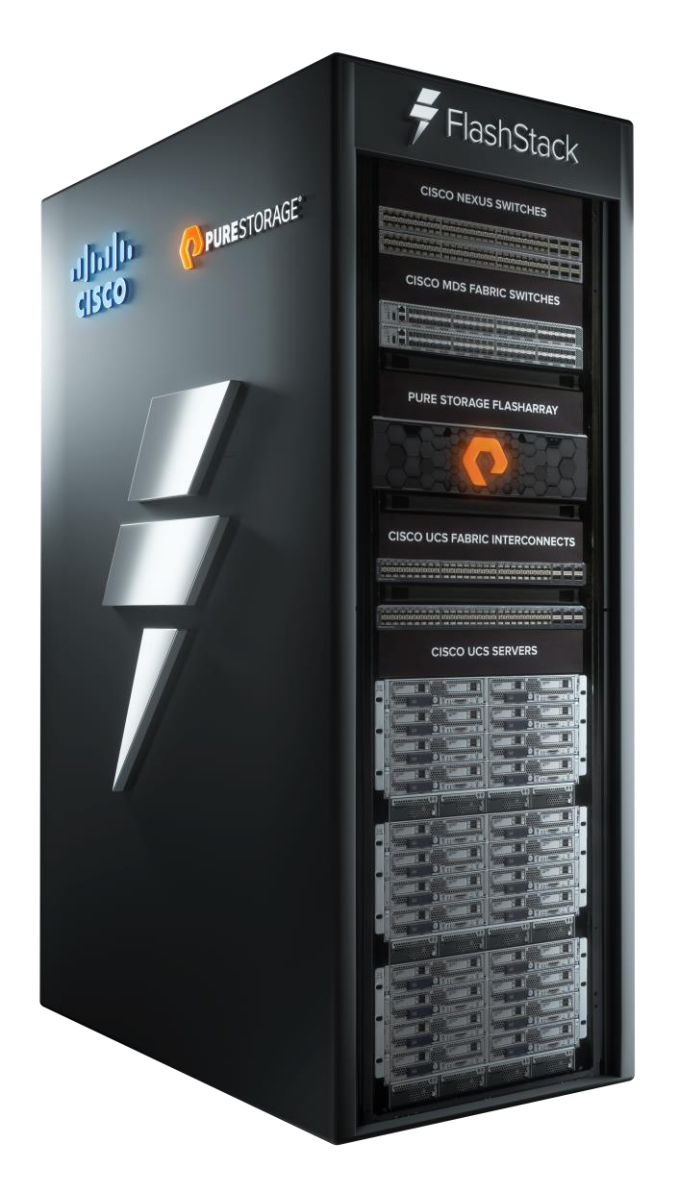

Figure 3. FlashStack

## FlashStack components

FlashStack Virtual Server Infrastructure includes the following core components (Figure 4):

- Cisco UCS platform
- Cisco Nexus<sup>®</sup> Family switches
- Cisco MDS 9000 Family switches
- Pure Storage FlashArray

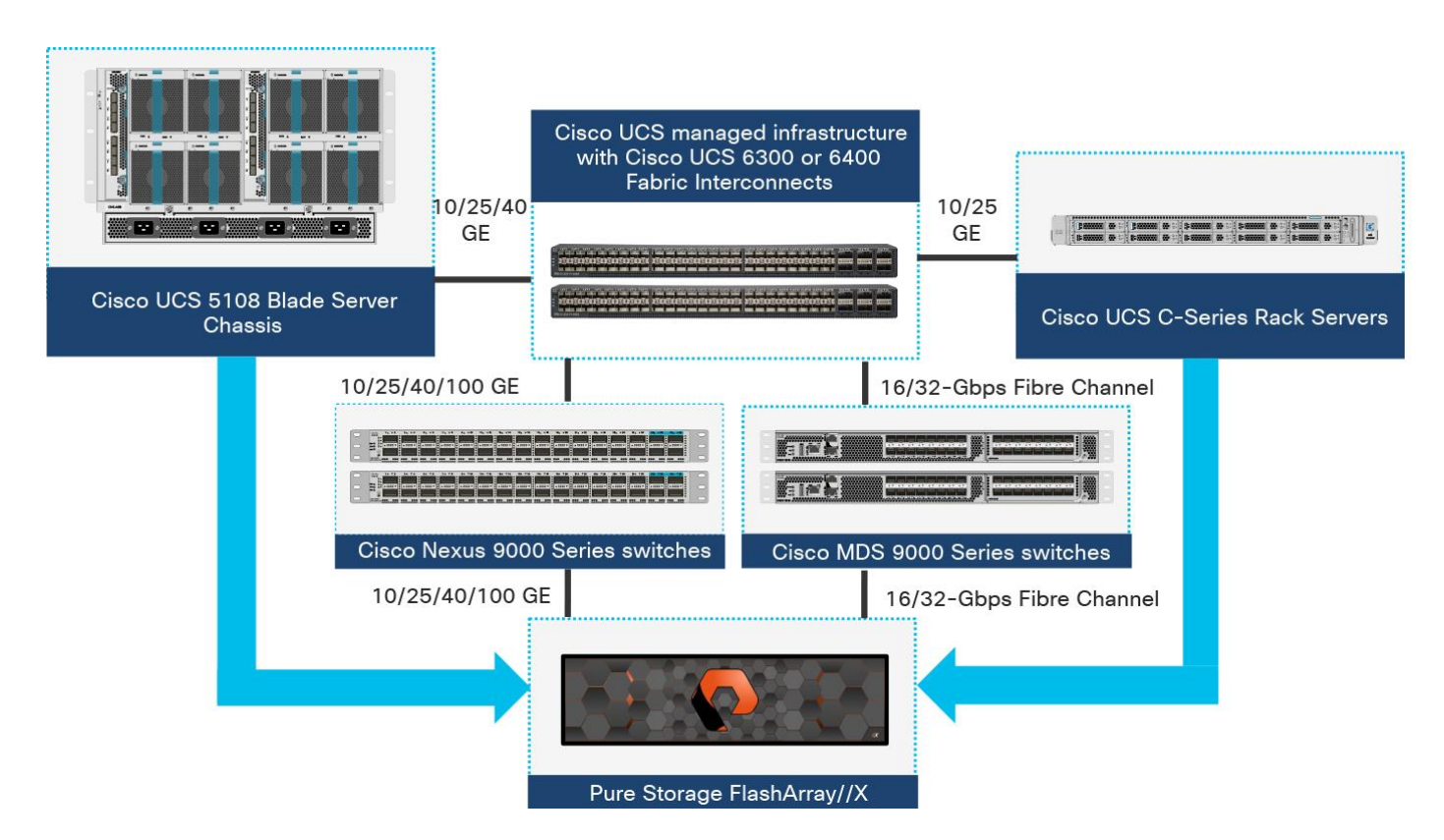

## Figure 4.

FlashStack Virtual Server Infrastructure components

All the FlashStack components have been integrated so that customers can deploy the solution quickly and economically without many of the risks associated with researching, designing, building, and deploying similar solutions from the foundation up. One of the main benefits of FlashStack is its ability to maintain consistency at scale. Each of the component families shown in Figure 4. (Cisco UCS, Cisco Nexus, Cisco MDS 9000, and Pure Storage FlashArray systems) offers platform and resource options to scale the infrastructure up or down, while supporting the same features and functions that are required under the configuration and connectivity best practices of FlashStack.

## Solution design

This section discusses the infrastructure setup, software and hardware requirements, and some of the design details of the Cisco Intersight managed mode deployment model. Cisco Intersight managed mode is a new feature and specific hardware and software requirements must be followed to configure Cisco UCS using Cisco Intersight managed mode. The selection of FlashStack infrastructure components presented here closely aligns with Cisco Intersight managed mode requirements. This section does not cover the design details of FlashStack components such as Cisco Nexus and Cisco MDS switches and Pure Storage FlashArray systems because their design and configuration conform to various Cisco Validated Designs for FlashStack and are covered widely elsewhere. This document focuses on the design elements of the new Cisco Intersight managed mode configuration.

## **Cisco Intersight managed mode**

During initial fabric interconnect setup for a fabric-attached Cisco UCS deployment, customers can choose to deploy fabric interconnects and Cisco UCS in the native Cisco UCS Manager managed mode or the new Cisco Intersight managed mode. This document discusses Cisco UCS deployment in Cisco Intersight managed mode, and all the configuration steps are performed using the Cisco Intersight SaaS platform.

Note: This document does not cover the migration of policies from a Cisco UCS Manager managed system to a Cisco Intersight managed mode system. The configuration parameters and procedures for the two configuration modes are quite different and require manual translation of policies when you move from one mode to the other.

Before setting up Cisco Intersight managed mode, please review the supported hardware, software and licensing requirements that follow.

#### Cisco Intersight managed mode supported hardware

Table 1.

The hardware listed in Table 1 is required to deploy Cisco UCS using Cisco Intersight managed mode.

| Component | Model number |
|-----------|--------------|
| •         |              |

Cisco Intersight managed mode supported hardware

| Component                        | Model number                                                                                            |
|----------------------------------|----------------------------------------------------------------------------------------------------|
| Fabric interconnect              | Fourth-generation fabric interconnect: UCS-FI-6454                                                      |
| Cisco UCS B-Series Blade Servers | Cisco UCS B-Series M5: UCSB-B200-M5 and UCSB-B480-M5                                                    |
| Cisco UCS C-Series Rack Servers  | Cisco UCS C-Series M5:UCSC-C220-M5,UCSC-C240-M5, UCSC-C480-M5, UCSC-C480-M5ML, and Cisco UCS C240 SD M5 |
| Chassis                          | N20-C6508 and UCSB-5108-AC2                                                                             |
| I/O module (IOM)                 | UCS-IOM-2204XP, UCS-IOM-2208XP, and UCS-IOM-2408                                                        |
| Cisco UCS B-Series adapters      | UCSB-MLOM-40G-04 and UCSB-VIC-M84-4P                                                                    |
| Cisco UCS C-Series adapters      | UCSC-MLOM-C25Q-04 and UCSC-PCIE-C25Q-04                                                                 |
| Validated software               | Release 4.1(2a)*                                                                                        |

\*Make sure that all the Cisco UCS components, including servers and adapters, have been upgraded to the correct version. Device discovery will fail if an unsupported version is installed on the Cisco UCS components. The items highlighted in bold were used during the validation process discussed in this document. Cisco UCS software release 4.1(3b) or later is recommended for all the Intersight managed mode deployments.

For the most up-to-date support information for Cisco Intersight managed mode, see https://intersight.com/help/supported systems#supported hardware systems and software versions.

#### Licensing requirements

Cisco Intersight uses a subscription-based license with multiple tiers. You can purchase a subscription duration of one, three, or five years and choose the required Cisco UCS server volume tier for the selected subscription duration. Each Cisco endpoint automatically includes a Cisco Intersight Base license at no additional cost when you access the Cisco Intersight portal and claim a device. You can purchase any of the following higher-tier Cisco Intersight licenses using the Cisco ordering tool:

- Cisco Intersight Essentials: Essentials includes all functions of the Base license plus additional features including Cisco UCS Central Software and Cisco Integrated Management Controller (IMC) supervisor entitlement, policy-based configuration with server profiles, firmware management, and evaluation of compatibility with the Cisco Hardware Compatibility List (HCL).
- Cisco Intersight Advantage: Advantage offers all features and functions of the Base and Essentials tiers. It also includes storage widgets, storage inventory, storage capacity, and storage utilization, starting with support for Pure Storage and cross-domain inventory correlation across physical computing, physical storage, and virtual environments (VMware ESXi). It also includes OS installation for supported Cisco UCS platforms.
- Cisco Intersight Premier: In addition to the functions provided in the Advantage tier, Cisco Intersight Premier includes full subscription entitlement for Cisco UCS Director, providing orchestration across Cisco UCS and third-party systems, including virtual machines (VMware vCenter) and physical storage (Pure Storage).

Server deployment in Cisco Intersight managed mode requires at least an Essentials license. The validation testing for this document used a Premier license to showcase Pure Storage integration with Intersight. However, all the Cisco UCS functions covered in this document (see the <u>appendix</u>) are supported with the Essentials license. For more details about the features provided in the various licensing tiers, visit <u>https://intersight.com/help/getting\_started#licensing\_requirements</u>.

View the current Cisco Intersight Infrastructure Service licensing.

## FlashStack setup for Cisco Intersight managed mode configuration

The FlashStack setup used to validate Cisco Intersight managed mode configuration aligns with the Fibre Channel design presented in the FlashStack for VMware vSphere design: <a href="https://www.cisco.com/c/en/us/td/docs/unified\_computing/ucs/UCS\_CVDs/flashstack\_vsi\_vmware\_vsphere\_70\_design.html">https://www.cisco.com/c/en/us/td/docs/unified\_computing/ucs/UCS\_CVDs/flashstack\_vsi\_vmware\_vsphere\_70\_design.html</a>. Figure 5 shows the connectivity between the various elements of FlashStack.

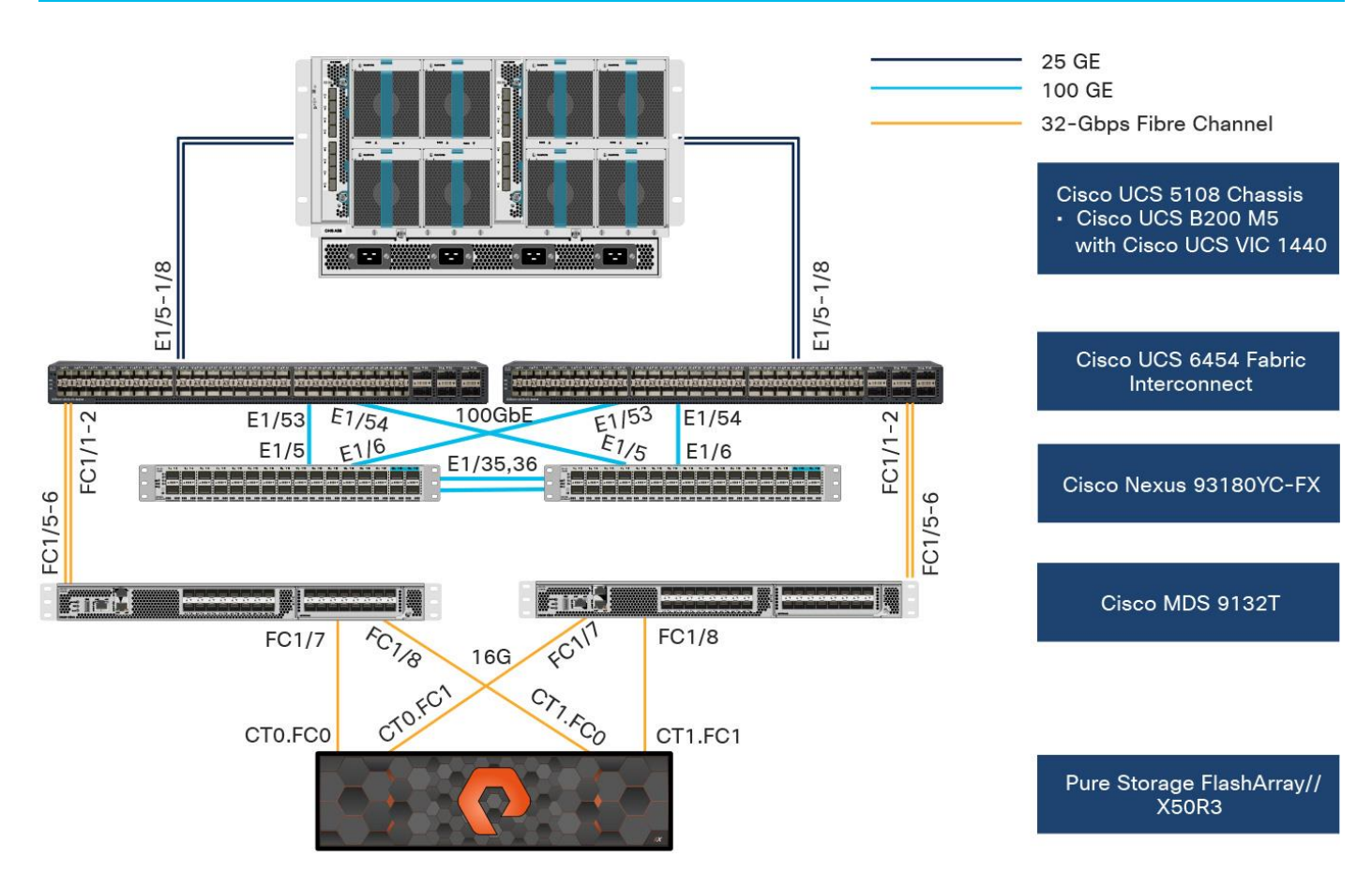

#### Figure 5.

Topology used to verify Cisco Intersight managed mode configuration in a FlashStack environment

In the FlashStack environment, these components are set up as follows:

- Cisco UCS 6454 Fabric Interconnects provide the chassis and network connectivity.
- The Cisco UCS 5108 Blade Server Chassis connects to fabric interconnects using Cisco UCS 2408 IOMs, with four 25 Gigabit Ethernet ports used on each IOM to connect to the fabric interconnect.
- Cisco UCS B200 M5 servers contain fourth-generation Cisco virtual interface cards (VICs): UCSB-MLOM-40G-04.
- Cisco Nexus 93180YC-FX Switches running in Cisco NX-OS mode provide the switching fabric.
- Cisco UCS 6454 Fabric Interconnect 100 Gigabit Ethernet uplink ports connect to Cisco Nexus 93180YC-FX Switches in a virtual port channel (vPC).
- Cisco UCS 6454 Fabric Interconnects are connected to the Cisco MDS 9132T switches using 32– Gbps Fibre Channel connections configured as a port channel for SAN connectivity.
- Pure Storage FlashArray//X50 R3 connects to the Cisco MDS 9132T 32-Gbps 32-Port Fibre Channel Switches using 16-Gbps Fibre Channel connections for SAN connectivity.
- VMware 7.0 ESXi software is installed on Cisco UCS B200 M5 servers to validate the infrastructure.

**Note:** At this time, Pure storage controller connection to Cisco UCS fabric interconnects using Fibre Channel links, also known as direct-attached SAN connectivity, is not supported.

## **Configuration constructs for Cisco Intersight managed mode**

Cisco Intersight managed mode unites the capabilities of the Cisco UCS platform and the cloud-based flexibility of the Cisco Intersight platform, thus unifying the management experience for standalone and fabric interconnect-attached systems. Cisco Intersight managed mode standardizes policy and operation management for fourth-generation fabric interconnects and Cisco UCS M5 servers.

At a high level, configuring Cisco UCS using Intersight managed mode consists of the steps shown in Figure 6. Details of these steps are covered in the following sections.

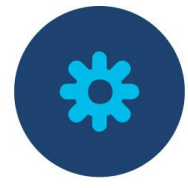

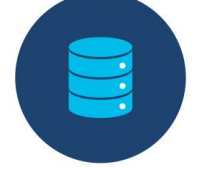

Configure Cisco UCS fabric interconnect for Cisco Intersight managed mode

Claim Cisco UCS fabric interconnect in Cisco Intersight platform

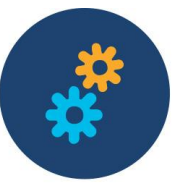

Configure Cisco UCS domain profile

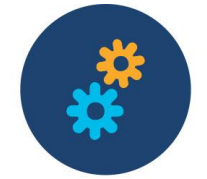

Configure server

profile

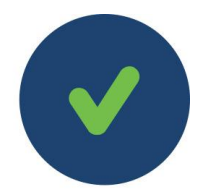

Deploy server profile

Figure 6.

Steps to configure Cisco UCS using Cisco Intersight managed mode

## Configuring Cisco UCS fabric interconnects for Cisco Intersight managed mode

The initial configuration for a fabric interconnect can be performed using the serial console when the fabric interconnect boots for the first time. This can happen either during factory installation or after the existing configuration has been erased. During the initial configuration, for the management mode the configuration wizard enables customers to choose whether they want to manage the fabric interconnect through Cisco UCS Manager or the Cisco Intersight platform. Customers can switch the management mode for the fabric interconnects between Cisco Intersight and Cisco UCS Manager at any time. However, this is a disruptive process because it causes all endpoint configurations to be reset and results in the loss of the current configuration. In the validation process described here, the existing configuration on the Cisco UCS fabric interconnects was cleared, and the system was set up for Cisco Intersight managed mode.

Oshows the output from the fabric interconnect console to enable Cisco Intersight managed mode.

```
MCSM image signature verification successful

---- Basic System Configuration Dialog ----

This setup utility will guide you through the basic configuration of

the system. Only minimal configuration including IP connectivity to

the Fabric interconnect and its clustering mode is performed through these steps.

Type Ctrl-C at any time to abort configuration and reboot system.

To back track or make modifications to already entered values,

to apply configuration.

Enter the configuration method. (console/gui) ? console

Enter the management mode. (ucsm/intersight)? intersight

You have chosen to setup a new Fabric interconnect in "intersight" managed mode. Continue? (y/n): y

Enforce strong password? (y/n) [y]:
```

#### Figure 7.

Fabric interconnect setup for Cisco Intersight managed mode

## **Claiming Cisco UCS fabric interconnects in Cisco Intersight**

After you set up the Cisco UCS fabric interconnect for Cisco Intersight managed mode, you can add the fabric interconnects to a new or an existing Cisco Intersight account (Figure 8.). The details of the device claim process are covered in the appendix. When a Cisco UCS fabric interconnect is successfully added to the Cisco Intersight platform, all future configuration steps are completed in the Cisco Intersight portal.

| ≡          | cisco Intersight     | OPERATE > Fabric Interconnects                                                                                                    |          |  |  |  |  |  |
|------------|----------------------|----------------------------------------------------------------------------------------------------|----------|--|--|--|--|--|
| <u>00o</u> | MONITOR              |                                                                                                    |          |  |  |  |  |  |
|            | OPERATE ^            | ↓     ↓     ↓     ↓     ↓     ↓       ↓     ↓     ↓     ↓     ↓     ↓       ↓     ↓     ↓     ↓     ↓       ↓     ↓     ↓     ↓     ↓       ↓     ↓     ↓     ↓     ↓       ↓     ↓     ↓     ↓     ↓       ↓     ↓     ↓     ↓     ↓       ↓     ↓     ↓     ↓     ↓       ↓     ↓     ↓     ↓     ↓       ↓     ↓     ↓     ↓     ↓       ↓     ↓     ↓     ↓     ↓       ↓     ↓     ↓     ↓     ↓       ↓     ↓     ↓     ↓     ↓       ↓     ↓     ↓     ↓     ↓       ↓     ↓     ↓     ↓     ↓       ↓     ↓     ↓     ↓     ↓       ↓     ↓     ↓     ↓     ↓       ↓     ↓     ↓     ↓     ↓       ↓     ↓     ↓     ↓     ↓       ↓     ↓     ↓     ↓     ↓       ↓     ↓     ↓     ↓     ↓       ↓     ↓     ↓     ↓        ↓     ↓   < | Aodels   |  |  |  |  |  |
|            | Servers              | 2 • Healthy 2 2 • 7.0(3)N2(4.1 2                                                                                                    | 2 • 6454 |  |  |  |  |  |
|            | Chassis              |                                                                                                    |          |  |  |  |  |  |
|            | Fabric Interconnects | ⊘ Q Search                                                                                                    | 🔂 Export |  |  |  |  |  |
|            | HyperFlex Clusters   | Name     Health     Contract Status     Management IP     Model                                                                                                    | Expan 🗘  |  |  |  |  |  |
| ×          | CONFIGURE ^          | AA04-6454 FI-A Healthy - 192.168.160.183 UCS-FI-6454                                                                                                    | 0        |  |  |  |  |  |
|            | Orchestration        | AA04-6454 FI-B Healthy - 192.168.160.184 UCS-FI-6454                                                                                                    | 0        |  |  |  |  |  |
|            | Profiles             | $\bigtriangledown$                                                                                                    |          |  |  |  |  |  |

#### Figure 8.

Cisco Intersight platform: Adding fabric interconnects

You can verify whether a Cisco UCS fabric interconnect is in Cisco UCS Manager managed mode or Cisco Intersight managed mode by clicking the fabric interconnect name and looking at the detailed information screen for the fabric interconnect, as shown in 0

|   | OPERATE              | ^ | General            | Inventory | Connections | UCS       |
|---|----------------------|---|--------------------|-----------|-------------|-----------|
| ſ | Servers              |   | Details            |           |             |           |
|   | Chassis              |   | Health             |           | 🛛 Heal      | thy       |
|   | Fabric Interconnects |   | Name               |           | AA04-6454   | FI-A      |
|   | HyperFlex Clusters   |   | Peer Switch        |           | AA04-6454   | FI-B      |
| × | CONFIGURE            | ^ | Model<br>Expansion | Modules   | UCS-FI-6    | 6454<br>0 |
|   | Orchestration        |   | Serial             |           | FD023311    | 7PH       |
|   | Profiles             |   | Contract St        | atus      |             |           |
|   |                      |   | Manageme           | ent IP    | 192.168.160 | .183      |
|   | Policies             |   | Mode               |           | Inters      | sight     |

#### Figure 9.

Fabric interconnect in Cisco Intersight managed mode

## Configuring the Cisco UCS domain profile

A Cisco UCS domain profile configures a fabric interconnect pair through reusable policies, allows configuration of the ports and port channels, and configures the VLANs and VSANs to be used in the network. It defines the characteristics of and configures the ports on the fabric interconnects. The domain-related policies can be attached to the profile either at the time of creation or later. One Cisco UCS domain profile can be assigned to one fabric interconnect domain, and the Cisco Intersight platform supports the attachment of one port policy per Cisco UCS domain profile. Policies that are attached to a Cisco UCS domain profile can be created either before or during the creation of the profile.

Some of the characteristics of the Cisco UCS domain profile set up for this validation are as follows:

- A single domain profile is created for the pair of Cisco UCS fabric interconnects.
- Separate port policies are defined for the two fabric interconnects because each fabric interconnect uses unique Fibre Channel and VSAN configurations. If boot from SAN were not required, the same port policy could have been reused across the two fabric interconnects.
- The VLAN configuration policy is common to the fabric interconnect pair because both fabric interconnects are configured for the same set of VLANs.
- The VSAN configuration policies are unique for the two fabric interconnects because the VSANs are unique.
- The Network Time Protocol (NTP), network connectivity, and system quality-of-service (QoS) policies are common to the fabric interconnect pair.

After the Cisco UCS domain profile has been successfully created, the fabric interconnects in the FlashStack environment can do the following:

- Form an Ethernet port channel with the Cisco Nexus switch.
- Form a Fibre Channel port channel with the Cisco MDS switch.
- Discover the Cisco UCS chassis and the blades.

Figure 10 shows a summary of the Cisco UCS fabric interconnect and the port configuration after the Cisco UCS domain profile was deployed.

| Details               |                     | Policies          |           |                                  |                               | a<br>A                         |
|-----------------------|---------------------|-------------------|-----------|----------------------------------|-------------------------------|--------------------------------|
| Status                |                     | Port              |           |                                  | ŀ                             | AA04-6454-A-PortPol 🗐          |
|                       |                     |                   |           |                                  |                               |                                |
| Name                  | AA04-6454-DomProf   |                   |           |                                  | Pc                            | orts Port Channels             |
| Fabric Interconnect A |                     |                   |           |                                  |                               |                                |
| Fabric Interconnect B |                     |                   |           |                                  |                               |                                |
| Last Update           | Jan 7, 2021 2:33 PM |                   | • • • • • |                                  |                               |                                |
|                       |                     | CISCO UCS-FI-6454 |           |                                  |                               | and and a second second second |
| Organizations         |                     |                   | • Eth     | ernet Uplink Port Channel Member | FC Uplink Port Channel Member | Server • Unconfigured          |
| Tags                  |                     |                   |           |                                  |                               |                                |
|                       |                     | FC Ports          | А         | FC Unlink Port Channels          |                               |                                |
|                       |                     | Ethornat Porta    |           | Ethernet Unlink Port Chann       |                               |                                |
|                       |                     |                   |           | Ethernet Opinik Port Channels    |                               |                                |
|                       |                     |                   |           | FCOE Oplink Port Channels        |                               | 0                              |
|                       |                     | FC Uplink         | 0         | FC Uplink Port Channel Me        |                               | 2                              |
|                       |                     | Ethernet Uplink   | 0         | Ethernet Uplink Port Chann       |                               | 2                              |
|                       |                     | FCoE Uplink       | 0         | ,<br>FCoE Uplink Port Channel    |                               | 0                              |
|                       |                     | Sarver            |           | Unconfigured                     |                               | 12                             |
|                       |                     | Server            | 8         | onconnigured                     |                               | 42                             |

Figure 10.

Cisco UCS domain profile

## Creating and deploying a server profile

A server profile enables resource management by simplifying policy alignment and server configuration. You can create server profiles using the server profile wizard to provision servers, create policies to help ensure smooth deployment of servers, and eliminate failures caused by inconsistent configurations. The server profile wizard groups the server policies into the following four categories to provide a quick summary view of the policies that are attached to a profile:

- · Computing policies: BIOS, boot order, and virtual media policies
- Network policies: Adapter configuration, LAN connectivity, and SAN connectivity policies
  - The LAN connectivity policy requires you to create Ethernet network policy, Ethernet adapter policy, and Ethernet QoS policy.
  - The SAN connectivity policy requires you to create Fibre Channel network policy, Fibre Channel adapter policy, and Fibre Channel QoS policy.
- Storage policies: Secure Digital (SD) card and storage policies (not used in FlashStack)
- Management policies: Device connector; Intelligent Platform Management Interface (IPMI) over LAN; Lightweight Directory Access Protocol (LDAP); local user; network connectivity; Simple Mail Transfer Protocol (SMTP); Simple Network Management Protocol (SNMP); Secure Shell (SSH); Serial over LAN (SOL); syslog; and virtual keyboard, video, and mouse (KVM) policies

Some of the characteristics of the server profile set up for this validation are as follows:

- BIOS policy is created to specify various server parameters in accordance with FlashStack best practices.
- Boot-order policy defines virtual media (KVM Mapper DVD) and all four SAN paths for Pure Storage Fibre Channel interfaces.
- IMC access policy defines the management IP address pool for KVM access.
- Local user policy is used to provide KVM access.
- LAN connectivity policy is used to create four virtual network interface cards (vNICs)-two for management virtual switches (vSwitches) and two for application virtual dedicated servers (VDSs)along with various policies and pools.
- SAN connectivity policy is used to create two virtual host bus adapters (vHBAs)—one for SAN A and one for SAN B–along with various policies and pools.

Figure 11 shows various policies associated with the server profile, and Figure 12. shows a successfully deployed server profile and associated blade.

| CONFIGURE >      | Server Profiles > SP-FlashStac                                                                                                    | k-01              | Ģ | ß | Ŕ       | Q     | \$         | 0           | Haseeb Niazi 🗕 |
|------------------|----------------------------------------------------------------------------------------------------|-------------------|---|---|---------|-------|------------|-------------|----------------|
| 🔺 This is a Tech | ▲ This is a Tech Preview feature for feedback purposes only and should not be used with production systems. Learn more at the Help Center. |                   |   |   |         |       |            |             |                |
| General Server   | General Server Inventory Edit Profile                                                                                                    |                   |   |   |         |       |            |             |                |
| Details          |                                                                                                    | Configuration     |   |   |         |       |            |             |                |
| Status           |                                                                                                    |                   |   |   | All Con | npute | Management | Network     | Storage        |
| Name             | SP-FlashStack-01                                                                                                    | BIOS              |   |   |         |       |            | AA04-64     | 54-BiosPol 🗐   |
| Target Platform  | UCS Server (FI-Attached)                                                                                                    | Boot Order        |   |   |         |       |            | AA04-       | FS-BootPol 🗐   |
| Last Update      | Jan 7, 2021 2:52 PM                                                                                                    | IMC Access Policy |   |   |         |       |            | AA04-64     | 154-IMCPol 📋   |
| Organization     |                                                                                                    | LAN Connectivity  |   |   |         |       |            | AA04-645    | 4-LanConn 🗐    |
| Tags             |                                                                                                    | Local User        |   |   |         |       | A.         | A04-6454-Lo | calUser-Pol 📋  |
|                  |                                                                                                    | SAN Connectivity  |   |   |         |       |            | AA04-645    | 4-SanConn 🗐    |

Figure 11. Server profile policies

| General Server Invent                                                      | tory                                                                                               |                            |          |                                  |                                                                      |
|----------------------------------------------------------------------------|----------------------------------------------------------------------------------------------------|----------------------------|----------|----------------------------------|----------------------------------------------------------------------|
| Details                                                                    |                                                                                                    | Properties                 |          |                                  |                                                                      |
| Health                                                                     | Healthy                                                                                            | Cisco UCSB-B200-M5         |          |                                  | Front View Top View                                                  |
| Name<br>User Label<br>Management IP<br>Serial<br>PID<br>Vendor<br>Revision | AA04-6454-1-1<br>-<br>192.168.160.196<br>• • • • • • • • • •<br>UCSB-B200-M5<br>Cisco Systems Inc. |                            |          |                                  |                                                                      |
| Asset Tag<br>License Tier<br>Contract Status<br>Management Mode            | -<br>Premier<br>Not Covered<br>Intersight                                                          | chalte                     |          |                                  |                                                                      |
| Chassis                                                                    |                                                                                                    | Power 🕐 Locator            | LED O    |                                  | Health Overlay 🌉                                                     |
| UCS Server Profile<br>UCS Server Profile Status                            | SP-FlashStack-01<br>⊘ OK                                                                           | CPUs<br>Threads            | 2<br>64  | ID<br>Adapters                   | 1                                                                    |
| Firmware Version                                                           | 4.1(32a)                                                                                           | CPU Cores<br>CPU Cores Ena | 32<br>32 | NIC Interfaces<br>HBA Interfaces | 0<br>0                                                               |
| Organizations                                                              | default<br>FSV                                                                                     | Memory Capac               | 192.0    | UUID                             | <ul> <li>B. B. S. Weiner, M. B.</li> <li>B. Bittan, M. B.</li> </ul> |

## Figure 12.

Server profile details

After a server profile has been successfully deployed, the server successfully boots from SAN storage hosted on the Pure storage. Additional server profiles are created simply by cloning the first server profile and programming the Cisco MDS switches and Pure storage controllers for various SAN parameters. For step-by-step deployment guidance for Cisco UCS and Cisco Intersight managed mode, refer to the appendix.

## **Integrating Pure Storage FlashArray with Cisco Intersight**

Cisco Intersight works with certain third-party infrastructure, including Pure Storage's FlashArray and VMware vCenter, using third-party device connectors. Device connectors built in to Cisco UCS software are used to establish the connection between the computing infrastructure and Cisco Intersight. However, third-party infrastructure does not contain any built-in device connectors. The Cisco Intersight Assist appliance bridges this gap to enable Cisco Intersight to communicate with Pure Storage FlashArray (and VMware vCenter).

**Note:** To integrate and view various Pure Storage FlashArray parameters from Cisco Intersight, you must have a Cisco Intersight Advantage license. To use Cisco Intersight orchestration and workflows to provision the FlashArray, you need a Intersight Premier license.

To integrate Pure Storage FlashArray with Cisco Intersight, a Cisco Intersight Assist virtual machine was deployed in the FlashStack infrastructure and claimed as a target in Cisco Intersight (Figure 13). For information about how to install a Cisco Intersight Assist virtual machine, refer to

https://www.cisco.com/c/en/us/td/docs/unified\_computing/Intersight/cisco-intersight-assist-gettingstarted-guide/m-installing-cisco-intersight-assist.html. Using this Cisco Intersight Assist virtual machine, Pure Storage FlashArray was claimed as a target in Cisco Intersight (Figure 14).

|                           | Pure Stor<br>To claim any o<br>Appliance is re<br>Appliance if ne | age FlashArray<br>on-premises target an Intersight Assist<br>equired. Deploy and claim an Assist<br>eeded before claiming the target |   |
|---------------------------|-------------------------------------------------------------------|----------------------------------------------------------------------------------------------------|---|
| Intersight Assist *       |                                                                   | Hostname/IP Address *                                                                                                    |   |
| imm-assist.flashstack.com | ~ 0                                                               | 10.1.164.40                                                                                                    |   |
| Port<br>0                 | <u>)</u> ©                                                        |                                                                                                    |   |
| llearname *               | 0-05535                                                           | Paceword                                                                                                    |   |
| Dureuser                  |                                                                   |                                                                                                    | 0 |

#### Figure 13.

Adding Pure Storage FlashArray as a target using Cisco Intersight Assist

| ADMIN > Targets                                         |                                                                                                   |                           |
|---------------------------------------------------------|---------------------------------------------------------------------------------------------------|---------------------------|
|                                                         |                                                                                                   |                           |
|                                                         |                                                                                                   |                           |
| Connection<br>Connected 4<br>Connected 4<br>Connected 4 | Des<br>/Mware vCenter 1<br>Pure Storage FlashArr 1<br>ntersight Assist 1<br>ntersight Managed D 1 |                           |
|                                                         |                                                                                                   |                           |
|                                                         |                                                                                                   |                           |
| Name                                                    | Status 🌲                                                                                          | Туре                      |
| 10.1.164.25                                             | ⊘ Connected                                                                                       | VMware vCenter            |
| AA04-6454                                               | ⊘ Connected                                                                                       | Intersight Managed Domain |
| 10.1.164.40                                             | ⊘ Connected                                                                                       | Pure Storage FlashArray   |
| imm-assist.flashstack.com                               | ⊘ Connected                                                                                       | Intersight Assist         |

## Figure 14.

Various targets in Cisco Intersight

| 0  |                                                                             | General Inventory                                                                                                    |                                                 |                       |                                              |
|----|-----------------------------------------------------------------------------|----------------------------------------------------------------------------------------------------|-------------------------------------------------|-----------------------|----------------------------------------------|
|    |                                                                             | Details                                                                                                    | Monitoring                                      |                       |                                              |
|    | Servers<br>Chassis<br>Fabric Interconnects<br>HyperFlex Clusters<br>Storage | Name         BB08-FlashArray-R2           Vendor         Pure Storage           Model         FA-X70R2           Version         5.3.9           Serial         - | Capacity<br>• Volume 1.00 MiB • Empty 26.84 TiB | Tot<br>26.84          | al Used Provisioned<br>TIB 1.00 MiB 3.06 TIB |
| *  | Virtualization                                                              | Data Reduction         1685.3           Total Reduction         3196036.8                                                                                         | Array Summary                                   |                       |                                              |
| 00 | Orchestration<br>Profiles                                                   | Organizations default<br>FSV<br>Tags Set                                                                                                    | Hosts<br>3                                      | Host Groups<br>1      | Volumes<br>5                                 |
| ē  | Policies<br>Pools<br>ADMIN ^                                                |                                                                                                    | Protection Groups                               | Volume Snapshots<br>O | Protection Group Snapshots                   |

After successfully adding the FlashArray, you can view storage-level information in Cisco Intersight (Figure 15).

#### Figure 15.

Pure Storage FlashArray information in Cisco Intersight

Table 2 lists some of the main storage properties presented in Cisco Intersight.

|          | -    | 0       |            |             |          |            |
|----------|------|---------|------------|-------------|----------|------------|
| Table 2. | Pure | Storage | FlashArray | information | in Cisco | Intersight |

| Category   | Name            | Details                                                                                              |
|------------|-----------------|----------------------------------------------------------------------------------------------------|
| General    | Name            | Name of the FlashArray                                                                               |
|            | Vendor          | Pure Storage                                                                                         |
|            | Model           | FlashArray model information (for example, FA-X70R2)                                                 |
|            | Version         | Software version (for example, 5.3.9)                                                                |
|            | Serial          | Serial number of the FlashArray                                                                      |
|            | Data Reduction  | Storage efficiency                                                                                   |
|            | Total Reduction | Storage efficiency                                                                                   |
| Monitoring | Capacity        | Total, used, and provisioned system capacity                                                         |
|            | Array Summary   | Summary of hosts, host groups, volumes, etc. in the system                                           |
| Inventory  | Hosts           | Hosts defined in the system and associated ports, volumes, and protection group information          |
|            | Host Groups     | Host groups defined in the system and associated hosts, volumes, and protection groups in the system |

| Category | Name              | Details                                                                                                    |
|----------|-------------------|----------------------------------------------------------------------------------------------------|
|          | Volumes           | Configured volumes and volume-specific information such as capacity, data reduction, etc.                               |
|          | Protection Groups | Protection groups defined in the system and associated targets, members, etc.                                           |
|          | Controllers       | FlashArray controllers and their state, version, and model information                                                  |
|          | Drives            | Storage drive-related information, including type and capacity information                                              |
|          | Ports             | Information related to physical ports, including World Wide Port Name (WWPN) and iSCSI Qualified Name (IQN) information |

You can also add the storage dashboard widgets to Cisco Intersight for viewing FlashArray information at a glance on the Cisco Intersight dashboard (Figure 16).

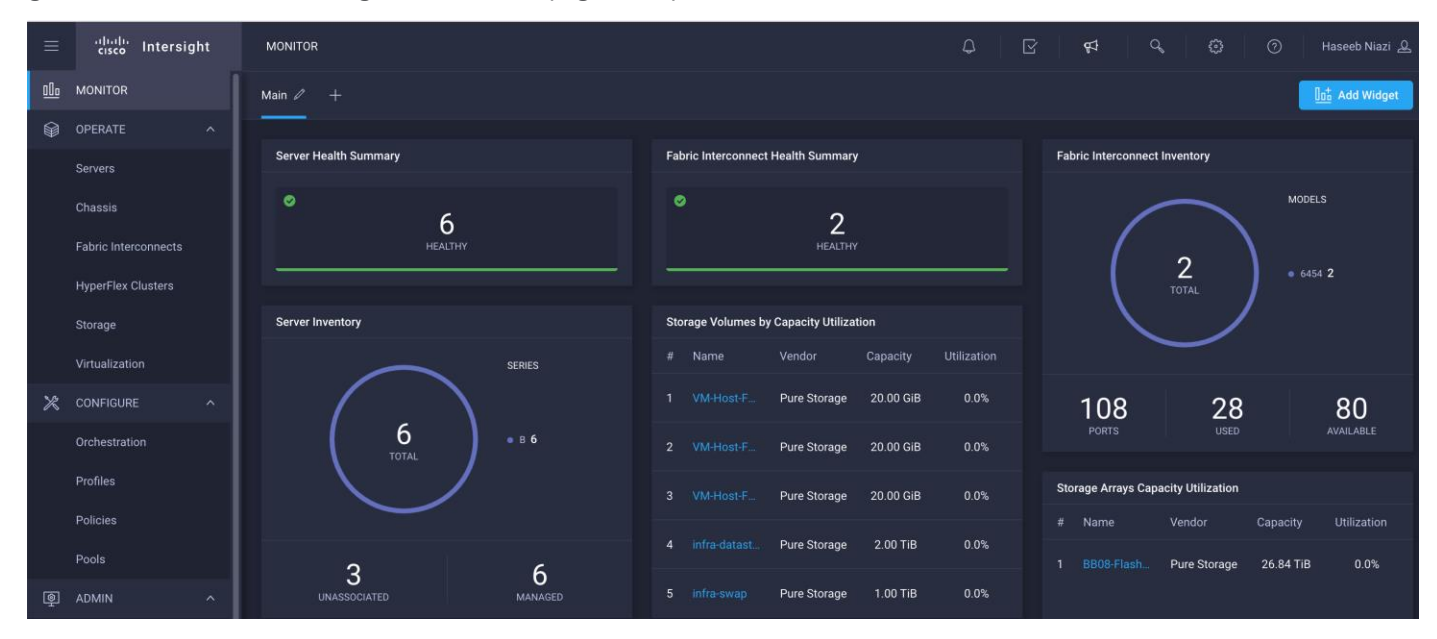

#### Figure 16.

Pure Storage FlashArray widgets in Cisco Intersight

These storage widgets provide useful information at a glance, such as the following:

- · Storage arrays and capacity utilization
- Top-five storage volumes by capacity utilization
- Storage versions summary, providing information about the software version and the number of storage systems running that version

The Cisco Intersight orchestrator provides various workflows specific to Pure Storage FlashArray that can be used to automate storage provisioning. The storage workflows available for Pure Storage FlashArray are listed in Table 3.

| Name                         | Details                                                                                                    |
|------------------------------|----------------------------------------------------------------------------------------------------|
| New Storage Host             | Create a new storage host. If a host group is provided as input, then the host will be added to the host group.                                                             |
| New Storage Host<br>Group    | Create a new storage host group. If hosts are provided as inputs, the workflow will add the hosts to the host group.                                                        |
| New VMFS Datastore           | Create a storage volume and build a Virtual Machine File System (VMFS) data store on the volume.                                                                            |
| Remove Storage Host          | Remove a storage host. If a host group name is provided as input, the workflow will also remove the host from the host group.                                               |
| Remove Storage Host<br>Group | Remove a storage host group. If hosts are provided as input, the workflow will remove the hosts from the host group.                                                        |
| Remove VMFS datastore        | Remove a VMFS data store and remove the backing volume from the storage device.                                                                                             |
| Update Storage Host          | Update the storage host details. If the inputs for a task are provided, then the task is run; otherwise, it is skipped.                                                     |
| Update VMFS Datastore        | Expand a data store on the hypervisor manager by extending the backing storage volume to specified capacity, and then expand the data store to use the additional capacity. |

#### Table 3. Pure Storage workflows in Cisco Intersight orchestrator

## Conclusion

The Cisco Intersight platform is a SaaS infrastructure lifecycle management solution that delivers simplified configuration, deployment, maintenance, and support. The FlashStack solution delivers an integrated architecture that incorporates computing, storage, and network design best practices to reduce IT risk by validating the integrated architecture and helping ensure compatibility among the components.

Integrating the Cisco Intersight platform into a FlashStack environment provides global visibility of infrastructure health and status along with advanced management and support capabilities. The Cisco Intersight platform delivers a convenient SaaS solution with the capability to connect from anywhere and manage infrastructure through a browser or mobile app while allowing customers to stay ahead of problems and accelerate trouble resolution through advanced support capabilities.

## For more information

Consult the following references for additional information about the topics discussed in this document.

## Products and solutions

- Cisco Intersight: <u>https://www.intersight.com</u>
- Cisco Intersight managed mode: <u>https://www.cisco.com/c/en/us/td/docs/unified\_computing/Intersight/b\_Intersight\_Managed\_Mod\_e\_Configuration\_Guide.html</u>

- Cisco Unified Computing System: <u>http://www.cisco.com/en/US/products/ps10265/index.html</u>
- Cisco UCS 6454 Fabric Interconnect: <u>https://www.cisco.com/c/en/us/products/collateral/servers-</u> unified-computing/datasheet-c78-741116.html
- Cisco UCS 5100 Series Blade Server Chassis: <u>http://www.cisco.com/en/US/products/ps10279/index.html</u>
- Cisco UCS B-Series Blade Servers: <u>http://www.cisco.com/en/US/partner/products/ps10280/index.html</u>
- Cisco UCS adapters:
   <u>http://www.cisco.com/en/US/products/ps10277/prod\_module\_series\_home.html</u>
- Cisco Nexus 9000 Series Switches: <u>http://www.cisco.com/c/en/us/products/switches/nexus-9000-series-switches/index.html</u>
- Pure Storage FlashArray//X: <u>https://www.purestorage.com/products/flasharray-x.html</u>

## Interoperability matrixes

- Cisco UCS Hardware Compatibility Matrix: <u>https://ucshcltool.cloudapps.cisco.com/public/</u>
- Pure FlashStack Compatibility Matrix: <u>https://support.purestorage.com/FlashStack/Product\_Information/FlashStack\_Compatibility\_Matrix</u> <u>https://support.purestorage.com/FlashArray/Getting\_Started/Compatibility\_Matrix</u>

https://support.purestorage.com/FlashArray/FlashArray Hardware/99 General FA HW Troublesho oting/FlashArray Transceiver and Cable Support

## **Configuration guides**

FlashStack Datacenter Design Guide
 <u>https://www.cisco.com/c/en/us/solutions/design-zone/data-center-design-guides/data-center design-guides-all.html#FlashStack
 </u>

## Appendix: Configuration details

This appendix describes how to set up a Cisco UCS fabric in Cisco Intersight managed mode and specify the FlashStack-related computing configuration using the Cisco Intersight platform. This appendix does not discuss how to set up the switching infrastructure or the storage. Refer to the relevant FlashStack deployment guides for details about these components:

https://www.cisco.com/c/en/us/td/docs/unified computing/ucs/UCS CVDs/flashstack vsi fc vmware vs phere 70.html.

## **Configure Cisco Intersight managed mode on Cisco UCS fabric interconnects**

The Cisco UCS fabric interconnects need to be set up to support Cisco Intersight managed mode. If you are converting an existing pair of Cisco UCS fabric interconnects, first erase the configuration and reboot your system. Converting fabric interconnects to Cisco Intersight managed mode is a disruptive process, and configuration information will be lost. Customers are encouraged to make a backup of their existing configuration if they plan only to test Cisco Intersight managed mode and then revert to Cisco UCS Manager managed mode.

1. Erase the configuration on existing fabric interconnects. Connect to each of the fabric interconnect consoles, log in as **admin**, and enter the following commands:

**Note:** This erasure process is not needed on brand-new fabric interconnects that have not been configured yet.

UCS-A# connect local-mgmt

UCS-A(local-mgmt) # erase configuration

```
All UCS configurations will be erased and system will reboot. Are you sure? (yes/no): yes
```

 Configure Fabric Interconnect A (FI-A). On the Basic System Configuration Dialog screen, set the management mode to **Intersight**. All the remaining settings are similar to those for the Cisco UCS Manager managed mode (UCSM-Managed). Note that there is no virtual IP address setting anymore when Cisco Intersight managed mode is selected.

---- Basic System Configuration Dialog ----This setup utility will guide you through the basic configuration of the system. Only minimal configuration including IP connectivity to the Fabric interconnect and its clustering mode is performed through these steps. Type Ctrl-C at any time to abort configuration and reboot system. To back track or make modifications to already entered values, complete input till end of section and answer no when prompted to apply configuration. Enter the configuration method. (console/gui) ? console Enter the management mode. (ucsm/intersight)? intersight You have chosen to setup a new Fabric interconnect in "intersight" managed mode. Continue? (y/n): y Enforce strong password? (y/n) [y]: Enter the password for "admin": Confirm the password for "admin": Enter the switch fabric (A/B) []: A Enter the system name: AA04-6454 Physical Switch Mgmt0 IP address : 192.168.160.183 Physical Switch Mgmt0 IPv4 netmask : 255.255.252.0 IPv4 address of the default gateway : 192.168.160.1 DNS IP address : 192.168.160.53 Configure the default domain name? (yes/no) [n]: yes Default domain name : cspg.local Following configurations will be applied: Management Mode=intersight Switch Fabric=A System Name=AA04-6454 Enforced Strong Password=yes Physical Switch Mgmt0 IP Address=192.168.160.183 Physical Switch Mgmt0 IP Netmask=255.255.252.0 Default Gateway=192.168.160.1 DNS Server=192.168.160.53 Domain Name=cspg.local

Apply and save the configuration (select 'no' if you want to re-enter)? (yes/no):

After applying the settings, make sure you can ping the fabric interconnect management IP address. When Fabric Interconnect A is correctly set up and is available, Fabric Interconnect B will automatically discover Fabric Interconnect A during its setup process as shown in the next step.

 Configure Fabric Interconnect B (FI-B). For the configuration method, choose console. Fabric Interconnect B will detect the presence of Fabric Interconnect A and will prompt you to enter the admin password for Fabric Interconnect A. Provide the management IP address for Fabric Interconnect B and apply the configuration.

```
---- Basic System Configuration Dialog ----
 This setup utility will guide you through the basic configuration of
 the system. Only minimal configuration including IP connectivity to
 the Fabric interconnect and its clustering mode is performed through these steps.
 Type Ctrl-C at any time to abort configuration and reboot system.
 To back track or make modifications to already entered values,
 complete input till end of section and answer no when prompted
 to apply configuration.
 Enter the configuration method. (console/gui) ? console
  Installer has detected the presence of a peer Fabric interconnect. This Fabric interconnect will be added to the cl
uster. Continue (y/n) ? y
  Enter the admin password of the peer Fabric interconnect:
   Connecting to peer Fabric interconnect... done
   Retrieving config from peer Fabric interconnect... done
   Peer Fabric interconnect management mode
                                              : intersight
   Peer Fabric interconnect Mgmt0 IPv4 Address: 192.168.160.183
   Peer Fabric interconnect Mgmt0 IPv4 Netmask: 255.255.252.0
   Peer FI is IPv4 Cluster enabled. Please Provide Local Fabric Interconnect Mgmt0 IPv4 Address
 Physical Switch Mgmt0 IP address : 192.168.160.184
 Local fabric interconnect model (UCS-FI-6454)
 Peer fabric interconnect is compatible with the local fabric interconnect. Continuing with the installer...
 Apply and save the configuration (select 'no' if you want to re-enter)? (yes/no):
```

## Set up Cisco Intersight account

In this step, using the unique device information for the Cisco UCS, you set up a new Cisco Intersight account. Customers also can choose to add the Cisco UCS devices set up for Cisco Intersight managed mode to an existing Cisco Intersight account; however, that procedure is not covered in this document.

#### **Claim a device**

After completing the initial configuration for the fabric interconnects, log in to Fabric Interconnect A using your web browser to capture the Cisco Intersight connectivity information.

1. Use the management IP address of Fabric Interconnect A to access the device from a web browser and the previously configured admin password to log in to the device.

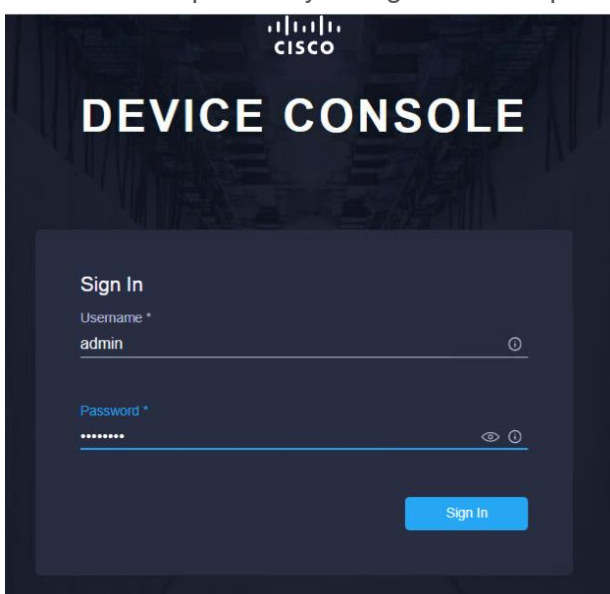

2. Under Device Connector, you should see the current device status as "Not claimed." Note, or copy, the Device ID and Claim Code information to use to set up a new Cisco Intersight account.

**Note:** The Device ID and Claim Code information can also be used to claim the Cisco UCS devices set up with Cisco Intersight managed mode in an existing Cisco Intersight account.

| DEVICE CONNECTOR       SYSTEM INFORMATION       SERVERS       TECHNICAL SUPPORT         The Device Connector is an embedded management controller that enables the capabilities of Cisco Intersight, a cloud-based management platform. For detailed information about configuring the device connector, please visit Height         Device Connector       Image: Settings       Refr         ACCESS MODE       ALLOW CONTROL       Device ID         Device Connector       Image: Settings       Claim Code         Device Connector       Internet       Intersight         Not Claimed       Not Claimed                                                                                                    | cisco device console AA04-6454                                                                                                    | 0                                            | Ę              |
|----------------------------------------------------------------------------------------------------|----------------------------------------------------------------------------------------------------|----------------------------------------------|----------------|
| The Device Connector is an embedded management controller that enables the capabilities of Cisco Intersight, a cloud based management platform. For detailed information about configuring the device connector, please visit Heil<br>Device Connector                                                                                                    | DEVICE CONNECTOR SYSTEM INFORMATION SERVERS TECHNICAL SUPPORT                                                                                                    |                                              |                |
| Device Connector     ACCESS MODE: ALLOW CONTROL        Device ID        Device ID     FD02351'TT+HLF D02321(CFL2)     Claim Code     370E1700011CL1     Output     Not Claimed                                                                                                    | The Device Connector is an embedded management controller that enables the capabilities of Cisco Intersight, a cloud-based management platform. For detailed information Center          | about configuring the device connector, plea | ase visit Help |
| ACCESS MODE ALLOW CONTROL   Device ID FD02331*TT+HLF3E3321CFL2 Claim Code S7CEF00251541 • Not Claimed                                                                                                    | Device Connector                                                                                                    | <li>Settings</li>                            | C Refresh      |
| Image: Second connector       Internet       Internet       Intersight       FD02331*TT+HLF3C2321CFL2       Image: Second connector         Internet       Intersight       Intersight       Image: Second connector       Image: Second connector       Image: Secon | ACCESS MODE ALLOW CONTROL                                                                                                    | Device ID                                    |                |
| Let Claim Code<br>Device Connector Internet Intersight  A Not Claimed  Claim Code  37CETOCHTCH1  C                                                                                                    |                                                                                                    | FD023511771MF3025310PL                       | 2 🗄            |
| Internet     Intersight     370En00010211       Not Claimed                                                                                                    |                                                                                                    | Claim Code                                   |                |
| Device Connector Internet Intersight                                                                                                    |                                                                                                    | 376876081641                                 | Ē              |
| Not Claimed                                                                                                    | Device Connector Intersight                                                                                                    | 0                                            |                |
| The connection to the Cisco Intersight Portal is successful, but device is still not claimed. To claim the device open Cisco Intersight, create a new account and follow the                                                                                                    | Not Claimed The connection to the Cisco Intersight Portal is successful, but device is still not claimed. To claim the device open Cisco Intersight, create a new account and follow the |                                              |                |

## Create a new Cisco Intersight account

Next, create a new Cisco Intersight account.

- 1. Visit <u>https://www.intersight.com</u> and click "Don't have an Intersight Account? Create an account."
- 2. Provide an account name and the device information captured in the preceding steps to create the account. This step will automatically add the Cisco UCS device to the new Cisco Intersight account.

| iliilii<br>cisco                                                                                  |  |
|---------------------------------------------------------------------------------------------------|--|
| INTERSIGHT                                                                                        |  |
|                                                                                                   |  |
|                                                                                                   |  |
|                                                                                                   |  |
|                                                                                                   |  |
|                                                                                                   |  |
|                                                                                                   |  |
| Account Creation                                                                                  |  |
|                                                                                                   |  |
| CSPG-RTP-IMM O                                                                                    |  |
|                                                                                                   |  |
| You can find the Device ID and Claim Code in the Device<br>Connector for the selected device. (i) |  |
| Device ID *                                                                                       |  |
| FDocinini Thimbibooddir arti2                                                                     |  |
|                                                                                                   |  |
| 370 -: : : : : : : : : : : : : : : : : : :                                                        |  |
|                                                                                                   |  |
|                                                                                                   |  |
|                                                                                                   |  |
| Cancel                                                                                            |  |
| Cancer                                                                                            |  |

3. After the account has been created successfully, click Go To Intersight.

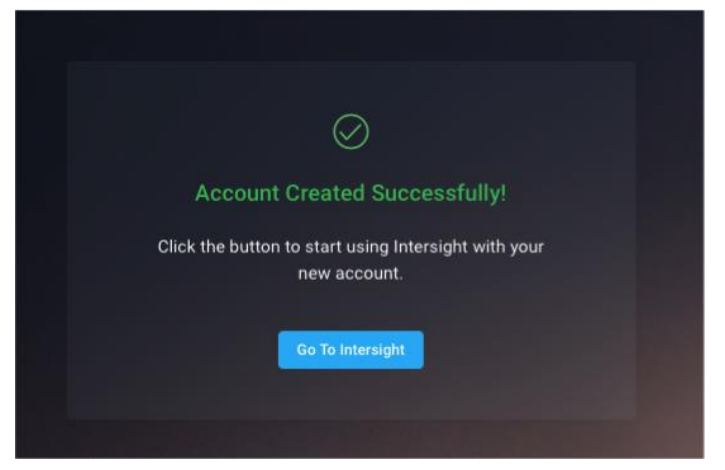

4. You should see a screen with your Cisco Intersight account.

| =           | alialia<br>cisco Intersight | MONITOR                |                                  |                                                                                                    |
|-------------|-----------------------------|------------------------|----------------------------------|----------------------------------------------------------------------------------------------------|
| <u>00</u> 0 |                             | Main 2 +               |                                  | 05 Add Widget                                                                                                    |
| Ŷ           |                             | Server Health Summary  | HyperFlex Cluster Health Summary | Fabric Interconnect Health Summary                                                                               |
|             |                             |                        |                                  | е 2 неалии                                                                                                    |
| ×           |                             | Server Inventory       | HyperFlex Cluster Inventory      | Fabric Interconnect Inventory                                                                                    |
| ē           |                             |                        |                                  | оосця<br>2<br>тотац<br>108<br>лотя<br>108<br>лотя<br>108<br>лотя<br>108<br>лотац<br>108<br>лотац<br>108<br>лотац |
|             |                             | Server Version Summary | HyperFlex Version Summary        | Fabric Interconnect Version Summary                                                                              |
|             |                             |                        |                                  | VERSIONS<br>2<br>107AL • 7.50(M2(120) 2                                                                          |

### Verify addition of Cisco UCS fabric interconnects to Cisco Intersight

Now verify that Cisco UCS fabric interconnects have been added to your account in Cisco Intersight.

- 1. Go back to the web GUI of the Cisco UCS fabric interconnect.
- 2. Click the Refresh button. The fabric interconnect status should now be set to Claimed.

| CISCO DEVICE CONSOLE AA04-6454                                                   |                                                     |                                              |                                     | 0               |                |
|----------------------------------------------------------------------------------|-----------------------------------------------------|----------------------------------------------|-------------------------------------|-----------------|----------------|
| DEVICE CONNECTOR SYSTEM INFORMATION SERVERS                                      | TECHNICAL SUPPORT                                   |                                              |                                     |                 |                |
| The Device Connector is an embedded management controller that enables<br>Center | the capabilities of Cisco Intersight, a cloud-based | nanagement platform. For detailed informatic | on about configuring the device cor | nector, pleas   | e visit He     |
| Device Connector                                                                 |                                                     |                                              |                                     | Settings        | $\bigcirc$ Ref |
|                                                                                  | CCESS MODE ALLOW CONTROL                            |                                              | Device ID                           |                 |                |
|                                                                                  |                                                     |                                              | FD <b>F</b> LETEL THE               | <b>1</b> 2 - 12 |                |
| □                                                                                |                                                     | $\sim$                                       | Claimed to Account                  |                 |                |
| Device Connector                                                                 | Internet                                            | Intersight                                   | Unclaim                             |                 |                |
|                                                                                  |                                                     |                                              |                                     |                 |                |
|                                                                                  |                                                     |                                              | 1                                   |                 |                |
| Claimed                                                                          |                                                     |                                              |                                     |                 |                |
|                                                                                  |                                                     |                                              |                                     |                 |                |

#### Set up licensing

When setting up a new Cisco Intersight account (as discussed in this document), the account needs to be enabled for Cisco Smart Software Licensing.

- 1. Associate the Cisco Intersight account with Cisco Smart Licensing by following these steps:
  - Log in to the Cisco Smart Licensing portal: <u>https://software.cisco.com/software/csws/ws/platform/home?locale=en\_US#module/SmartLicensing.</u>

0 ×

- Select the correct virtual account.
- Under Inventory > General, generate a new token for product registration.
- Copy this newly created token.

#### **Create Registration Token**

This will create a token that is used to register product instances, so that they can use licenses from this virtual account. Once it's created, go to the Smart Licensing configuration for your products and enter the token, to register them with this virtual account.

| Virtual Account:                 | Cisco 🖬 🛟 Intersight                                                                |
|----------------------------------|-------------------------------------------------------------------------------------|
| Description :                    | RTP IMM                                                                             |
| * Expire After:                  | 30   Days                                                                           |
| Max. Number of Uses:             | Between 1 - 365, 30 days recommended                                                |
|                                  | The token will be expired when either the expiration or the maximum uses is reached |
| Allow export-controlled function | ionality on the products registered with this token 🕧                               |
|                                  |                                                                                     |
|                                  | Create Taken Canad                                                                  |

2. With the Cisco Intersight account associated with Cisco Smart Licensing, log in to the Cisco Intersight portal and click Settings (the gear icon) in the top-right corner. Choose Licensing.

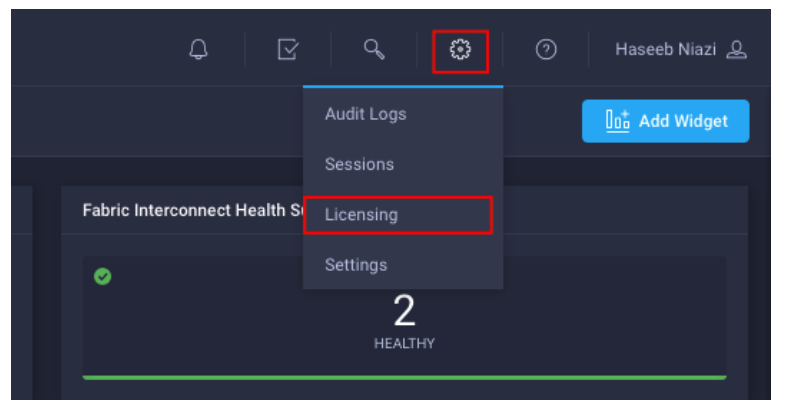

3. Under Cisco Intersight > Licensing, click Register.

| ≡          | cisco Intersight     | Licensing                    |                   |
|------------|----------------------|------------------------------|-------------------|
| <u>00o</u> | MONITOR              | Subscription                 | Licenses          |
|            | OPERATE ^            | Last Updated 📿 Never Updated |                   |
|            | Servers              | Smart Account -              |                   |
|            | Chassis              | Virtual Account -            | Base o            |
|            | Fabric Interconnects | Register                     |                   |
|            | HyperFlex Clusters   |                              | Status • Not Used |
| ℅          | CONFIGURE ^          |                              |                   |
|            | Profiles             |                              |                   |
|            | Policies             |                              |                   |
|            | Pools                |                              |                   |
| Q          | ADMIN ^              |                              |                   |
|            | Devices              |                              |                   |

4. Enter the copied token from the Cisco Smart Licensing portal.

| Subscription    | Licenses |                                                                                                   |                                              |                                          |                   |
|-----------------|----------|---------------------------------------------------------------------------------------------------|----------------------------------------------|------------------------------------------|-------------------|
| Last Updated    |          |                                                                                                   |                                              |                                          |                   |
| Smart Account   |          |                                                                                                   |                                              |                                          |                   |
| Virtual Account | Base ∘   |                                                                                                   | Essential                                    |                                          | Advantage $\circ$ |
| Register        |          |                                                                                                   |                                              |                                          |                   |
|                 |          |                                                                                                   |                                              |                                          |                   |
|                 |          | Smart Software Lice                                                                               | ensing Produ                                 | ct Registration $^{	imes}$               |                   |
|                 |          | If you do not have a Product In<br>a new token within the specific<br>Cisco Smart Software Manage | nstance Registration<br>c virtual account in | n Token, you can generate<br>the         |                   |
|                 |          | Product Instance Registration                                                                     | Token *                                      |                                          |                   |
|                 |          |                                                                                                   | RECEIPTOR S                                  | nter tensiş termini<br>Alaş anış termini |                   |
|                 |          | 0t1. 1997 C. (, 1948 St                                                                           | ayonyaan                                     | ATTICATION OF                            |                   |
|                 |          |                                                                                                   |                                              |                                          |                   |
|                 |          |                                                                                                   |                                              | Register                                 |                   |
|                 |          |                                                                                                   |                                              |                                          |                   |

5. Click Register and wait for registration to go through. When the registration is successful, the information about the associated Cisco Smart account is displayed.

| ≡          | ່ ເປັນປາດ<br>cisco Intersight | Licensing                                                                                                    |
|------------|-------------------------------|----------------------------------------------------------------------------------------------------|
| <u>00o</u> | MONITOR                       | Subscription                                                                                                    |
|            | OPERATE                       | Last Updated 了 Oct 6, 2020 3:28 PM                                                                                                    |
|            | Servers                       | Smart Cisco Cisco |
|            | Chassis                       | Virtual Account Cisco 📲 📲 Intersight                                                                                                    |
|            | Fabric Interconnects          | Derenister                                                                                                    |
|            | HyperFlex Clusters            |                                                                                                    |
| ×          | CONFIGURE                     |                                                                                                    |
|            | Profiles                      |                                                                                                    |
|            | Policies                      |                                                                                                    |
|            | Pools                         |                                                                                                    |
| Q          | ADMIN                         |                                                                                                    |
|            | Devices                       |                                                                                                    |
|            |                               |                                                                                                    |

6. For all new accounts, the default licensing tier is set to Base. For Cisco Intersight managed mode, the default tier needs to be changed to Essential or a higher tier. To make this change, click Set Default Tier.

|                   |                   | Q                 | 🖸 🔍 🛱 🧿 Haseeb Niazi 🖉 |  |  |  |  |
|-------------------|-------------------|-------------------|------------------------|--|--|--|--|
| Licenses          | Licenses          |                   |                        |  |  |  |  |
|                   |                   |                   | Set Default Tier       |  |  |  |  |
| Base ⊙            | Essentials o      | Advantage o       | Premier o              |  |  |  |  |
| Status • Not Used | Status • Not Used | Status • Not Used | Status • Not Used      |  |  |  |  |
|                   |                   |                   |                        |  |  |  |  |
|                   |                   |                   |                        |  |  |  |  |
|                   |                   |                   |                        |  |  |  |  |

7. Select the tier supported by your Smart License.

| Set Default Tier | ×        |
|------------------|----------|
| Tier *           |          |
| Base             | <u> </u> |
| Base             |          |
| Essentials       |          |
| Advantage        |          |
| Premier          |          |
|                  |          |
|                  |          |

8. In this deployment, the default license tier is set to Premier.

| Licensing                          |                   |                   |                   |                    |                  |
|------------------------------------|-------------------|-------------------|-------------------|--------------------|------------------|
| Subscription                       | Licenses          |                   |                   |                    |                  |
| Last Updated C Oct 6, 2020 3:28 PM |                   |                   |                   |                    | Set Default Tier |
| Virtual Account                    | Base ∘            | Essentials o      | Advantage o       | Premier $_{\odot}$ | DEFAULT          |
| Deregister                         | Status • Not Used | Status • Not Used | Status • Not Used | Status • Not       |                  |

## **Troubleshoot license issues**

At this time, a known issue occurs: if Cisco UCS was claimed when the license default tier was set to Base (for all new account setups), customers may see error messages when creating certain policies (for example, a domain profile). The following screen image shows such an error message.

| Step 1                                          | Cannot perform an operation<br>without license permission.<br>Essential license is required. |
|-------------------------------------------------|----------------------------------------------------------------------------------------------|
| Add a name, description and tag for the policy. |                                                                                              |
| Organization *                                  |                                                                                              |
| FPV ~                                           |                                                                                              |
| Name *                                          |                                                                                              |
| AA04-6454-NtpPol                                |                                                                                              |
|                                                 |                                                                                              |
| Add Tag                                         |                                                                                              |
| Description                                     |                                                                                              |
| NTP Policy for UCS                              |                                                                                              |

To work around this issue, you need to delete Cisco UCS from the account and then reclaim it after making sure that the correct license tier has been set up as the default. To delete an existing Cisco UCS device, follow these steps:

- 1. Log in to the Cisco Intersight portal.
- 2. Go to ADMIN > Devices in the left column and select the device.
- 3. Click the Delete icon.

|            | راندان Intersight    | ADMIN > Devices                                                                                                    |
|------------|----------------------|----------------------------------------------------------------------------------------------------|
| <u>00o</u> | MONITOR              |                                                                                                    |
| Ŵ          | OPERATE ^            |                                                                                                    |
|            | Servers              | Image: Style Style |
|            | Chassis              | 1 Intersight Managed D 1                                                                                                    |
|            | Fabric Interconnects |                                                                                                    |
|            | HyperFlex Clusters   | m O Search                                                                                                    |
| ×          | CONFIGURE ^          | Name     Status     Type                                                                                                    |
|            | Profiles             | AA04-6454 Connected Intersight Managed Domain                                                                                                    |
|            | Policies             | Selected 1 of 1 Show Selected Unselect All                                                                                                    |
|            | Pools                |                                                                                                    |
| Q          |                      |                                                                                                    |
|            | Devices              |                                                                                                    |

4. Click Delete.

| Remove Devi          | ce From Into       | ersignt            |                  |
|----------------------|--------------------|--------------------|------------------|
| abric Interconnect   | "AA04-6454" will I | be removed from    | ntersight.       |
| Unclaiming this devi | ce will delete dev | ice configuration  | data from your   |
| ntersight account. 7 | he endpoint will   | continue to retain | these configured |
| ottinge and will be  | managed locally t  | from the device.   |                  |
| ettings and will be  |                    |                    |                  |
| seturiys and will be |                    |                    |                  |
| icturiys and will be |                    |                    |                  |

5. Go back to the Cisco UCS device GUI and make sure that the Cisco UCS status has changed to Not Claimed.

| cisco device console AA04-6454                                                                                                    | 0          | ş G |
|----------------------------------------------------------------------------------------------------|------------|-----|
| DEVICE CONNECTOR SYSTEM INFORMATION SERVERS TECHNICAL SUPPORT                                                                                                    |            |     |
| The Device Connector is an embedded management controller that enables the capabilities of Clisco Intersight, a cloud based management platform. For detailed information about configuring the device connector, please visit                                                       |            |     |
| Device Connector                                                                                                    |            |     |
| ACCESS MODE ALLOW CONTROL                                                                                                    | Device ID  |     |
|                                                                                                    | F# # ###   |     |
|                                                                                                    | Claim Code |     |
|                                                                                                    | 2          |     |
| Device Connector Internet Intersight                                                                                                    | 0          |     |
|                                                                                                    |            |     |
| Not Claimed                                                                                                    |            |     |
| The connection to the Clisco Intensight Portal is successful, but device is still not claimed. To claim the device open Clisco Intensight, create a new account and follow the guidance or go to the Devices page and click Claim a New Device for existing account. Open Intensight |            |     |

- 6. In the Cisco Intersight portal, click Settings (the gear Icon) in the top-right corner and choose Licensing.
- 7. Verify that the default licensing tier is set to Essentials (or higher).
- 8. Go to ADMIN > Targets and click Claim a New Target in the top-right corner.
- 9. Select Cisco UCS Domain (Intersight Managed).
- 10. Click Start.
- 11. Add the device ID and claim code copied from the Cisco UCS device GUI.
- 12. Click Claim at the bottom right.

**Note:** This issue is not observed when adding Cisco UCS Manager managed systems or Cisco HyperFlex<sup>™</sup> systems to a new or existing Cisco Intersight account.

## Set up a Cisco Intersight organization

You need to define all Cisco Intersight managed mode configurations for Cisco UCS, including policies, under an organization. To define a new organization, follow these steps:

- 1. Log in to the Cisco Intersight portal.
- 2. Click Settings (the gear icon) and choose Settings.

| ې چ        | ා Haseeb Niazi යි     |
|------------|-----------------------|
| Audit Logs | + Create Organization |
| Sessions   |                       |
| Licensing  | ×                     |
| Settings   |                       |

- 3. Click Organizations in the middle panel.
- 4. Click Create Organization in the top-right corner.

| Settings             |        |                                                   |                                    | \$ \ \ \ \ \ \ \ \ \ \ \ \ \ \ \ \ \ \ \ | හි 🧿 Haseeb                   |          |
|----------------------|--------|---------------------------------------------------|------------------------------------|------------------------------------------|-------------------------------|----------|
| GENERAL              | Organi | zations                                           |                                    |                                          | + Create Organ                | nization |
| Account Details      |        |                                                   |                                    |                                          |                               |          |
| Access Details       | 0      | Use organizations to manage access to your infras | tructure. Learn more about Organiz | ations at Help Center.                   |                               | ×        |
| [윤] AUTHENTICATION   |        |                                                   |                                    |                                          |                               |          |
| Single Sign-On       |        | 🗎 🛛 Q Search                                      |                                    | 1 items found 10 V per                   | page 🔣 🤇 <u>1</u> of 1 🗵 🗵    |          |
| Cisco ID             |        | Name                                              | Memberships                        | Usage                                    | Description                   |          |
| ACCESS & PERMISSIONS |        |                                                   | All                                |                                          | User in a Default Organizatio |          |
| IP Access Management |        |                                                   |                                    |                                          | K < <u>1</u> of 1             |          |
| Users                |        |                                                   |                                    |                                          |                               |          |
| Groups               |        |                                                   |                                    |                                          |                               |          |
| Roles                |        |                                                   |                                    |                                          |                               |          |
| Organizations        |        |                                                   |                                    |                                          |                               |          |

- 5. Provide a name for the organization (for example, FSV).
- 6. Under Memberships, select Custom.
- 7. Select the recently added Cisco UCS device for this organization.
- 8. Click Create.

| ≡        | cisco Intersight     | Organizations > Create | e                                                                                 |                                   |                                          | φ (               | r ⊈              |              |   | Haseeb Nia | izi 🖉 |
|----------|----------------------|------------------------|-----------------------------------------------------------------------------------|-----------------------------------|------------------------------------------|-------------------|------------------|--------------|---|------------|-------|
| <u>⊪</u> | MONITOR<br>OPERATE ^ |                        |                                                                                   | ۲ <b>۵</b>                        | Create Organization                      | ess to your       |                  |              |   |            | E     |
|          |                      |                        |                                                                                   |                                   | logical and physical resources.          |                   |                  |              |   |            |       |
|          | Chassis              |                        | General                                                                           |                                   |                                          |                   |                  |              |   |            |       |
|          | Fabric Interconnects |                        |                                                                                   |                                   |                                          |                   |                  |              |   |            |       |
|          | HyperFlex Clusters   |                        | Name *<br>FSV ©                                                                   | Description                       |                                          |                   |                  |              |   |            |       |
|          | Storage              |                        |                                                                                   |                                   |                                          |                   |                  |              |   |            |       |
|          | Virtualization       |                        | Memberships                                                                       |                                   |                                          |                   |                  |              |   |            |       |
| ×        |                      |                        |                                                                                   |                                   |                                          |                   |                  |              |   |            |       |
|          | Orchestration        |                        | Custom                                                                            | All                               |                                          |                   |                  |              | _ |            | [i    |
|          | Profiles             |                        | <ul> <li>Select targets to create a Cust targets in the same Organizat</li> </ul> | tom Organization. Profile<br>ion. | s and Policies that are created within a | Custom Organizati | on are applicabl | e only to    |   |            |       |
|          | Policies             |                        |                                                                                   |                                   |                                          |                   |                  |              |   |            |       |
|          |                      |                        | Q Search                                                                          |                                   | 4 items found 10                         | ∽ per page 📧      |                  |              |   |            |       |
| ē        | ADMIN ^              |                        | Name 🗘                                                                            | Status ‡                          | Type IP Addre                            | ess ¢             | Target ID        |              |   |            |       |
|          | Targets              |                        |                                                                                   | Connected                         | UCSFIISM 192.168                         | 8.160.183,192     | FD0233117PH      | ,FDO23310PL2 |   |            |       |
|          | Software Repository  |                        |                                                                                   |                                   |                                          |                   |                  |              |   | Create     |       |

## **Configure a Cisco UCS domain profile**

A Cisco UCS domain profile configures a fabric interconnect pair through reusable policies, allows configuration of the ports and port channels, and configures the VLANs and VSANs in the network. It defines the characteristics of and configures ports on fabric interconnects. The domain-related policies can be attached to the profile either at the time of creation or later. One Cisco UCS domain profile can be assigned to one fabric interconnect domain.

To create a Cisco UCS domain profile, follow these steps:

- 1. Log in to the Cisco Intersight portal
- 2. Click to expand CONFIGURE in the left pane and select Profiles.
- 3. In the main window, select UCS Domain Profiles and click Create UCS Domain Profile.

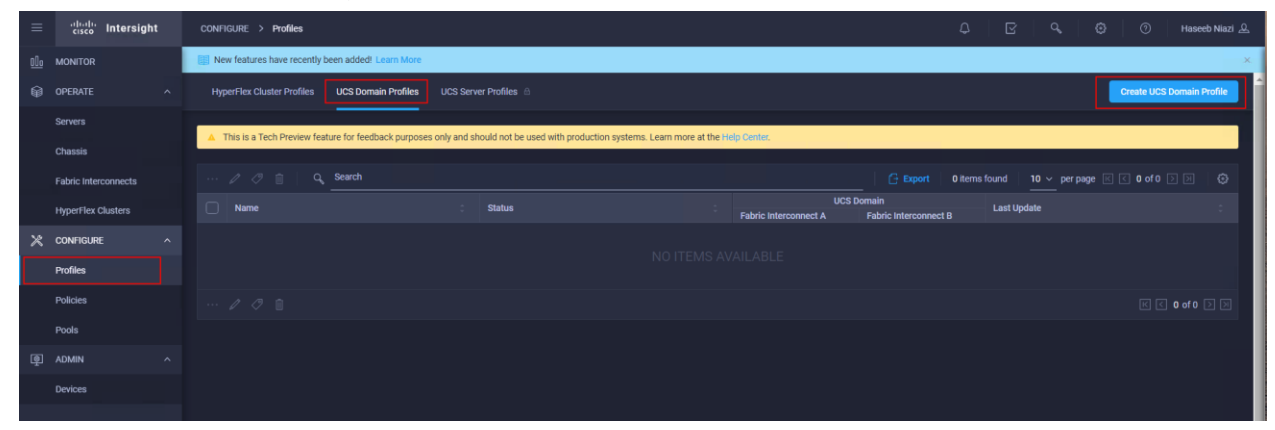

4. On the Create UCS Domain Profile screen, click Start.

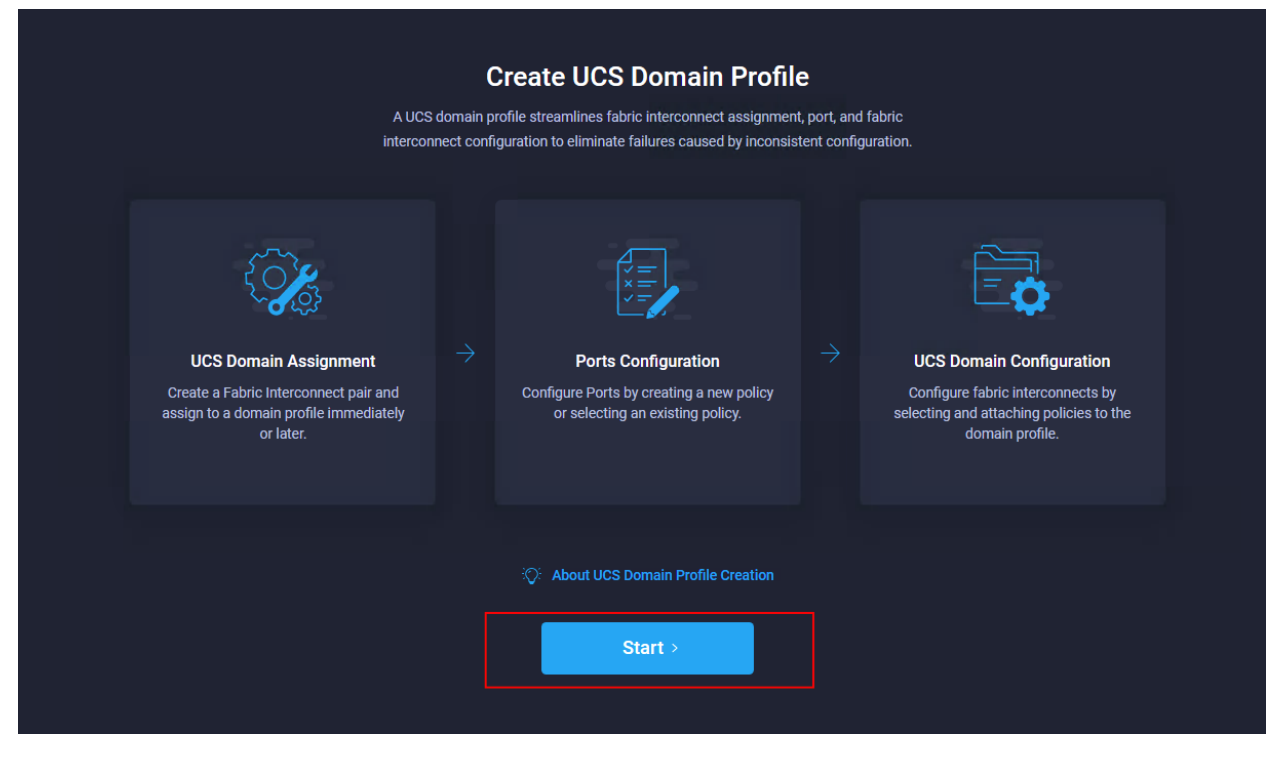

#### Step 1: General

Follow these steps for the general configuration:

- 1. Choose the organization from the drop-down menu (for example, FSV).
- 2. Provide a name for the domain profile (for example, AA04-6454-DomProf).

| Step 1                                                 |                          |
|--------------------------------------------------------|--------------------------|
| 1 General General Add a name, description and profile. | d tag for the UCS domain |
| 2 UCS Domain Assignment                                |                          |
| 3 Ports Configuration Organization *                   |                          |
| 4 VLAN & VSAN Configuration FSV                        |                          |
| 5 UCS Domain Configuration Name *                      |                          |
| 6 Summary AA04-6454-DomProf                            |                          |
|                                                        |                          |
| Description                                            |                          |
|                                                        | < 1024                   |
| Set Tags                                               |                          |

3. Click Next.

## Step 2: UCS Domain Assignment

Follow these steps for Cisco UCS domain assignment:

1. Assign the Cisco UCS domain to this new domain profile by clicking Assign Now and selecting the previously added Cisco UCS domain (AA04-6454).

| CONFI | IGURE > Create UCS Domain          | Profile                         |          |                             |                       |                    |                               |                                              |                            | 4   E              |                 |             |
|-------|------------------------------------|---------------------------------|----------|-----------------------------|-----------------------|--------------------|-------------------------------|----------------------------------------------|----------------------------|--------------------|-----------------|-------------|
| 🔺 Thi | s is a Tech Preview feature for fe | edback purposes only and should | not be u | sed with production syst    | tems. Learn more at f | he Help Center.    |                               |                                              |                            |                    |                 |             |
| œ Pr  | rogress                            |                                 |          |                             | ∟_                    | Ste                | p 2                           | -•- ••                                       |                            |                    |                 |             |
| (1) G | eneral                             |                                 |          |                             |                       | Chc                | oose to assi<br>file now or l | ain Assignr<br>ign a fabric interc<br>later. | nent<br>onnect pair to the |                    |                 |             |
| 2 U   |                                    |                                 |          |                             |                       |                    |                               |                                              |                            |                    |                 |             |
| 3 P   | orts Configuration                 |                                 | ,        | Assign Now                  | Assign Later          |                    |                               |                                              |                            |                    |                 |             |
| 4 V   | LAN & VSAN Configuration           |                                 | • •      | choose to assign a fabric   | interconnect pair no  | w or later. If you | choose Ass                    | sign Now, select a                           | pair that you want to      | o assign and click | Next . If you c | choose      |
| 5 U   | CS Domain Configuration            |                                 | A        | Assign Later, click Next to | proceed to policy se  | lection.           |                               |                                              |                            |                    |                 |             |
| 6 Si  | ummary                             |                                 |          | Show Assigned               |                       |                    |                               |                                              |                            |                    |                 |             |
|       |                                    |                                 |          | Search                      |                       |                    |                               | 1 items four                                 | d 10 v per pa              | age 🛛 < _ 1        | of 1 🕞 🔉        |             |
|       |                                    |                                 |          | Domain Name                 | Model                 | Fabric Interconr   | nect A<br>Firr                | mware Version                                | Model                      | Fabric Interconne  | ct B<br>Firmwa  | are Version |
|       |                                    |                                 |          |                             | UCS-FI-6454           | FDO233117Pi        | н 7.0                         | (3)N2(4.12a)                                 | UCS-FI-6454                | FDO23310PL2        | 7.0(3)N         | 42(4.12a)   |
|       |                                    |                                 | Select   | ed 1 of 1 Show Sele         |                       |                    |                               |                                              |                            |                    | < <u>1</u> of   | f1 > )      |
|       |                                    |                                 |          |                             |                       |                    |                               |                                              |                            |                    |                 |             |

2. Click Next.
## **Step 3: Ports Configuration**

Follow these steps to configure the ports:

1. Click Select Policy for Fabric Interconnect A.

| ☐ Progress                  | Ports Configuration                                                 |   |
|-----------------------------|---------------------------------------------------------------------|---|
| (1) General                 | Create or select a port policy for the fabric<br>interconnect pair. |   |
| 2 UCS Domain Assignment     |                                                                     |   |
| 3 Ports Configuration       | Configure ports by creating or selecting a policy.                  |   |
| 4 VLAN & VSAN Configuration | Fabric Interconnect A Not Configured                                |   |
| 5 UCS Domain Configuration  | Ports Configuration                                                 |   |
| 6 Summary                   |                                                                     |   |
|                             | Fabric Interconnect B Not Configured                                | ^ |

2. Click Create New in the right pane to define new port configuration policy.

**Note:** This document uses separate port policies for the two fabric interconnects because each fabric interconnect uses unique Fibre Channel and VSAN connections. If boot from SAN were not required, the same port policy could have been reused across the two fabric interconnects.

- 3. Choose the organization from the drop-down menu.
- 4. Provide a name for the policy (for example, AA04-6454-A-PortPol).
- From the drop-down menu, select the correct fabric interconnect model under Switch Model (for example, UCS-FI-6454).

|                  | Step 1<br>General<br>Add a name, description and tag for the policy. |            |
|------------------|----------------------------------------------------------------------|------------|
| Organization *   |                                                                      |            |
| FSV              |                                                                      | ~          |
|                  |                                                                      | (shi)(shi) |
| Name *           |                                                                      |            |
| AA04-6454-A-Port | Pol                                                                  |            |
|                  |                                                                      |            |
| Switch Model *   |                                                                      |            |
| UCS-FI-6454      |                                                                      |            |
| Set Tags         |                                                                      |            |
| Description      |                                                                      | <u></u>    |
|                  |                                                                      | 1024       |
|                  |                                                                      |            |

- 6. Click Next.
- 7. Move the slider to set up unified ports. In this example, the first four ports were selected as Fibre Channel ports. Click Next.

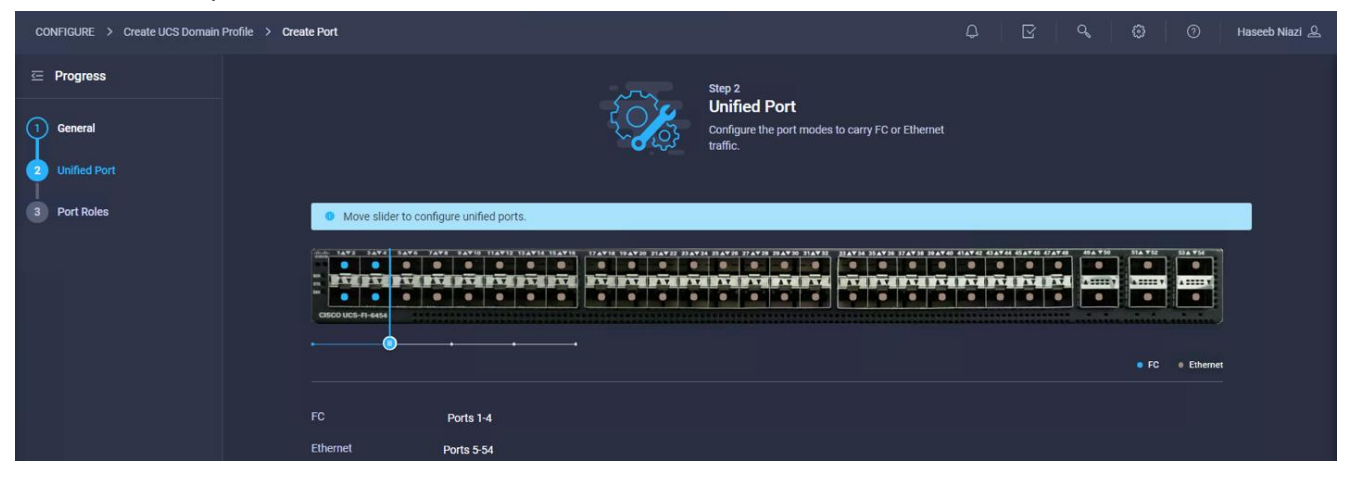

8. Verify that ports 1 through 4 are configured as Fibre Channel ports.

| CONFIGURE > Create UCS Domain Pro                                                               | ofile > Create Port      |                                            |                                                                                          | \$ B     | < ଢ଼ା ⊘ା         |
|-------------------------------------------------------------------------------------------------|--------------------------|--------------------------------------------|------------------------------------------------------------------------------------------|----------|------------------|
| <ul> <li>☐ Progress</li> <li>1 General</li> <li>2 Unified Port</li> <li>3 Port Roles</li> </ul> | Port Roles Port Channels | Step 3<br>Port R<br>Configure<br>through a | <b>oles</b><br>port roles to define the traffic type carried<br>unified port connection. | d        |                  |
|                                                                                                 | Configure Selected Ports | s -                                        |                                                                                          |          |                  |
|                                                                                                 |                          |                                            |                                                                                          |          | AAYN INAYU UXAYA |
|                                                                                                 |                          |                                            |                                                                                          |          |                  |
|                                                                                                 | Name                     | Туре                                       | Role                                                                                     | Port Cha | annel            |
|                                                                                                 | D Port 1                 | FC                                         | Unconfigured                                                                             |          |                  |
|                                                                                                 | Port 2                   | FC                                         | Unconfigured                                                                             |          |                  |
|                                                                                                 | Port 3                   | FC                                         | Unconfigured                                                                             |          |                  |
|                                                                                                 | Port 4                   | FC                                         | Unconfigured                                                                             |          |                  |
|                                                                                                 | Port 5                   | Ethernet                                   | Unconfigured                                                                             |          |                  |
|                                                                                                 | Port 6                   | Ethernet                                   | Unconfigured                                                                             |          |                  |
|                                                                                                 | Port 7                   | Ethemet                                    | Unconligured                                                                             |          |                  |

9. Select all the ports that need to be configured as server ports by clicking the ports in the graphic (or in the list below the graphic). When all ports are selected, click Configure.

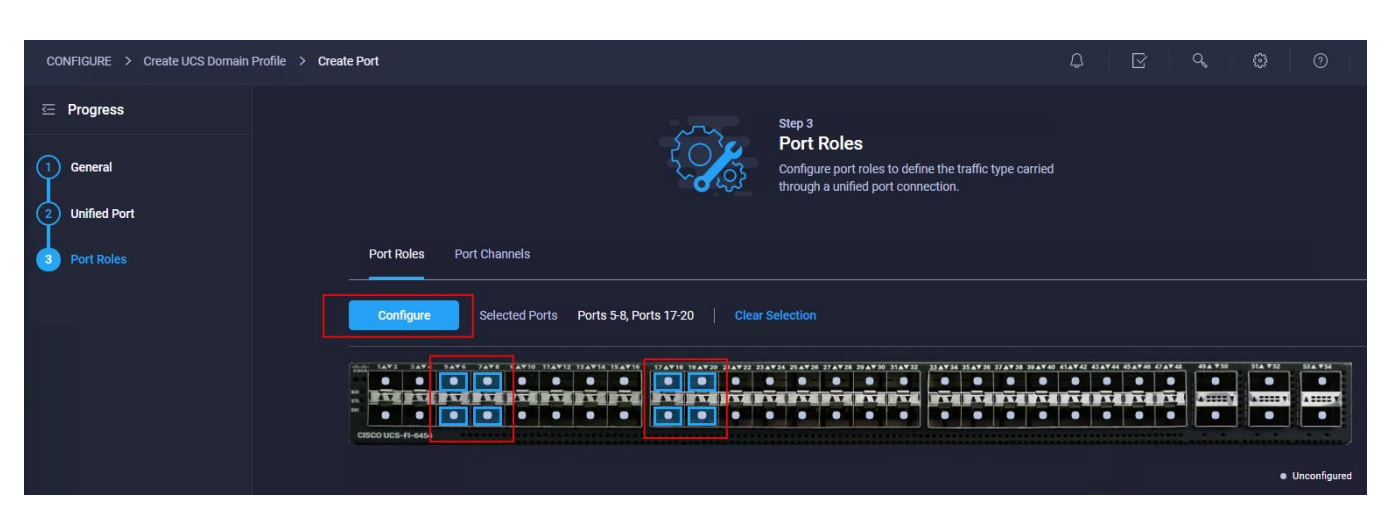

10. From the drop-down menu, choose Server as the role. Leave FEC set to Auto and click Save.

|             | Configure (8    | Ports)                 |      |   |
|-------------|-----------------|------------------------|------|---|
|             | Selected Ports  | Ports 5-8, Ports 17-20 |      |   |
| 0<br>20 HCS |                 |                        |      |   |
|             | Server          |                        |      | ~ |
|             | Server          |                        |      |   |
|             | Ethernet Uplink |                        |      |   |
|             | FCoE Uplink     |                        |      |   |
|             | Unconfigured    |                        |      |   |
|             |                 | Cancel                 | Save |   |

11. Configure an uplink Ethernet port channel by selecting Port Channels in the main pane and then clicking Create Port Channel.

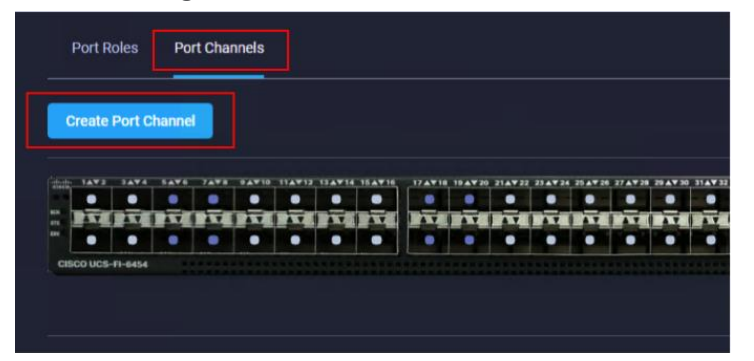

12. Select Ethernet Uplink Port Channel as the role, provide a port-channel ID (for example, 15), and choose a value for Admin Speed (Auto is used here).

|           | Admin Speed                      |                                                      |
|-----------|----------------------------------|------------------------------------------------------|
|           |                                  |                                                      |
|           | Auto                             | ~ 0                                                  |
| 1 - 256   | - 98<br>                         |                                                      |
| d role ar | e available for port channel cre | ation.                                               |
|           |                                  |                                                      |
|           |                                  |                                                      |
|           | 1 - 256<br>d role ar             | 1 - 256<br>d role are available for port channel cre |

- 13. Click Save.
- 14. Configure the Fibre Channel port channel by selecting Port Channel in the main pane again and clicking Create Port Channel.
- 15. In the drop-down menu under Role, choose FC Uplink Port Channel.
- 16. Provide a port-channel ID (for example, 111), choose a value for Admin Speed (16Gbps is used here), and provide a VSAN ID (for example, 111).

| Create Port Channel                                       |                                       |                                                                                                    |                                         |
|-----------------------------------------------------------|---------------------------------------|----------------------------------------------------------------------------------------------------|-----------------------------------------|
| Role                                                      |                                       |                                                                                                    |                                         |
| FC Uplink Port Channel                                    |                                       |                                                                                                    |                                         |
| Port Channel ID *                                         |                                       | Admin Speed                                                                                                    |                                         |
| 111                                                       | 0 ()                                  | 16Gbps                                                                                                    | ~ 0                                     |
|                                                           |                                       |                                                                                                    |                                         |
| VSAN ID *                                                 |                                       |                                                                                                    |                                         |
| 111                                                       | 0 ()                                  |                                                                                                    |                                         |
| • FC or Ethernet ports with unconfigure                   | ed role are available for p           | ort channel creation.                                                                                           |                                         |
| 1472 3474 5476 7476 64710 TIAFID TIAFID TIAFID ISAFIG 114 | *18 1847.00 214722 214724 2047.0 2147 | 2944 ID 2144 21 - 2144 31 - 2144 31 - 2144 21 - 2144 21 - 2144 21 - 2144 21 - 2144 21 - 2144 21 - 2144 21 - 214 | 4 454740 474740 484 780 884 782 584 754 |
|                                                           | LPTOPTOPTOPTOPT                       | PTAPTA PTAPTAPTAPTA                                                                                             | 1974974 <u>2000</u> 2000                |
|                                                           |                                       | Ethernet Unlink Port Channel Men                                                                                | ber Server Dinconfigured                |

- 17. Click Save.
- 18. Verify the port-channel IDs and ports after both the Ethernet uplink port channel and the Fibre Channel uplink port channel have been created.

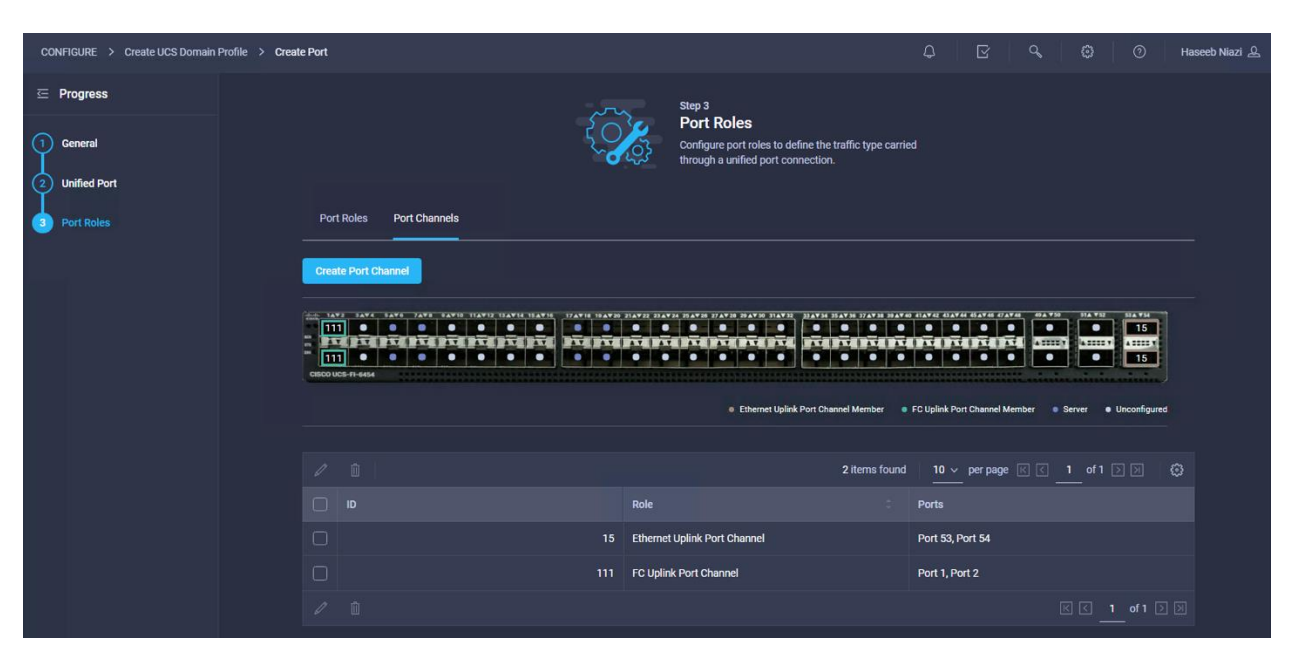

19. Click Save to create the port policy for Fabric Interconnect A. Use the summary screen to verify that the ports were selected and configured correctly.

| abric Interconnect A Configured                                                              |                                                            |                                                                    |                                                      |                 |
|----------------------------------------------------------------------------------------------|------------------------------------------------------------|--------------------------------------------------------------------|------------------------------------------------------|-----------------|
|                                                                                              |                                                            |                                                                    |                                                      |                 |
| Ports Configuration                                                                          |                                                            |                                                                    | Selected Policy: AA04-6454-A-PortP                   | ol ©   ×        |
|                                                                                              |                                                            |                                                                    |                                                      |                 |
|                                                                                              |                                                            |                                                                    | Ports                                                | Port Channels   |
|                                                                                              | 13 AV 14 15 AV 16 37 AV 18 19 AV 20 21 AV 22 23 AV 24 23 A | ¥ 26 27 A¥ 28 29 A¥ 30 31 A¥ 32 33 A¥ 34 35 A¥ 36 37               | 7 8 39 8 40 41 8 42 43 8 44 45 8 46 47 8 48 49 8 730 | 51A ¥52 52A ¥54 |
|                                                                                              |                                                            |                                                                    |                                                      |                 |
|                                                                                              |                                                            |                                                                    |                                                      |                 |
| CISCO UCS-FI-6454                                                                            |                                                            |                                                                    |                                                      | inin ninin J    |
|                                                                                              |                                                            | Ethernet Uplink Port Channel Member                                | FC Uplink Port Channel Member Server                 | Unconfigured    |
|                                                                                              |                                                            |                                                                    |                                                      |                 |
| FC Ports                                                                                     | ⊿ F0                                                       | C Uplink Port Channels                                             | 1                                                    |                 |
| Ethernet Ports                                                                               | 50 Et                                                      | hernet Uplink Port Chan                                            |                                                      |                 |
|                                                                                              | FC                                                         | CoE Uplink Port Channels                                           |                                                      |                 |
|                                                                                              |                                                            |                                                                    |                                                      |                 |
|                                                                                              | 0 FG                                                       | Uplink Port Channel M                                              |                                                      |                 |
| FC Uplink                                                                                    |                                                            |                                                                    |                                                      |                 |
| FC Uplink<br>Ethernet Uplink                                                                 | o <sup>Et</sup>                                            | hernet Uplink Port Chan                                            | 2                                                    |                 |
| FC Uplink<br>Ethernet Uplink<br>FCoE Uplink                                                  | 0 Et                                                       | thernet Uplink Port Chan<br>CoE Uplink Port Channel                | 2<br>0                                               |                 |
| FC Uplink<br>Ethernet Uplink<br>FCoE Uplink<br>Server                                        | 0 Ef<br>0 FC<br>8 Ur                                       | thernet Uplink Port Chan<br>CoE Uplink Port Channel<br>aconfigured | 2<br>0<br>42                                         |                 |
| FC Uplink<br>Ethernet Uplink<br>FCoE Uplink<br>Server                                        | 0 Et<br>0 FC<br>8 Ur                                       | hernet Uplink Port Chan<br>CoE Uplink Port Channel<br>nconfigured  | 2<br>0<br>42                                         |                 |
| FC Uplink<br>Ethernet Uplink<br>FCoE Uplink<br>Server<br>abric Interconnect B Not Configured | o El<br>o Fo<br>8 Ut                                       | thernet Uplink Port Chan<br>CoE Uplink Port Channel<br>nconfigured | 2<br>0<br>42                                         |                 |
| FC Uplink<br>Ethernet Uplink<br>FCoE Uplink<br>Server<br>abric Interconnect B Not Configured | 0 E1<br>0 F0<br>8 U1                                       | thernet Uplink Port Chan<br>DeE Uplink Port Channel<br>nconfigured | 2<br>0<br>42                                         |                 |

- 20. Create policy for Fabric Interconnect B. Click Select Policy for Fabric Interconnect B and, in the pane at the right, click Create New.
- 21. Verify the organization from the drop-down menu (for example, FSV).
- 22. Provide a name for the policy (for example, AA04-6454-B-PortPol).
- 23. Select the correct UCS FI Model under the Switch Model (for example, AA04-6454-B-PortPol).
- 24. Click Next.

25. Repeat the steps you used for Fabric Interconnect A to configure Fibre Channel ports, server ports, and Ethernet and Fibre Channel port channels with appropriate IDs (for example, Ethernet port-channel ID 16 and Fibre Channel port-channel ID 112).

| Create Port Chan | nel               |                   |                                        |                                                            |                                                                    |
|------------------|-------------------|-------------------|----------------------------------------|------------------------------------------------------------|--------------------------------------------------------------------|
|                  | 76 7ATE 9ATIS 11A | ¥12 13A¥14 15A¥16 | 18 19 AV 20 21 AV 22 23 AV 24 25 AV 26 | 6 27 A¥ 38 29 A¥ 30 31 A¥ 32 33 A¥ 34 35 A¥ 36 37 A¥ 38 39 | A¥ 40 41 A¥ 42 43 A¥ 44 45 A¥ 46 47 A¥ 48_ 49 A ¥ 50 51 A ¥52 53 A |
| 112 •            |                   |                   |                                        |                                                            |                                                                    |
| IT BALL PARE BA  |                   |                   | IN IN PARAM                            | PARTE PARTE                                                | ALL ALL ALL ALL ALL ALL ALL ALL ALL ALL                            |
| 112              |                   |                   |                                        |                                                            |                                                                    |

26. Use the summary screen to verify that the ports were selected and configured correctly for Fabric Interconnect B.

| ric Interconnect B Configured                                             |                                        |                                                                                      |                                                                                                    |                                                             |                |               |            |                                      |                          |         |          |
|---------------------------------------------------------------------------|----------------------------------------|--------------------------------------------------------------------------------------|----------------------------------------------------------------------------------------------------|-------------------------------------------------------------|----------------|---------------|------------|--------------------------------------|--------------------------|---------|----------|
| Ports Configuration                                                       |                                        |                                                                                      |                                                                                                    |                                                             | fil er         | lootod Do     | liour Ad   | 04 645                               | 1 P Dort                 | tDol a  |          |
|                                                                           |                                        |                                                                                      |                                                                                                    |                                                             | E 36           | iecieu Pu     | iicy. Av   | 104-04-04                            | 4-D-P-011                | urui @  | 2 L ^    |
|                                                                           |                                        |                                                                                      |                                                                                                    |                                                             |                |               |            |                                      |                          |         |          |
|                                                                           |                                        |                                                                                      |                                                                                                    |                                                             |                |               |            | Po                                   | rts                      | Port Ch | annels   |
|                                                                           | 14 15 AV 10 17 AV 18 19 AV 20 21 AV 22 | 25 AV 24 25 AV 26 27 AV                                                              | 28 29 4 30 31 4 32                                                                                                    | 33 AV 34 35 AV 3                                            | 37 AV 38 39 AV | 0 4147 42 434 | T44 45AT46 | 47.4748                              | 49 & 7 50                | 51A ¥52 | 53 A ¥54 |
|                                                                           |                                        |                                                                                      |                                                                                                    |                                                             |                |               |            |                                      | A                        | A       |          |
|                                                                           |                                        | • • •                                                                                |                                                                                                    | • •                                                         |                | •             |            |                                      | •                        |         |          |
|                                                                           |                                        |                                                                                      |                                                                                                    |                                                             |                |               |            |                                      |                          |         |          |
| CISCO UCS-FI-6454                                                         |                                        | Etherne                                                                              | et Uplink Port Ch                                                                                                    | annel Membe                                                 | r 🔹 FC L       | plink Port (  | hannel N   | lember                               | <ul> <li>Serv</li> </ul> | ver • L | Inconfig |
| 6800 UCS-11-6464                                                          |                                        | Etherne     EC Unlini                                                                | et Uplink Port Ch                                                                                                    | annel Membe                                                 | r o FC L       | plink Port (  | hannel M   | lember                               | • Serv                   | ver • L | Inconfig |
| FC Ports                                                                  | 4                                      | Etherne     FC Uplini                                                                | t Uplink Port Ch<br>k Port Channe                                                                                        | annel Membe<br>els                                          | r • FCL        | plink Port (  | hannel M   | lember<br>1                          | • Serv                   | ver • L | Inconfig |
| FC Ports<br>Ethernet Ports                                                | 4<br>50                                | Etheme     FC Uplini     Ethernet                                                    | et Uplink Port Ch<br>k Port Channe<br>Uplink Port C                                                                      | annel Membe<br>els<br>:han                                  | r • FCL        | plink Port (  | hannel M   | lember<br>1<br>1                     | • Serv                   | ver • L | Inconfig |
| FC Ports<br>Ethernet Ports                                                | <b>4</b><br>50                         | Etheme     FC Uplini     Ethernet     FCoE Up                                        | t Uplink Port Ch<br>k Port Channe<br>Uplink Port C<br>link Port Char                                                     | annel Membe<br>els<br>ihan<br>nnels                         | r • FCL        | plink Port (  | hannel M   | lember<br>1<br>1<br>0                | • Serv                   | /er ● L | Jnconfig |
| FC Ports Ethernet Ports FC Uplink                                         | 4<br>50<br>0                           | Etheme FC Uplini Ethernet FCoE Up FC Uplini                                          | k Port Channe<br>Uplink Port C<br>Uplink Port C<br>liink Port Chan<br>k Port Channe                                      | annel Membe<br>els<br>ihan<br>nnels<br>el M                 | r • FCL        | plink Port C  | hannel M   | lember<br>1<br>1<br>0<br><u>2</u>    | • Serv                   | rer • L | Jnconfig |
| FC Ports Ethernet Ports FC Uplink Ethernet Uplink                         | 4<br>50<br>0                           | Etheme     FC Uplini     Ethernet     FCoE Up     FC Uplini     Ethernet     FCoE Up | k Port Channe<br>Uplink Port Ch<br>link Port Chan<br>k Port Chan<br>uplink Port Chan<br>Uplink Port C                    | annel Membe<br>els<br>shan<br>nnels<br>el M                 | r • FCl        | plink Port (  | hannel M   | lember<br>1<br>1<br>0<br>2<br>2<br>2 | • Serv                   | ver • L | Jnconfig |
| FC Ports<br>Ethernet Ports<br>FC Uplink<br>Ethernet Uplink<br>FCOE Uplink | 4<br>50<br>0<br>0                      | Etheme     FC Uplini     Ethernet     FCoE Up     FC Uplini     Ethernet     FCoE Up | t Uplink Port Ch<br>k Port Channe<br>Uplink Port C<br>link Port Chan<br>k Port Channe<br>Uplink Port C<br>link Port Chan | annel Membe<br>els<br>than<br>nnels<br>el M<br>than<br>nnel | r • FC L       | iplink Port C | ihannel M  | lember<br>1<br>1<br>0<br>2<br>2<br>0 | • Serv                   | rer • L | Inconfig |

27. When the port configuration for both fabric interconnects is complete and looks good, click Next.

### Step 4: VLAN and VSAN Configuration

In this step, a single VLAN policy will be created for both fabric interconnects, but individual policies will be created for the VSANs because the VSAN IDs are unique for each fabric interconnect.

## Create and apply VLAN policy

1. Click Select Policy next to VLAN Configuration under Fabric Interconnect A and, in the pane on the right, click Create New.

| CONFIGURE > Create UCS Domain Profile                     |                                                                                | ¢                                                                        |               | ි Haseeb Niazi යු |
|-----------------------------------------------------------|--------------------------------------------------------------------------------|--------------------------------------------------------------------------|---------------|-------------------|
| ▲ This is a Tech Preview feature for feedback purposes on | and should not be used with production systems. Learn more at the Help Center. |                                                                          |               |                   |
| ⊂ Progress                                                | Step 4                                                                         |                                                                          |               |                   |
| 1 General                                                 | VLA<br>Creativ<br>pair.                                                        | N & VSAN Configuration<br>or select a policy for the fabric interconnect |               |                   |
| 2 UCS Domain Assignment                                   |                                                                                |                                                                          |               |                   |
| 3 Ports Configuration                                     | Fabric Interconnect A 0 of 2 Policies Configured                               |                                                                          |               | ^                 |
| VLAN & VSAN Configuration                                 | VLAN Configuration                                                             |                                                                          |               |                   |
| 5 UCS Domain Configuration                                | VSAN Configuration                                                             |                                                                          | Select Policy | —                 |
| 6 Summary                                                 |                                                                                |                                                                          |               | -                 |
|                                                           | Fabric Interconnect B 0 of 2 Policies Configured                               |                                                                          |               | ^                 |
|                                                           | VLAN Configuration                                                             |                                                                          |               | _                 |
|                                                           | VSAN Configuration                                                             |                                                                          |               |                   |

- 2. Verify that the correct organization is selected (for example, FSV).
- 3. Provide a name for the policy (for example, AA04-6454-VLANPol).

|                | Step 1<br>General<br>Add a name, description and tag for the policy. |
|----------------|----------------------------------------------------------------------|
| Organization * |                                                                      |
| FSV            |                                                                      |
|                |                                                                      |
| Name *         |                                                                      |
| AA04-6454-VLAN | IPol                                                                 |
|                |                                                                      |
|                |                                                                      |
| Set Tags       |                                                                      |
|                |                                                                      |
|                |                                                                      |
| Description    |                                                                      |
|                | h,                                                                   |

- 4. Click Next.
- 5. Click Add VLANs.

| CONFIGURE > Create LICS Domain F | Profile > Create VI AN |                                            |                                      |                            | g a        | ୢ |
|----------------------------------|------------------------|--------------------------------------------|--------------------------------------|----------------------------|------------|---|
|                                  |                        |                                            |                                      |                            |            |   |
| Progress                         |                        |                                            | Step 2                               |                            |            |   |
| 1 General                        |                        |                                            | Policy Details<br>Add policy details |                            |            |   |
| 2 Policy Details                 |                        |                                            |                                      |                            |            |   |
|                                  |                        | This policy applicable only for UCS Domain |                                      |                            |            |   |
|                                  |                        | VLANS                                      |                                      |                            |            |   |
|                                  |                        | Add VLANs                                  |                                      |                            |            |   |
|                                  |                        | Show VLAN Ranges                           |                                      |                            |            |   |
|                                  |                        |                                            | 0 items found                        | 10 ∨ per page 🔣 🤇 0 of 0 > |            |   |
|                                  |                        |                                            | Name                                 |                            |            |   |
|                                  |                        |                                            |                                      | K (                        | ) of 0 ⊃ ⊃ |   |
|                                  |                        | Set Native VLAN ID                         |                                      |                            |            |   |

6. Provide a name and VLAN ID for the native VLAN (for example, Native-VLAN and 2).

| Name / Prefix * |  |  | ~ |
|-----------------|--|--|---|
| Native-Vlan     |  |  | 0 |
|                 |  |  |   |
| VLAN IDs *      |  |  | O |
| <u>4</u>        |  |  |   |
|                 |  |  |   |
|                 |  |  |   |

- 7. Click Add.
- 8. Select Set Native VLAN ID and specify the VLAN number (for example, 2) under the VLAN ID.

| /LANS |                               |              |                          |
|-------|-------------------------------|--------------|--------------------------|
| Add   | VLANs                         |              |                          |
| ) s   | how VLAN Ranges               |              |                          |
|       |                               | 1 item       | ns found │ 10 ~ per page |
|       | VLAN ID                       |              | Name                     |
|       |                               | 2            | Native-Vlan_2            |
|       | Selected 1 of 1 Show Selected | Jnselect All | K < 1 of 1 >> >>         |
| Set   | Native VI AN ID               |              |                          |

9. Add the remaining VLANs for FlashStack by clicking Add VLANs and entering the VLANs one by one. The VLANs used during this validation are shown in the screen capture here.

| VLAN ID | Name           |
|---------|----------------|
| 2       | Native-Vlan_2  |
| 11      | oob-mgmt_11    |
| 115     | ib-FS_115      |
| 511     | ib-mgmt_511    |
| 611     | vm-traffic_611 |
| 3000    | vmotion_3000   |

- 10. Click Create at bottom right to create all the VLANs.
- 11. Click Select Policy next to VLAN Configuration for Fabric Interconnect B and select the same VLAN policy that was created in the previous step.

| CONFIGURE > Create UCS Domain Profile                 | Q E                                                                                         |                      | ව Haseeb Niazi යු |
|-------------------------------------------------------|---------------------------------------------------------------------------------------------|----------------------|-------------------|
| ▲ This is a Tech Preview feature for feedback purpose | s only and should not be used with production systems. Learn more at the Help Center.       |                      |                   |
|                                                       | Sten 4                                                                                      |                      |                   |
| (1) General                                           | VLAN & VSAN Configuration<br>Create or select a policy for the fabric interconnect<br>pair. |                      |                   |
| 2 UCS Domain Assignment                               |                                                                                             |                      |                   |
| 3 Ports Configuration                                 | Fabric Interconnect A 1 of 2 Policies Configured                                            |                      |                   |
| VLAN & VSAN Configuration                             | VLAN Configuration                                                                          | 4-6454-VLANPol ⊚   × |                   |
| 5 UCS Domain Configuration                            | VSAN Configuration                                                                          |                      |                   |
| 6 Summary                                             |                                                                                             |                      |                   |
|                                                       | Fabric Interconnect B 0 of 2 Policies Configured                                            |                      |                   |
|                                                       | VLAN Configuration                                                                          | Select Policy        |                   |
|                                                       | VSAN Configuration                                                                          | Select Policy        |                   |
|                                                       |                                                                                             |                      |                   |
|                                                       |                                                                                             |                      |                   |

#### Create and apply VSAN policy

Follow these steps to create and apply the VSAN policy:

- 1. Click Select Policy next to VSAN Configuration under Fabric Interconnect A and, in the pane on the right, click Create New.
- 2. Verify that the correct organization is selected (for example, FSV).
- 3. Provide a name for the policy (for example, AA04-6454-A-VSANPol).

|  | ~ |
|--|---|
|  | ~ |
|  |   |
|  |   |
|  |   |
|  |   |
|  |   |
|  |   |
|  |   |
|  |   |

- 4. Click Next.
- 5. Click Add VSAN and provide a name (for example, VSAN-A), VSAN ID (for example, 111), and associated Fibre Channel over Ethernet [FCoE] VLAN ID (for example, 111) for SAN A.
- 6. Click Add.

| /SAN ID *<br>111 |      |
|------------------|------|
| 111              |      |
|                  | 0    |
| FCoE VLAN ID *   |      |
| 111              | 0 () |

7. Enable Uplink Trunking for this VSAN.

|            |                            | 2            |        | Step 2<br>Policy Detail<br>Add policy details | S         |                 |                           |
|------------|----------------------------|--------------|--------|-----------------------------------------------|-----------|-----------------|---------------------------|
| <b>0</b> T | his policy applicable only | y for UCS Do | main   |                                               |           |                 |                           |
|            | Uplink Trunking ©          |              |        |                                               |           |                 |                           |
| Ad         | dVSAN                      |              |        |                                               |           |                 |                           |
|            |                            |              |        | 1 ite                                         | ems found | 10 🗸 per page 🔣 | ] < <u>1</u> of 1 > >   🔅 |
|            | VSAN ID                    |              | Name   |                                               | FCoE VLAN | ID              | Default Zoning            |
|            |                            | 111          | VSAN-A |                                               |           | 111             | Disabled                  |
|            |                            |              |        |                                               |           |                 | K < <u>1</u> of 1 ≥ Э     |
|            |                            |              |        |                                               |           |                 |                           |

- 8. Click Create.
- 9. Repeat the same steps to create a new VSAN policy for SAN B. Click Select Policy next to VSAN Configuration under Fabric Interconnect B and, in the pane on the right, click Create New.
- 10. Verify that the correct organization is selected (for example, FSV).
- 11. Provide a name for the policy (for example, AA04-6454-B-VSANPol).

|                 | General                                         |      |
|-----------------|-------------------------------------------------|------|
|                 | Add a name, description and tag for the policy. |      |
| Organization *  |                                                 |      |
| FSV             |                                                 |      |
|                 |                                                 |      |
| Name *          |                                                 |      |
| AA04-6454-B-VSA | NPol                                            |      |
|                 |                                                 |      |
|                 |                                                 |      |
| Set Tags        |                                                 |      |
|                 |                                                 |      |
|                 |                                                 |      |
| Description     |                                                 |      |
|                 |                                                 | 1024 |

- 12. Click Next.
- 13. Click Add VSAN and provide a name (for example, VSAN-B), VSAN ID (for example, 112), and associated FCoE VLAN ID (for example, 112) for SAN B.
- 14. Click Add.

| Name *         | Ō      |
|----------------|--------|
|                |        |
| VSAN ID *      |        |
| 112            | ۞ (\$) |
|                |        |
| FCoE VLAN ID * |        |
| 112            | () o   |
|                |        |
| FC Zoning ①    |        |
|                |        |

15. Enable Uplink Trunking for this VSAN.

|                                   |            | Step 2<br><b>Policy Details</b><br>Add policy details |                 |                       |
|-----------------------------------|------------|-------------------------------------------------------|-----------------|-----------------------|
| • This policy applicable only for | UCS Domain |                                                       |                 |                       |
| Uplink Trunking O                 |            |                                                       |                 |                       |
| Add VSAN                          |            |                                                       |                 |                       |
|                                   |            | 1 items found                                         | 10 ∨ per page 🗄 |                       |
| USAN ID                           | Name       | FCoE VLA                                              | N ID            | Default Zoning        |
|                                   | 112 VSAN-B |                                                       | 112             | Disabled              |
|                                   |            |                                                       |                 | K < <u>1</u> of 1 > > |
|                                   |            |                                                       |                 |                       |

- 16. Click Create.
- 17. Verify that a common VLAN policy and two unique VSAN policies are associated with the two fabric interconnects.

| CONFIGURE > Create UCS Domain Profile                     |                                                                                           | \$ < <                                                                                      | Haseeb Niazi 🖉 |
|-----------------------------------------------------------|-------------------------------------------------------------------------------------------|---------------------------------------------------------------------------------------------|----------------|
| ▲ This is a Tech Preview feature for feedback purposes or | nly and should not be used with production systems. Learn more at the $\ensuremath{Help}$ | Center,                                                                                     |                |
| ☐ Progress                                                | ~~~~                                                                                      | Step 4                                                                                      |                |
| 1 General                                                 | Ę 😪                                                                                       | VLAN & VSAN COnfiguration<br>Create or select a policy for the fabric interconnect<br>pair. |                |
| 2 UCS Domain Assignment                                   |                                                                                           |                                                                                             |                |
| 3 Ports Configuration                                     | Fabric Interconnect A 2 of 2 Policies Configured                                          |                                                                                             |                |
| VLAN & VSAN Configuration                                 | VLAN Configuration                                                                        | Selected Policy: AA04-6454-VLANPol                                                          |                |
| 5 UCS Domain Configuration                                | VSAN Configuration                                                                        | Selected Policy: AA04-6454-A-VSANPol                                                        |                |
| 6 Summary                                                 |                                                                                           |                                                                                             |                |
|                                                           | Fabric Interconnect B 2 of 2 Policies Configured                                          |                                                                                             |                |
|                                                           | VLAN Configuration                                                                        | Selected Policy: AA04-6454-VLANPol                                                          |                |
|                                                           | VSAN Configuration                                                                        | la Selected Policy: AA04-6454-B-VSANPol                                                     |                |
|                                                           |                                                                                           |                                                                                             |                |

18. Click Next.

#### Step 5: UCS Domain Configuration

You need to define some additional policies, such as NTP, network connectivity, and system QoS, for the Cisco UCS domain configuration.

| CONFIGURE > Create UCS Domain Profile              | Q   🗹   🤦                                                                                                    | 6             | ) Haseeb Niazi 🖉 |
|----------------------------------------------------|----------------------------------------------------------------------------------------------------|---------------|------------------|
| A This is a Tech Preview feature for feedback purp | poses only and should not be used with production systems. Learn more at the Help Center.                                |               |                  |
| ⊂ Progress                                         | Step 5                                                                                                    |               |                  |
| 1 General                                          | UCS Domain Configuration<br>Select the compute and management policies to be<br>associated with the fabric interconnect. |               |                  |
| 2 UCS Domain Assignment                            |                                                                                                    |               |                  |
| 3 Ports Configuration                              | Show Attached Policies (0)                                                                                               |               |                  |
| 4 VLAN & VSAN Configuration                        | Management 0 of 2 Policies Configured                                                                                    |               |                  |
| 5 UCS Domain Configuration                         |                                                                                                    |               |                  |
| 6 Summary                                          | NTP                                                                                                    | Select Policy |                  |
|                                                    | Network Connectivity                                                                                                    | Select Policy |                  |
|                                                    |                                                                                                    |               |                  |
|                                                    | Network 0 of 1 Policies Configured                                                                                       |               |                  |
|                                                    | System QoS                                                                                                    |               |                  |
|                                                    |                                                                                                    |               |                  |

## **Define NTP policy**

To define an NTP server for the Cisco UCS domain, configure an NTP policy.

- 1. Click Select Policy next to NTP and, in the pane on the right, click Create New.
- 2. Provide a name for the policy (for example, AA04-6454-NTPPol).

|                | Step 1<br>Conoral                               |       |
|----------------|-------------------------------------------------|-------|
|                | Add a name, description and tag for the policy. |       |
| Organization * |                                                 |       |
| FSV            |                                                 | ····· |
| Name *         |                                                 |       |
| AA04-6454-NTPP | ol                                              |       |
|                |                                                 |       |
| Set Tags       |                                                 |       |
|                |                                                 |       |
| Description    |                                                 |       |
|                |                                                 | 1024  |

3. Click Next.

4. Enable NTP, provide the NTP server IP addresses (for example, 192.168.160.254), and choose the time zone from the drop-down menu (for example, America/New\_York).

|                  | ۲ <u>ـ</u> | Add policy deta | ils           |                         |                 |
|------------------|------------|-----------------|---------------|-------------------------|-----------------|
|                  |            |                 | All Platforms | UCS Server (Standalone) | UCS Domain PREV |
| Enable NTP 🛈     |            |                 |               |                         |                 |
| NTP Servers *    |            |                 |               |                         |                 |
| 192.168.160.254  | +          |                 |               |                         |                 |
| Timezone         |            |                 |               |                         |                 |
| America/New_York |            |                 |               |                         |                 |

5. Click Create.

## Define network connectivity policy

To define the Domain Name Service (DNS) servers for Cisco UCS, configure network connectivity policy.

- 1. Click Select Policy next to Network Connectivity and, in the pane on the right, click Create New.
- 2. Provide a name for the policy (for example, AA04-6454-NetConnPol).

|                 | Step 1<br>General<br>Add a name, description and tag for the policy. |     |
|-----------------|----------------------------------------------------------------------|-----|
| Organization *  |                                                                      |     |
| FSV             |                                                                      | ~   |
| Name *          |                                                                      |     |
| AA04-6454-NetCo | onnPol                                                               |     |
|                 |                                                                      |     |
| Set Tags        |                                                                      |     |
|                 |                                                                      |     |
| Description     |                                                                      |     |
|                 |                                                                      | 102 |

3. Provide DNS server IP addresses for Cisco UCS (for example, 192.168.160.53 and 192.168.160.54).

| CONFIGURE > Edit UCS Domain Pro | ofile (AA04-6454-DomProf) > Create Network Connectivity       |                                      | ¢       | Ø           | ₽          | Q          | \$      | 0          | Haseeb Niazi 🗕 |
|---------------------------------|---------------------------------------------------------------|--------------------------------------|---------|-------------|------------|------------|---------|------------|----------------|
| ☑ Progress                      | ~~~                                                           | Step 2                               |         |             |            |            |         |            |                |
| (1) General                     |                                                               | Policy Details<br>Add policy details |         |             |            |            |         |            |                |
| Policy Details                  |                                                               |                                      | All F   | Platforms   | UCS Server | (Standalor | ie)   L | JCS Domain | PREVIEW        |
|                                 | Common Properties                                             |                                      |         |             |            |            |         |            |                |
|                                 | ● Enable Dynamic DNS ④                                        |                                      |         |             |            |            |         |            |                |
|                                 | IPv4 Properties                                               |                                      |         |             |            |            |         |            |                |
|                                 | $\bigcirc$ Obtain IPv4 DNS Server Addresses from DHCP $\odot$ |                                      |         |             |            |            |         |            |                |
|                                 | Preferred IPv4 DNS Server *                                   |                                      | Alterna | te IPv4 DNS | Server     |            |         |            |                |
|                                 | 192.168.160.53                                                |                                      | 192.10  | 58.160.54   |            |            |         |            |                |
|                                 | Enable IPv6 O                                                 |                                      |         |             |            |            |         |            |                |

4. Click Create.

## Define system QoS policy

To define the QoS settings for Cisco UCS, configure system QoS policy.

- 1. Click Select Policy next to System QoS and, in the pane on the right, click Create New.
- 2. Provide a name for the policy (for example, AA04-6454-SystemQoSPol).

| 5                | Step 1<br>General                               |
|------------------|-------------------------------------------------|
|                  | Add a name, description and tag for the policy. |
| Organization *   |                                                 |
| FSV              | ~                                               |
| Name *           |                                                 |
| AA04-6454-Syster | mQoSPol                                         |
|                  |                                                 |
|                  |                                                 |
| Set Tags         |                                                 |
|                  |                                                 |
|                  |                                                 |
| Description      |                                                 |
| Description      |                                                 |

3. Keep the default selections, or change the parameters if necessary.

| CONFIGURE > Edit UCS Domain Profile (AA04-6454 | -DomProf) > Create System QoS   |            | ¢                                    | ₽ <b>₽</b> | Q .          | 🕃 🕜 Haseeb Niazi |
|------------------------------------------------|---------------------------------|------------|--------------------------------------|------------|--------------|------------------|
| ⊂ Progress                                     |                                 | ~~~        | Step 2                               |            |              |                  |
| 1 General                                      |                                 | ₹ <b>Ç</b> | Policy Details<br>Add policy details |            |              |                  |
| 2 Policy Details                               |                                 |            |                                      |            |              |                  |
|                                                | This policy applicable only for | UCS Domain |                                      |            |              |                  |
|                                                | Configure Priorities            |            |                                      |            |              |                  |
|                                                | Platinum                        |            |                                      |            |              |                  |
|                                                | Gold                            |            |                                      |            |              |                  |
|                                                | Silver                          |            |                                      |            |              |                  |
|                                                | Bronze                          |            |                                      |            |              |                  |
|                                                | CoS<br>Best Effort 255          |            | Weight 5 🗘 🛇                         |            |              |                  |
|                                                | Fibre Channel CoS<br>3          |            | Weight 5 0                           |            | MTU<br>© 224 |                  |

- 4. Click Create.
- 5. Click Next.

## Step 6: Summary

Verify all the settings (be sure to expand the fabric interconnect settings to verify them) and make sure that the configuration is correct.

| CONFIGURE > Edit UCS Domain Profile (AA04-6454-D       | omProf)                                     | Q                                                      | ✓ 44                                            | С 😳 ⊙ н         | aseeb Niazi 🗕 |
|--------------------------------------------------------|---------------------------------------------|--------------------------------------------------------|-------------------------------------------------|-----------------|---------------|
| ▲ This is a Tech Preview feature for feedback purposes | only and should not be used with production | systems. Learn more at the Help Center.                |                                                 |                 |               |
|                                                        | Ą                                           | Step 6                                                 |                                                 |                 |               |
| 1 General                                              | ÷                                           | Review the UCS domain pr<br>configuration errors and d | profile details, resolve<br>deploy the profile. |                 |               |
| 2 UCS Domain Assignment                                |                                             |                                                        |                                                 |                 |               |
| 3 Ports Configuration                                  | General                                     |                                                        |                                                 |                 |               |
| 4 VLAN & VSAN Configuration                            | Name AA04-6454-<br>DomProf                  | Status                                                 | ▲ Not Deployed                                  |                 |               |
| 5 UCS Domain Configuration                             | Organizat FSV                               |                                                        |                                                 |                 |               |
| 5 Summary                                              | Fabric Interconnect                         | del Serial                                             |                                                 | Requires Reboot |               |
|                                                        | AA04-6454 FI-A UCS                          | S-FI-6454 FC 📲                                         | n su la s                                       | Yes             |               |
|                                                        | AA04-6454 FI-B UCS                          | S-FI-6454 FD ∎∎                                        | ert i                                           | Yes             |               |
|                                                        | Ports Configuration VLAN & VSAN Co          | onfiguration UCS Domain Configuratio                   | ion Errors / Warnings                           |                 |               |
|                                                        | Fabric Interconnect A                       |                                                        |                                                 |                 |               |
|                                                        | Fabric Interconnect B                       |                                                        |                                                 |                 |               |
|                                                        |                                             |                                                        |                                                 |                 |               |
| < Back Close                                           |                                             |                                                        |                                                 | De              | eploy >       |

## Deploy the Cisco UCS domain profile

Now deploy the Cisco UCS domain profile.

1. After verifying the configuration, click Deploy.

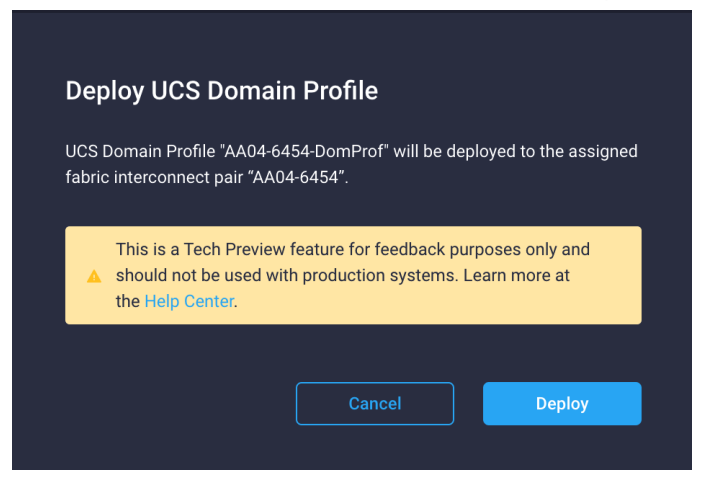

2. Acknowledge the warning and click Deploy again.

It will take some time to validate and configure the settings on the fabric interconnects. You can log into the terminal and console servers to see when the Cisco UCS fabric interconnects have finished being configured and have been successfully rebooted.

## Verify the deployment

When the Cisco UCS domain profile has been successfully deployed, the Cisco UCS chassis and the blades should be successfully discovered.

1. Log in to the Cisco Intersight portal. Under CONFIGURE > Profiles > UCS Domain Profiles, verify that the domain profile has been successfully deployed.

| ≡ ''ll'''l'' Intersight | CONFIGURE > Profiles                                                                                   | ඩ 🖸 📢 2 Q 🧔 🧿 Haseeb Niazi යු                                            |
|-------------------------|----------------------------------------------------------------------------------------------------|--------------------------------------------------------------------------|
|                         | HyperFlex Cluster Profiles UCS Domain Profiles UCS Server Profiles                                     | Create UCS Domain Profile                                                |
| OPERATE ^               |                                                                                                    |                                                                          |
| Servers                 | A This is a Tech Preview feature for feedback purposes only and should not be used with production sys | stems. Learn more at the Help Center.                                    |
|                         |                                                                                                    |                                                                          |
| Chassis                 | ··· / / iii Q Search                                                                                   | Export 1 items found 10 ∨ per page K < 1 of 1 > > (3)                    |
| Fabric Interconnects    | □ Name                                                                                                 | UCS Domain<br>Eabric Interconnect A Eabric Interconnect B Last Update \$ |
| HyperFlex Clusters      |                                                                                                    | AA04-6454 FLA         AA04-6454 FLR         6 hours and                  |
|                         |                                                                                                    |                                                                          |
| X CONFIGURE ^           |                                                                                                    |                                                                          |
| Solutions               |                                                                                                    |                                                                          |

2. Under OPERATE > Chassis, verify that the chassis has been discovered and is visible.

| Ξ          | cisco Intersight     | OPERATE > Chassis | 다. 🖸 🕫 🔍 🖓 🕜 Haseeb Niazi 🖉                          |
|------------|----------------------|-------------------|------------------------------------------------------|
| <u>00o</u> | MONITOR              | ···· /3 O Search  | Greenet 1 Hame found 10 v. per page 27 1 of 1 5 5 23 |
|            | OPERATE ^            |                   | Model Social Einmunero Version R                     |
|            | Servers              |                   |                                                      |
|            | Chassis              |                   |                                                      |
|            | Fabric Interconnects |                   |                                                      |

3. Under OPERATE > Servers, verify that the servers have been successfully discovered and are visible.

| ≡          | راندان<br>دisco Intersight |   | OPERATE > Serv | OPERATE > Servers                     |                              |            |              |       |       |                               | ₿          | ୍ ଶ             | 0                 | Haseeb Ni   | iazi 🕰 |
|------------|----------------------------|---|----------------|---------------------------------------|------------------------------|------------|--------------|-------|-------|-------------------------------|------------|-----------------|-------------------|-------------|--------|
| <u>00o</u> | MONITOR                    |   |                |                                       |                              |            |              |       |       |                               |            |                 |                   |             |        |
|            | OPERATE                    |   |                |                                       | ') Power 🔚 H<br>() On 6 💮 In | ICL Status | Mod          | els   |       | Contract Status Not Covered 6 |            | Server Profiles |                   | Requests (L | 75     |
|            | Servers                    |   |                | Healthy 6                             | 6 • B200_ 6                  |            |              |       |       |                               |            |                 |                   |             |        |
|            | Chassis                    |   |                |                                       |                              |            |              |       |       |                               |            |                 |                   |             |        |
|            | Fabric Interconnects       |   | ··· 🧷 🔍 🔍      | Search                                |                              |            |              |       | Exp   | oort 6 items                  | found 13   | ∽ per page IK   | ] < <u>1</u> of 1 |             |        |
|            | HyperFlex Clusters         |   | Name 🗘         | Health 0                              | Contract Status              |            | Model 🗘      |       | Mem 🗘 | UCS Domain                    | HX Cluster |                 | Utility Stora     |             |        |
| ×          | CONFIGURE                  |   |                | e 📀 Healthy                           |                              |            | UCSB-B200-M5 | 128.0 | 192.0 |                               |            |                 |                   | 4.1(32a)    |        |
|            | Solutions                  |   |                |                                       |                              |            | UCSB-B200-M5 | 80.0  | 192.0 |                               |            |                 |                   | 4.1(32a)    |        |
|            | Orchestration              |   |                |                                       |                              |            | UCSB-B200-M5 | 128.0 | 192.0 |                               |            |                 |                   | 4.1(32a)    |        |
|            | Profiles                   |   |                |                                       |                              |            | UCSB-B200-M5 | 128.0 | 256.0 |                               |            |                 |                   | 4.1(32a)    |        |
|            | Policies                   |   |                |                                       |                              |            | UCSB-B200-M5 | 160.0 | 192.0 |                               |            |                 |                   | 4.1(32a)    |        |
|            | Pools                      |   |                |                                       |                              |            | UCSB-B200-M5 | 160.0 | 192.0 |                               |            |                 |                   | 4.1(32a)    |        |
| Q          | ADMIN                      | ^ | 🖉              | · · · · · · · · · · · · · · · · · · · |                              |            |              |       |       |                               |            |                 | K                 | 1 of 1 🖸    | N      |

## **Configure a server profile**

In Cisco Intersight, a server profile enables resource management by simplifying policy alignment and server configuration. You can create server profiles using the Server Profile wizard to provision servers, create policies to help ensure smooth deployment of servers, and eliminate failures that are caused by inconsistent configurations. After creating server profiles, you can edit, clone, deploy, or unassign them as required.

To configure a server profile, follow these steps:

- 1. Log in to the Cisco Intersight portal.
- 2. Go to Configure > Profiles and, from the main window select UCS Server Profile.
- 3. Click Create UCS Server Profile.
- 4. Click Start.

| ≡          | ،راریران<br>دروره Intersight | CONFIGURE > Create UC     | CS Server Profile                                             |             |                                               | Φ          | $\square$ | ₿             | Q,             | ٥         | 0 |
|------------|------------------------------|---------------------------|---------------------------------------------------------------|-------------|-----------------------------------------------|------------|-----------|---------------|----------------|-----------|---|
| <u>00o</u> | MONITOR                      | 🔢 New features have recer | ntly been added! Learn More                                   |             |                                               |            |           |               |                |           |   |
|            | OPERATE ^                    |                           |                                                               |             | Create LICS Server Profile                    |            |           |               |                |           |   |
|            | Servers                      |                           | A UCS ser                                                     | ver profile | enables resource management by streamlining p | olicy alig | nment, an | d             |                |           |   |
|            | Chassis                      |                           |                                                               |             | server configuration.                         |            |           |               |                |           |   |
|            | Fabric Interconnects         |                           |                                                               |             |                                               |            |           |               |                |           |   |
|            | HyperFlex Clusters           |                           | لکا                                                           |             | ~~~~                                          |            |           |               | <u> </u>       |           |   |
| ≫          | CONFIGURE ^                  |                           |                                                               |             | ₹. <mark>`</mark> }                           |            |           |               |                |           |   |
|            | Solutions                    |                           | 0                                                             |             | 0                                             |            |           |               |                |           |   |
|            | Orchestration                |                           | Server Assignment<br>Choose to assign a server to the profile |             | Configure Server by creating a new            |            | Ve        | erify details | of the profile | e and the |   |
|            | Profiles                     |                           | now or assign it later.                                       |             | policies or selecting an existing policies.   |            |           | licies, resc  | lve errors and | d deploy. |   |
|            | Policies                     |                           |                                                               |             |                                               |            |           |               |                |           |   |
|            | Pools                        |                           |                                                               |             |                                               |            |           |               |                |           |   |
| ē          | ADMIN ^                      |                           |                                                               |             |                                               |            |           |               |                |           |   |
|            | Devices                      |                           |                                                               |             |                                               |            |           |               |                |           |   |
|            | Software Repository          |                           |                                                               |             | Start >                                       |            |           |               |                |           |   |

## Step 1: General

Perform the following steps to create the general configuration:

- 1. Select the organization from the drop-down menu (for example, FSV).
- 2. Provide a name for the server profile (for example, SP-FlashStack-01).
- 3. Select UCS Server (FI-Attached).

| ⊂ Progress                 | Step 1                                                                                     |
|----------------------------|--------------------------------------------------------------------------------------------|
| 1 General                  | General<br>Enter a name, description, tag and select a platform<br>for the server profile. |
| 2 Server Assignment        |                                                                                            |
| 3 Compute Configuration    | Organization *<br><u>FSV v</u>                                                             |
| 4 Management Configuration | Name *                                                                                     |
| 5 Storage Configuration    | SP-FlashStack-01                                                                           |
| 6 Network Configuration    | Target Platform O                                                                          |
| 7 Summary                  | UCS Server (Standalone) OCS Server (FI-Attached) PREVIEW                                   |
|                            | Set Tags                                                                                   |
|                            |                                                                                            |
|                            | Description                                                                                |
|                            | < 1024                                                                                     |

4. Click Next.

### **Step 2: Server Assignment**

Next, set the server assignment.

- 1. Make sure that server assignment is set to Assign Now.
- 2. Select a server (for example, AA06-6454-1) and click Next.

| CONFIGURE > Create UCS Server Profile               |              |                                                          |                                                     |                                | ¢               | ß                        | \$            | Q                    | Ş         | 0              | Haseeb Niazi 🗕 |
|-----------------------------------------------------|--------------|----------------------------------------------------------|-----------------------------------------------------|--------------------------------|-----------------|--------------------------|---------------|----------------------|-----------|----------------|----------------|
| III New features have recently been added! Learn Mo | ore          |                                                          |                                                     |                                |                 |                          |               |                      |           |                | >              |
| ⊂ Progress                                          |              |                                                          | ГД                                                  | Step 2                         |                 |                          |               |                      |           |                |                |
| (1) General                                         |              |                                                          |                                                     | Choose to as<br>assign it late | ssign a :<br>r. | nment<br>server to the p | profile now   |                      |           |                |                |
| 2 Server Assignment                                 |              |                                                          |                                                     |                                |                 |                          |               |                      |           |                |                |
| 3 Compute Configuration                             | Ass          | ign Now As                                               | sign Later                                          |                                |                 |                          |               |                      |           |                |                |
| 4 Management Configuration                          | Choo<br>Late | ose to assign a server no<br>r, click Next to proceed to | w or later. If you choose a select and associate po | Assign Server, sele<br>licies. | ct a ser        | rver you want            | to deploy a   | and click Next. If y | you choos | e Assign Serve | er             |
| 5 Storage Configuration                             | Sho          | ow Assigned                                              |                                                     |                                |                 |                          |               |                      |           |                |                |
| 6 Network Configuration                             |              |                                                          |                                                     |                                |                 |                          |               |                      |           |                |                |
| 7 Summary                                           | ٩.           | Search                                                   |                                                     |                                | 6 ite           | ms found                 | <u>10 ~</u> p | er page 🔣 🔇          | 1 of      |                |                |
|                                                     |              | Name 🌐                                                   | User Label                                          | Health                         |                 | Model                    |               | UCS Domain           |           | Serial Number  |                |
|                                                     |              | AA04-6454-1-1                                            |                                                     | Healthy                        |                 | UCSB-B200-I              | M5            |                      |           |                |                |
|                                                     |              | AA04-6454-1-2                                            |                                                     | Healthy                        |                 | UCSB-B200-I              | M5            |                      |           | eren er e      |                |

## **Step 3: Compute Configuration**

Now define the computing configuration.

## **Configure BIOS policy**

First configure BIOS policy.

- 1. Click Select Policy next to BIOS Configuration and in the pane on the right, click Create New.
- 2. Provide a name for the policy (for example, AA04-6454-BiosPol).

| <ul> <li>Progress</li> <li>General</li> <li>Policy Details</li> </ul> | Step 1<br>General<br>Add a name, description and tag for | r the policy. |
|-----------------------------------------------------------------------|----------------------------------------------------------|---------------|
|                                                                       | Organization *                                           |               |
|                                                                       | FSV                                                      |               |
|                                                                       |                                                          |               |
|                                                                       | Name *                                                   |               |
|                                                                       | AA04-6454-BiosPol                                        |               |
|                                                                       |                                                          |               |
|                                                                       | Set Tags                                                 |               |
|                                                                       |                                                          |               |
|                                                                       | Description                                              |               |
|                                                                       |                                                          | < 1024        |

- 3. Click Next.
- 4. Select appropriate values on the Policy Details screen.

| CONFIGURE > Create UCS Server P | rofile > Create BIOS Policy                                      |
|---------------------------------|------------------------------------------------------------------|
| œ Progress                      | Step 2<br>Policy Detaile                                         |
| (1) General                     | Add policy details                                               |
| 2 Policy Details                | 7 All Platforms UCS Server (Standalone) UCS Server (FI-Attached) |
|                                 | The BIOS settings will be applied only on next host reboot.      |
|                                 | + LOM And PCIe Slots                                             |
|                                 | + Processor                                                      |
|                                 | + USB                                                            |
|                                 | + PCI                                                            |
|                                 | + Server Management                                              |

The following values were selected during the validation process described in this document to match the Cisco Validated Designs for FlashStack:

- LOM and PCIe Slots > CDN Support for LOM: Enabled
- Processor > DRAM Clock Throttling: Performance
- Processor > Freq Floor Override: Enabled
- Processor > CPU C State: Disabled
- Processor > Processor C1E: Disabled
- Processor > Processor C3 Report: Disabled
- Processor > Processor C6 Report: Disabled
- Processor > Power Technology: Custom
- Processor > Energy Performance: **Performance**
- Memory > NVM Performance Setting: Balanced Profile
- Memory > Memory RAS Configuration: Maximum Performance

**Note:** A few BIOS settings (Enable Quiet Boot and Processor C7 Report) are not available at this time and cannot be configured.

5. Click Create.

### **Configure boot-order policy**

Next, configure boot-order policy.

- 1. Click Select Policy next to BIOS Configuration and, in the pane on the right, click Create New.
- 2. Provide a name for the policy (for example, AA04-FS-BootPol).

| E Progress       | ~~~             | Step 1                                                     |      |
|------------------|-----------------|------------------------------------------------------------|------|
| 1 General        |                 | General<br>Add a name, description and tag for the policy. |      |
| 2 Policy Details |                 |                                                            |      |
|                  | Organization *  |                                                            |      |
|                  | FSV             |                                                            | ~    |
|                  |                 |                                                            |      |
|                  | Name *          |                                                            |      |
|                  | AA04-FS-BootPol |                                                            |      |
|                  |                 |                                                            |      |
|                  |                 |                                                            |      |
|                  | Set Tags        |                                                            |      |
|                  |                 |                                                            |      |
|                  |                 |                                                            |      |
|                  | Description     |                                                            | 4    |
|                  |                 | < '                                                        | 1024 |

- 3. Click Next.
- 4. For Configure Boot Mode, select Unified Extensible Firmware Interface (UEFI).
- 5. From the Add Boot Device drop-down menu, choose Virtual Media.
- 6. Provide a device name (for example, ISO), and for Sub-Type choose KVM Mapped DVD.

| — Virtual Media (ISO) | ■ Enabled          |
|-----------------------|--------------------|
| Device Name *         | Sub-Type           |
| ISO                   | KVM MAPPED DVD v 0 |
|                       |                    |

Here, all four Pure Storage Fibre Channel interfaces will be added as boot options. The four interfaces are named as follows:

- FlashArray-CT0FC0: FlashArray Controller 0, FC0 (SAN A)
- FlashArray-CT1FC0: FlashArray Controller 1, FC0 (SAN A)
- FlashArray-CT0FC1: FlashArray Controller 0, FC1 (SAN B)
- FlashArray-CT1FC1: FlashArray Controller 1, FC1 (SAN B)
- 7. From the Add Boot Device drop-down menu, choose SAN Boot.
- 8. Provide a device name (for example, FlashArray-CT0FC0) and logical unit number (LUN) value (for example, 1).
- 9. Provide an interface name (for example, vHBA-A) and note this name to be used for vHBA definition later. This value is important and should match the vHBA name.
- 10. Add the appropriate WWPN value in the target WWPN. You can obtain this value from the Pure Storage FlashArray by using the **pureport list** command.

| — SAN Boot (FlashArray-CT0FC0) |   | C Enabled              |         |  |
|--------------------------------|---|------------------------|---------|--|
| Device Name *                  |   | LUN                    |         |  |
| FlashArray-CT0FC0              |   | 1                      | ە ()    |  |
| i                              |   |                        | 0 - 255 |  |
|                                |   |                        |         |  |
|                                |   | Interface Name         |         |  |
| Slot                           |   | vHBA-A                 |         |  |
|                                |   |                        |         |  |
|                                |   |                        |         |  |
| Target WWPN                    |   |                        |         |  |
| 52:4a:93:79:98:1a:ae:00        |   |                        |         |  |
|                                |   |                        |         |  |
|                                |   |                        |         |  |
|                                |   |                        |         |  |
| Bootloader Name                | 0 | Bootloader Description | 0       |  |
|                                |   |                        |         |  |
|                                |   |                        |         |  |
|                                |   |                        |         |  |
| Bootloader Path                |   |                        |         |  |
|                                |   |                        |         |  |

- 11. Click Create.
- 12. Repeat these steps three more times to add all the FlashArray interfaces. You can rearrange the policies using the arrow keys (if needed) to change the boot order.
- 13. After all the boot devices have been added, you can view the list, as shown in the example here.

| Configured Boot Mode 🛈                                  |         |   |  |
|---------------------------------------------------------|---------|---|--|
| ○ Legacy • Unified Extensible Firmware Interface (UEFI) |         |   |  |
| ● Enable Secure Boot ◎                                  |         |   |  |
| Add Boot Device                                         |         |   |  |
| + Virtual Media (ISO)                                   | Enabled | Ū |  |
| + SAN Boot (FlashArray-CT0FC0)                          | Enabled | Ū |  |
| + SAN Boot (FlashArray-CT1FC0)                          | Enabled | Û |  |
| + SAN Boot (FlashArray-CT0FC1)                          | Enabled | Ū |  |
| + SAN Boot (FlashArray-CT1FC1)                          | Enabled | Û |  |

14. Click Next.

# Step 4: Management Configuration

You will next configure management policy.

| CONFIGURE > Create UCS Server Profile    |                            | Q 🗹 🕫                                                                                                    | Q @ ( | ා Haseeb Niazi 🚨 |
|------------------------------------------|----------------------------|----------------------------------------------------------------------------------------------------|-------|------------------|
| New features have recently been added! L | earn More                  |                                                                                                    |       | ×                |
| ⊂ Progress                               |                            | Step 4                                                                                                    |       |                  |
| 1 General                                |                            | Management Configuration<br>Create or select existing Management policies that<br>you want to associate with this profile. |       |                  |
| 2 Server Assignment                      |                            |                                                                                                    |       |                  |
| 3 Compute Configuration                  | Show Attached Policies (0) |                                                                                                    |       |                  |
| Management Configuration                 | IMC Access                 |                                                                                                    |       |                  |
|                                          | IPMI Over LAN              |                                                                                                    |       |                  |
| 5 Storage Configuration                  | Local User                 |                                                                                                    |       |                  |
| 6 Network Configuration                  | Serial Over LAN            |                                                                                                    |       |                  |
| 7 Summary                                | Virtual KVM                |                                                                                                    |       |                  |
|                                          |                            |                                                                                                    |       |                  |
|                                          |                            |                                                                                                    |       |                  |
|                                          |                            |                                                                                                    |       |                  |
|                                          |                            |                                                                                                    |       |                  |
|                                          |                            |                                                                                                    |       |                  |
| < Back Close                             |                            |                                                                                                    |       | Next >           |

## Configure Cisco IMC access policy

Use the following steps to configure IMC access policy:

- 1. Click Select Policy next to IMC Access and, in the pane on the right, click Create New.
- 2. Provide a name for the policy (for example, AA04-6454-IMCPol).

| ⊆ Progress       | Step 1                                          |  |
|------------------|-------------------------------------------------|--|
| General          | Add a name, description and tag for the policy. |  |
| 2 Policy Details |                                                 |  |
|                  | Organization *                                  |  |
|                  | FSV v                                           |  |
|                  |                                                 |  |
|                  | Name *                                          |  |
|                  | AA04-6454-IMCPol                                |  |
|                  |                                                 |  |
|                  |                                                 |  |
|                  | Set Tags                                        |  |
|                  |                                                 |  |
|                  |                                                 |  |
|                  | Description                                     |  |
|                  | <u></u>                                         |  |
|                  |                                                 |  |

- 3. Click Next.
- 4. Provide the in-band (or out-of-band) management VLAN ID (for example, 511)

|                                                                                                    |                                    | Step 2<br>Policy Details<br>Add policy details |
|----------------------------------------------------------------------------------------------------|------------------------------------|------------------------------------------------|
| This policy applied to the second second | cable only for UCS Server (FI-Atta | ched)                                          |
| VLAN ID *                                                                                                    |                                    |                                                |
| 511                                                                                                    | 00                                 |                                                |
|                                                                                                    | 4 - 4093                           |                                                |
|                                                                                                    |                                    |                                                |
| IPv4 address conf                                                                                                    | iguration ©                        |                                                |
| IPv4 address conf     IPv6 address conf                                                                                                    | iguration ©                        |                                                |
| IPv4 address conf     IPv6 address conf     IPv6 address conf     IP Pool *                                                                                                    | iguration ⊙                        |                                                |

- 5. Select "IPv4 address configuration" and select IP Pool to define a KVM IP address assignment pool.
- 6. Click Create New on the right.
- 7. Provide a name for the policy (for example, AA04-6454-Pool).
- 8. Select Configure IPv4 Pool and provide the information to define a pool for KVM IP address assignment.

| CONFIGURE > Create UC                      | S Server Profile > Cre | eate IMC Access Policy > Create IP Pool |                                        | ¢                                    | <b>4</b> q |                 | laseeb Niazi 🖉 |
|--------------------------------------------|------------------------|-----------------------------------------|----------------------------------------|--------------------------------------|------------|-----------------|----------------|
| Progress General                           |                        | ÷                                       | Step 2<br>IPv4 Pool<br>Network interfa | Details<br>ace configuration data fo | or IPv4    |                 |                |
| 2 IPv4 Pool Details<br>3 IPv6 Pool Details |                        | Configure IPv4 Pool                     |                                        |                                      |            |                 |                |
|                                            |                        | Configuration<br>Netmask *              |                                        | Gateway *                            |            |                 |                |
|                                            |                        | 255.255.255.0                           |                                        | 192.168.160.254                      |            |                 |                |
|                                            |                        | Primary DNS<br>192.168.160.53           |                                        | Secondary DNS<br>192.168.160.54      |            |                 |                |
|                                            |                        | IP Blocks                               |                                        |                                      |            |                 |                |
|                                            |                        | From *<br>192.168.160.196               |                                        | Size *<br>4                          |            | ) ©<br>1 - 1000 |                |
|                                            |                        |                                         |                                        |                                      |            |                 |                |
|                                            |                        |                                         |                                        |                                      |            |                 | Next >         |

**Note:** The management IP pool subnet should be accessible from the host trying to open the KVM connection. In the example here, the hosts trying to open a KVM connection would need to be able to route to the 192.168.160.0 subnet.

- 9. Click Next.
- 10. Unselect Configure IPv6 Pool.

- 11. Click Create to finish configuring the IP address pool.
- 12. Click Create to finish configuring the IMC access policy.

### Configure local user policy

Now configure local user policy.

- 1. Click Select Policy next to Local User and, in the pane on the right, click Create New.
- 2. Provide a name for the policy (for example, AA04-6454-LocalUser-Pol).

| <ul> <li>Progress</li> <li>General</li> <li>Policy Details</li> </ul> | Step 1<br>General<br>Add a name, description and ta | g for the policy. |
|-----------------------------------------------------------------------|-----------------------------------------------------|-------------------|
| •                                                                     | Organization *                                      |                   |
|                                                                       | FSV                                                 |                   |
|                                                                       |                                                     |                   |
|                                                                       | Name *                                              |                   |
|                                                                       | AA04-6454-LocalUser-Pol                             |                   |
|                                                                       |                                                     |                   |
|                                                                       |                                                     |                   |
|                                                                       | Set Tags                                            |                   |
|                                                                       |                                                     |                   |
|                                                                       |                                                     |                   |
|                                                                       | Description                                         |                   |
|                                                                       |                                                     | < 1024            |

- 3. Verify that UCS Server (FI-Attached) is selected.
- 4. Verify that Enforce Strong Password is selected.

| CONFIGURE > Edit UCS Server Profile (SP-FI | lexPod) > Create Local User Policy                                                                                                    | 🗘 🖸 📢 🔍 🔅 ⊘ Haseeb Niazi 🕰                                                                                                    |
|--------------------------------------------|----------------------------------------------------------------------------------------------------|----------------------------------------------------------------------------------------------------|
| 드 Progress                                 | ~~~~~~~~~~~~~~~~~~~~~~~~~~~~~~~~~~~~~~                                                                                                    | Step 2<br>Policy Details                                                                                                    |
| (1) General                                | ζ. <mark>C</mark> .                                                                                                    | Add policy details                                                                                                    |
| 2 Policy Details                           |                                                                                                    | All Platforms UCS Server (Standalone) UCS Server (FI-Attached)                                                                                                    |
|                                            | Password Properties                                                                                                    |                                                                                                    |
|                                            | ■ Enforce Strong Password ©                                                                                                    |                                                                                                    |
|                                            | ● Enable Password Expiry ⊙                                                                                                    |                                                                                                    |
|                                            | Password History                                                                                                    |                                                                                                    |
|                                            | <u>5</u>                                                                                                    |                                                                                                    |
|                                            | 0 - 5                                                                                                    |                                                                                                    |
|                                            | Always Send User Password O                                                                                                    |                                                                                                    |
|                                            | Local Users                                                                                                    |                                                                                                    |
|                                            | This policy will remove existing user accounts other ti<br>deleted from the endpoint device. You can only enable<br>user name and role as 'admin'. If there are no users in | an the ones configured with this policy. However, the default admin user account is not<br>//disable or change account password for the admin account by creating a user with the<br>the policy, only the admin user account will be available on the endpoint device. |
|                                            | Add New User                                                                                                    |                                                                                                    |

- 5. Click Add New User.
- 6. Provide the username (for example, fsadmin), the role (for example, admin), and the password.

**Note:** The username and password combination defined here will be used to log in to KVMs. The typical Cisco UCS admin username and password combination cannot be used for KVM access.

| — fsadmin (admin) ⊘ |            |                         | C Enable 🗍 |
|---------------------|------------|-------------------------|------------|
| Username *          |            | Role                    |            |
| fsadmin             | ©          | admin                   | × 0        |
| Deenword *          |            | Decoverd Confirmation * |            |
| •••••••             | <b>@</b> 0 | •••••••                 | <u>ه</u> ۵ |

- 7. Click Create to finish configuring the user.
- 8. Click Create to finish configuring local user policy.
- 9. Click Next.

## **Step 5: Storage Configuration**

Click Next for Storage Configuration (you will not make any changes).

| CONFIGURE > Edit UCS Server Prot | file (SP-FlexPod)          | ධ 🛛 🕫 රු 🕄 🔿 Haseeb                                                                                                    | Niazi 🖉 |
|----------------------------------|----------------------------|----------------------------------------------------------------------------------------------------|---------|
| ⊆ Progress                       | ~~~~                       | Step 6                                                                                                    |         |
| 1 General                        |                            | Network Contiguration<br>Create or select existing Network Configuration<br>policies that you want to associate with this profile. |         |
| 2 Server Assignment              |                            |                                                                                                    |         |
| 3 Compute Configuration          | Show Attached Policies (0) |                                                                                                    |         |
| (4) Management Configuration     | LAN Connectivity           |                                                                                                    | _       |
| 5 Storage Configuration          | SAN Connectivity           |                                                                                                    | _       |
|                                  | vNICs & vHBAs Placement    |                                                                                                    |         |
| 6 Network Configuration          |                            |                                                                                                    |         |
| 7 Summary                        |                            |                                                                                                    |         |
|                                  |                            |                                                                                                    |         |
|                                  |                            |                                                                                                    |         |
|                                  |                            |                                                                                                    |         |

### Step 6a: Network Configuration–LAN connectivity policy

The LAN connectivity policy determines the connections and the network communication resources between the server and the LAN on the network. These policies use pools to assign MAC addresses to servers and to identify the vNICs that the servers use to communicate with the network.

- 1. Click Select Policy next to LAN Connectivity and, in the pane on the right, click Create New.
- 2. Provide a name for the policy (for example, AA04-6454-LanConn).

|                  | ~~~             | Step 1                                                     |     |
|------------------|-----------------|------------------------------------------------------------|-----|
| General          |                 | General<br>Add a name, description and tag for the policy. |     |
| 2 Policy Details |                 |                                                            |     |
|                  | Organization *  |                                                            |     |
|                  | FSV             |                                                            | ~   |
|                  |                 |                                                            |     |
|                  | Name *          |                                                            |     |
|                  | AA04-6454-LanCo | onn                                                        |     |
|                  |                 |                                                            |     |
|                  |                 |                                                            |     |
|                  | Set Tags        |                                                            |     |
|                  |                 |                                                            |     |
|                  |                 |                                                            |     |
|                  | Description     |                                                            |     |
|                  |                 | <1                                                         | 024 |
|                  |                 |                                                            |     |

In this deployment, four vNICs are used, as follows:

- 00-vSwitch0-A: Fabric Interconnect A vNIC; assigned to the vSwitch for management VLANs
- 01-vSwitch0-B: Fabric Interconnect B vNIC; assigned to the vSwitch for management VLANs
- 02-VDS0-A: Fabric Interconnect A vNIC; assigned to the VDS for VMware vMotion and traffic VLANs
- 03-VDS0-B: Fabric Interconnect B vNIC; assigned to the VDS for VMware vMotion and traffic VLANs
- 3. To keep the vNIC placement simple, select Auto vNIC Placement.
- 4. Click Add vNIC.

| CONFIGURE > Edit UCS Server Profile (SP-FlexPod) | > Create LAN Connectivity Policy                    | Q 🛛 🖓 🕫                                           | 1 🔍 🕄 ⑦ Haseeb Niaz                        | i 🖉 |
|--------------------------------------------------|-----------------------------------------------------|---------------------------------------------------|--------------------------------------------|-----|
| ⊂ Progress                                       | 101 P                                               | Step 2<br>Policy Details                          |                                            |     |
| General     Policy Details                       | کی<br>                                              | Add policy details                                |                                            |     |
|                                                  | Manual vNiCs Placement                              | Auto vNICs Placement                              |                                            |     |
|                                                  | • For auto placement option the vNICs will be autor | natically distributed between adaptors during pro | file deployment. Learn more at Help Center |     |
| l                                                | Add vNIC                                            |                                                   |                                            |     |
|                                                  |                                                     |                                                   |                                            |     |
|                                                  | Name                                                | Switch ID                                         | Failover                                   |     |
|                                                  |                                                     |                                                   |                                            |     |
|                                                  |                                                     |                                                   |                                            |     |

5. Provide the name of the vNIC (for example, 00-vSwitch0-A).

| CONFIGURE > Edit UCS Se | rver Profile (SP-FlexPod) > Create LAN Connectivity Policy |          | Q [2          | <b>₽</b>            | ා 🕜 Haseeb Niazi এ |
|-------------------------|------------------------------------------------------------|----------|---------------|---------------------|--------------------|
|                         | ~~~~                                                       | Add vNIC |               | Pool                | ×                  |
|                         |                                                            |          |               | MAC Address Pools 0 | Create New         |
|                         | ~~~~~~~~~~~~~~~~~~~~~~~~~~~~~~~~~~~~~~                     |          |               |                     |                    |
|                         |                                                            |          |               |                     |                    |
|                         | 00-vSwitch0-A                                              |          |               |                     |                    |
|                         |                                                            |          |               |                     |                    |
|                         | MAC Address Pool *                                         |          |               |                     |                    |
|                         |                                                            |          |               |                     |                    |
|                         |                                                            |          |               |                     |                    |
|                         | Flacement                                                  |          |               |                     |                    |
|                         | Slot ID *                                                  |          | PCI Link<br>0 |                     |                    |
|                         |                                                            |          |               |                     |                    |
|                         | Switch ID *                                                |          |               |                     |                    |
|                         | Α                                                          | × 0      |               |                     |                    |
|                         |                                                            |          |               |                     |                    |
|                         | PCI Order                                                  |          |               |                     |                    |
|                         | 0                                                          | 0        |               |                     |                    |
|                         |                                                            |          |               |                     |                    |

#### **Create MAC Address Pool A**

The MAC address pool has not been defined yet, so you will create a new MAC address pool for Fabric A. This pool will be reused for all Fabric A vNICs.

- 1. Click Select Pool under MAC Address Pool and, in the pane on the right, click Create New.
- 2. Provide a name for the policy (for example, MAC-Pool-A).

| ⊂ Progress     |                      | Step 1<br>General                                                                                    |  |
|----------------|----------------------|----------------------------------------------------------------------------------------------------|--|
| 2 Pool Details | <b>_Q</b>            | Pool represents a collection of MAC addresses that<br>can be allocated to VNICs of a server profile. |  |
|                | Organization *       |                                                                                                    |  |
|                | FSV                  |                                                                                                    |  |
|                | Name *<br>MAC-Pool-A |                                                                                                    |  |
|                | Set Tags             |                                                                                                    |  |
|                | Description          | <u>~</u><br>< 1024                                                                                   |  |

- 3. Click Next.
- 4. Provide the starting MAC address. The recommended prefix for MAC addresses is 00:25:B5:xx:xx:xx. As a best practice, some additional information is always coded into the MAC address pool for ease of troubleshooting. For example, ion the Pool Details screen shown here, A4 represents the rack ID and 0A represents Fabric A.
- 5. Provide the size of the MAC address pool (for example, 64).

|   | ONFIC | GURE > | Edit UCS Server Pro | file (SP-FlexPod) | > Create LAN Connectivi | ty Policy > Create MAC Pool |          | Q                             | ¢‡ | Q, |         | ୭   H | laseeb Niazi යු |
|---|-------|--------|---------------------|-------------------|-------------------------|-----------------------------|----------|-------------------------------|----|----|---------|-------|-----------------|
|   | Pro   | ogress |                     |                   |                         |                             | Step 2   |                               |    |    |         |       |                 |
| 9 | ) Ge  | neral  |                     |                   |                         |                             | Pool Def | t <b>ails</b><br>f MAC Blocks |    |    |         |       |                 |
| 2 | ) Po  |        |                     |                   |                         |                             |          |                               |    |    |         |       |                 |
|   |       |        |                     |                   | MAC Blocks              |                             |          |                               |    |    |         |       |                 |
|   |       |        |                     |                   | From *                  |                             |          | Size *                        |    |    |         |       |                 |
|   |       |        |                     |                   | 00:25:B5:A4:0A:00       | )                           |          | 64                            |    |    | () c    |       |                 |
|   |       |        |                     |                   |                         |                             |          |                               |    |    | 1 - 100 |       |                 |
|   |       |        |                     |                   |                         |                             |          |                               |    |    |         |       |                 |
|   |       |        |                     |                   |                         |                             |          |                               |    |    |         |       |                 |

- 6. Click Create to finish creating the MAC address pool.
- 7. Back in the Add vNIC window, from the drop-down menu choose A as the switch ID.
- 8. From the drop-down menu, choose vNIC Name for Consistent Device Naming (CDN).
- 9. Be sure that Failover is disabled. Failover will be supported by attaching multiple NICs to the VMware vSwitches and VDSs.

| CONFIGURE > Edit UCS Se | erver Profile (SP-FlexPod) > Create LAN Connectivity Policy |            | Q | $\square$ | Å | Q | 0 |
|-------------------------|-------------------------------------------------------------|------------|---|-----------|---|---|---|
|                         |                                                             | Add vNIC   |   |           |   |   |   |
|                         | Name *<br>00-vSwitch0-A                                     |            |   |           |   |   |   |
|                         | MAC Address Pool *                                          |            |   |           |   |   |   |
|                         | Placement                                                   |            |   |           |   |   |   |
|                         | Switch ID * A                                               | ~ 0        |   |           |   |   |   |
|                         | Consistent Device Naming (CDN)                              |            |   |           |   |   |   |
|                         | Source<br>vNIC Name                                         | <u>~ 0</u> |   |           |   |   |   |
|                         | Failover                                                    |            |   |           |   |   |   |
|                         | ● Enabled ◎                                                 |            |   |           |   |   |   |

### Configure Ethernet network group policy

Ethernet policies have not been created yet, so these policies will be created next. These policies will be reused to define additional vNICs. Start by configuring Ethernet network group policy.

Ethernet network group policy defines the VLANs allowed for a particular vNIC. Two network group policies are defined for this deployment:

- vSwitch0 network group policy, to define the VLANs for vSwitch0 (management traffic)
- VDS network group policy, to define the VLANs for VDS (application and vMotion traffic)

- 1. Click Select Policy under Ethernet Network Group Policy and, in the pane on the right, click Create New.
- 2. Provide a name for the policy (for example, vSwitch0-NetGrp-Pol).

| Progress     General     Policy Details | ne policy. |
|-----------------------------------------|------------|
| Organization *                          |            |
| FSV                                     | ~          |
|                                         |            |
| Name *                                  |            |
| vSwitch0-NetGrp-Pol                     |            |
|                                         |            |
|                                         |            |
| Set Tags                                |            |
|                                         |            |
|                                         |            |
| Description                             |            |
|                                         | < 1024     |

- 3. Click Next.
- 4. Enter the allowed VLANs (for example, 2,11,511) and the native VLAN ID (for example, 2).

| <ul> <li>Progress</li> <li>General</li> <li>Policy Details</li> </ul> |                         |                                     | Step 2<br><b>Policy De</b><br>Add policy det | <b>tails</b><br>ails |          |
|-----------------------------------------------------------------------|-------------------------|-------------------------------------|----------------------------------------------|----------------------|----------|
|                                                                       | This policy application | ble only for UCS Server (FI-Attache | d)                                           |                      |          |
|                                                                       | VLAN Settings           |                                     |                                              |                      |          |
|                                                                       | Allowed VLANs           |                                     |                                              | Native VLAN          |          |
|                                                                       | 2,11,511                |                                     | 0                                            | 2                    | 0 0      |
|                                                                       |                         |                                     |                                              |                      | 0 - 4094 |

5. Click Create to finish configuring the Ethernet network group policy.

#### **Configure Ethernet network control policy**

Ethernet network control policy is used to enable Cisco Discovery Protocol and Link Layer Discovery Protocol (LLDP) for the vNICs. Here, a single policy will be created and reused for all the vNICs.

- 1. Click Select Policy under Ethernet Network Control Policy and, in the pane on the right, click Create New.
- 2. Provide a name for the policy (for example, Enable-CDP-LLDP).

|                  |    | $\sim$         | Step 1                                                     |     |
|------------------|----|----------------|------------------------------------------------------------|-----|
| General          | 1  |                | General<br>Add a name, description and tag for the policy. |     |
| 2 Policy Details |    |                |                                                            |     |
|                  | Or | ganization *   |                                                            |     |
|                  | FS | SV             |                                                            |     |
|                  |    |                |                                                            |     |
|                  | Na | ame *          |                                                            |     |
|                  | En | nable-CDP-LLDP |                                                            |     |
|                  |    |                |                                                            |     |
|                  |    |                |                                                            |     |
|                  | Se | et Tags        |                                                            |     |
|                  | —  |                |                                                            |     |
|                  |    |                |                                                            |     |
|                  | De | escription     |                                                            |     |
|                  |    |                |                                                            | 024 |

- 3. Click Next.
- 4. Enable Cisco Discovery Protocol (CDP) and both transmit and receive under LLDP.

| CONFIGURE > Edit UCS Server Profile (SP-FlexPo | vd) > Create LAN Connectivity Policy > Create Ethernet Network Control 🗘 🗹 📢 🔍 🕄 💮 Haseeb Niazi 🖉                   |  |  |  |  |
|------------------------------------------------|----------------------------------------------------------------------------------------------------|--|--|--|--|
| 在 Progress                                     | Step 2<br>Policy Details<br>Add policy details                                                                      |  |  |  |  |
| (1) General                                    |                                                                                                    |  |  |  |  |
| 2 Policy Details                               | This policy applicable only for UCS Server (FI-Attached)                                                            |  |  |  |  |
|                                                | Enable CDP O                                                                                                    |  |  |  |  |
|                                                | Mac Register Mode $\odot$                                                                                           |  |  |  |  |
|                                                | Only Native VLAN O All Host VLANs                                                                                   |  |  |  |  |
|                                                | Action on Uplink Fail $\odot$                                                                                       |  |  |  |  |
|                                                | O Link Down ○ Warning                                                                                               |  |  |  |  |
|                                                | Important! If the Action on Uplink is set to Warning, the switch will not fail over if uplink connectivity is lost. |  |  |  |  |
|                                                | MAC Security                                                                                                    |  |  |  |  |
|                                                | Forge O                                                                                                    |  |  |  |  |
|                                                | Allow Deny                                                                                                    |  |  |  |  |
|                                                | LLDP                                                                                                    |  |  |  |  |
|                                                | Enable Transmit O                                                                                                   |  |  |  |  |
|                                                | ■ Enable Receive ○                                                                                                  |  |  |  |  |

5. Click Create to finish creating Ethernet network control policy.

## **Configure Ethernet QoS policy**

Ethernet QoS policy is used to enable jumbo maximum transmission unit (MTU) settings for all the vNICs. Here, a single policy will be created and reused for all the vNICs.

- 1. Click Select Policy under Ethernet QoS and, in the pane on the right, click Create New.
- 2. Provide a name for the policy (for example, Jumbo-MTU-QoS).

| <ul> <li>Progress</li> <li>General</li> <li>Policy Details</li> </ul> |                         | Step 1<br><b>General</b><br>Add a name, description and tag for the policy. |      |
|-----------------------------------------------------------------------|-------------------------|-----------------------------------------------------------------------------|------|
|                                                                       | Organization *          |                                                                             |      |
|                                                                       | FSV                     |                                                                             |      |
|                                                                       | Name *<br>Jumbo-MTU-QoS |                                                                             |      |
|                                                                       | Set Tags                |                                                                             |      |
|                                                                       | Description             |                                                                             |      |
|                                                                       |                         | <                                                                           | 1024 |

- 3. Click Next.
- 4. Change the MTU, Bytes setting to 9000.

| CONFIGURE > Edit UCS Server Prof | ile (SP-FlexPod) > Create LAN Connectivity Policy | <ul> <li>&gt; Create Ethernet QoS</li> </ul> | Ç [⊈ <b>4</b>                  | Q හි ි Haseeb Niazi යු               |
|----------------------------------|---------------------------------------------------|----------------------------------------------|--------------------------------|--------------------------------------|
| ⊆ Progress                       |                                                   | Step 2                                       |                                |                                      |
| (1) General                      |                                                   | Add policy det                               | t <b>ails</b><br>tails         |                                      |
| Policy Details                   |                                                   | V All Pla                                    | tforms   UCS Server (Standalor | he) UCS Server (FI-Attached) PREVIEW |
|                                  | QoS Settings                                      |                                              |                                |                                      |
|                                  | MTU, Bytes                                        |                                              | Rate Limit, Mbps               |                                      |
|                                  | 9000                                              | 0 🛈                                          |                                | 0 (1)                                |
|                                  |                                                   | 1500 - 9000                                  |                                | 0 - 100000                           |
|                                  | Priority                                          |                                              |                                |                                      |
|                                  | Best-effort                                       |                                              |                                |                                      |
|                                  | Enable Trust Host CoS ()                          |                                              |                                |                                      |

5. Click Create to finish setting up the Ethernet QoS policy.

#### **Configure Ethernet adapter policy**

Ethernet adapter policy is used to set the interrupts as well as send and receive queues. Set the values according to the best practices guidance for the operating system in use.

- 1. Click Select Policy under Ethernet Adapter and in the pane on the right, click Create New.
- 2. Provide a name for the policy (for example, VMware-HighTrf).

| 즌 Progress       | ~~~            | Step 1                                                     |      |
|------------------|----------------|------------------------------------------------------------|------|
| 1 General        | ۲ <u> </u>     | General<br>Add a name, description and tag for the policy. |      |
| 2 Policy Details |                |                                                            |      |
|                  | Organization * |                                                            |      |
|                  | FSV            |                                                            |      |
|                  |                |                                                            |      |
|                  | Name *         |                                                            |      |
|                  | VMware-HighTrf |                                                            |      |
|                  |                |                                                            | -123 |
|                  |                |                                                            |      |
|                  | Set Tags       |                                                            |      |
|                  |                |                                                            |      |
|                  |                |                                                            |      |
|                  | Description    |                                                            | 4    |
|                  |                | <1                                                         | 024  |

3. Change the Interrupts, Receive Queue Count, Transmit Queue Count, and Completion Queue Count settings as shown on the Policy Details screen here.

| ─ Progress       | Interrupt Settings                |                    |                     |
|------------------|-----------------------------------|--------------------|---------------------|
|                  | Interrupts                        | Interrupt Mode     | Interrupt Timer, us |
| (1) General      | 11 🗘 ©                            | MSIx v 0           | 125 🗘 🗘 💿           |
| Ť                | 1 - 51                            | 4                  | 0 - 65535           |
| 2 Policy Details | Interrupt Coalescing Type         |                    |                     |
|                  | Min v ©                           |                    |                     |
|                  |                                   |                    |                     |
|                  | Receive                           |                    |                     |
|                  | Receive Queue Count               | Receive Ring Size  |                     |
|                  | 8 () 0                            | 512 🗘 🗘            |                     |
|                  | 1 - 100                           | 64 - 4096          |                     |
|                  | Transmit                          |                    |                     |
|                  | Transmit Queue Count              | Transmit Ring Size |                     |
|                  | 1 🗘 🗘                             | 256 🗘 🛈            |                     |
|                  | 1 - 100                           | 64 - 4096          |                     |
|                  | Completion                        |                    |                     |
|                  | Completion Queue Count            |                    |                     |
|                  | 9 () 0                            |                    |                     |
|                  | 1 - 200                           | -                  |                     |
|                  | Uplink Failback Timeout (seconds) |                    |                     |
|                  | 5 () ©                            |                    |                     |
|                  | 0 - 60                            | -<br>)             |                     |
|                  |                                   |                    |                     |

4. Click Create.

# Verify the configuration and add the vNIC

Complete the configuration for the vNIC.

1. Verify that all the policies are assigned to vNIC 00-vSwitch0-A.

| CONFIGURE > Edit UCS Ser | ver Profile (SP-FlexPod) > Create LAN Connectivity Policy | ¢ | Ŀ | ß | Q | 0 |
|--------------------------|-----------------------------------------------------------|---|---|---|---|---|
|                          | Name * 00-vSwitch0-A 0                                    |   |   |   |   |   |
|                          | MAC Address Pool *<br>ਿ Selected Pool: MAC-Pool-A         |   |   |   |   |   |
|                          | Placement                                                 |   |   |   |   |   |
|                          | Switch ID * O                                             |   |   |   |   |   |
|                          | Consistent Device Naming (CDN)                            |   |   |   |   |   |
|                          | Source<br>vNIC Name v O                                   |   |   |   |   |   |
|                          | Failover                                                  |   |   |   |   |   |
| -                        | ● Enabled ⊙                                               |   |   |   |   |   |
|                          | Ethernet Network Group Policy *                           |   |   |   |   |   |
|                          | 🗐 Selected Policy: vSwitch0-NetGrp-Pol 💿   ×              |   |   |   |   |   |
|                          | Ethernet Network Control Policy *                         |   |   |   |   |   |
|                          | ESelected Policy: Enable-CDP-LLDP                         |   |   |   |   |   |
|                          | Ethernet QoS *<br>∰ Selected Policy: Jumbo-MTU-QoS        |   |   |   |   |   |
|                          | Ethernet Adapter *                                        |   |   |   |   |   |

2. Click Add to add the vNIC.

| CONFIGURE > Edit UCS Server Profile | (SP-FlexPod) > Create LAN Connectivity Policy           | Q [2]                                    | <b>64</b> <i>o</i> 😳 💿                        | Haseeb Niazi 🖉 |
|-------------------------------------|---------------------------------------------------------|------------------------------------------|-----------------------------------------------|----------------|
| ⊂ Progress                          | ~~~                                                     | Step 2                                   |                                               |                |
| 1 General                           |                                                         | Policy Details<br>Add policy details     |                                               |                |
| 2 Policy Details                    |                                                         |                                          |                                               |                |
|                                     | Manual vNICs Placement A                                | uto vNICs Placement                      |                                               |                |
|                                     | • For auto placement option the vNICs will be automatic | ally distributed between adaptors during | profile deployment. Learn more at Help Center |                |
|                                     | Add vNIC                                                |                                          |                                               |                |
|                                     |                                                         |                                          |                                               |                |
|                                     |                                                         |                                          |                                               |                |
|                                     | Name Switc                                              | ch ID                                    | Failover                                      |                |
|                                     | D0-vSwitch0-A A                                         |                                          | Disabled                                      |                |
|                                     |                                                         |                                          |                                               |                |
|                                     |                                                         |                                          |                                               |                |
## Create additional vNICs

Repeat the previous steps under Step 6a: Network Configuration to create additional vNICs. Most of the policies created for the first vNIC can be reused for the remaining vNICs. The MAC-Pool-B and VDS0-NetGrp-Policy configurations used for subsequent vNICs are described in the following sections.

## Configure MAC Address Pool B

MAC-Pool-B is used by vNICs 01-vSwitch0-B and 03-VDS0-B.

1. To add the vNIC 01-vSwitch0-B, click Select Pool under MAC Address Pool and click Create New in the pane on the right.

| <ul> <li>Progress</li> <li>General</li> <li>Pool Details</li> </ul> | <b>¢</b>       | Step 1<br>General<br>Pool represents a collection of MAC addresses that<br>can be allocated to VNICs of a server profile. |
|---------------------------------------------------------------------|----------------|----------------------------------------------------------------------------------------------------|
|                                                                     | Organization * |                                                                                                    |
|                                                                     | FSV            | ~                                                                                                    |
|                                                                     |                |                                                                                                    |
|                                                                     | Name *         |                                                                                                    |
|                                                                     | MAC-Pool-B     |                                                                                                    |
|                                                                     |                |                                                                                                    |
|                                                                     |                |                                                                                                    |
|                                                                     | Set Tags       |                                                                                                    |
|                                                                     |                |                                                                                                    |
|                                                                     |                |                                                                                                    |
|                                                                     | Description    | <u>//</u> /                                                                                                    |
|                                                                     |                | < 1024                                                                                                    |

Although the same prefix, 00:25:B5:A4, is used for MAC Address Pool B as for MAC Address Pool A, OB in the second-to-last octet signifies that these MAC addresses are assigned to vNICs associated with Fabric B.

| CONFIGURE > Edit UCS Server Profile (SP-FlexPod) > | Create LAN Connectivity Policy | > Create MAC Pool | ¢                                         | $\square$ | ₽ | Q, |                    |            | Haseeb Niazi 🗕 |
|----------------------------------------------------|--------------------------------|-------------------|-------------------------------------------|-----------|---|----|--------------------|------------|----------------|
| ⊂ Progress                                         |                                | ~~~~              | Step 2                                    |           |   |    |                    |            |                |
| General     Pool Details                           |                                |                   | Pool Details<br>Collection of MAC Blocks. |           |   |    |                    |            |                |
|                                                    | MAC Blocks                     |                   |                                           |           |   |    |                    |            |                |
|                                                    | From *<br>00:25:B5:A4:0B:00    |                   | Size *<br><u> </u> <u> 64</u>             |           |   |    | <u>)</u><br>1 - 10 | <u>⊙</u> + |                |

2. Use the settings shown in the following screen image to configure 01-vSwitch0-B.

| CONFIGURE > Edit UCS Ser | ver Profile (SP-FlexPod) > Create LAN Connectivity Policy |            | Q | $\mathbf{\nabla}$ | ₽ | Q | ŝ | 0 |
|--------------------------|-----------------------------------------------------------|------------|---|-------------------|---|---|---|---|
|                          | Name *<br>01-vSwitch0-B                                   |            |   |                   |   |   |   |   |
|                          | MAC Address Pool *<br>値 Selected Pool: MAC-Pool-B         |            |   |                   |   |   |   |   |
|                          | Placement                                                 |            |   |                   |   |   |   |   |
|                          | Switch ID * B                                             | <u>~ 0</u> |   |                   |   |   |   |   |
|                          | Consistent Device Naming (CDN)                            |            |   |                   |   |   |   |   |
|                          | Source<br>vNIC Name                                       | <u>~ 0</u> |   |                   |   |   |   |   |
|                          | Failover                                                  |            |   |                   |   |   |   |   |
|                          | ◯ Enabled ⊙                                               |            |   |                   |   |   |   |   |
|                          | Ethernet Network Group Policy *                           |            |   |                   |   |   |   |   |
|                          | Ethernet Network Control Policy *                         |            |   |                   |   |   |   |   |
|                          | Ethernet QoS *                                            |            |   |                   |   |   |   |   |
|                          | Ethernet Adapter *                                        |            |   |                   |   |   |   |   |

## Configure network group policy for VDS0

Network group policy for vNICs 02-VDS0-A and 03-VDS0-B differs because the VLANs used for the VDS are different.

1. The network group policy for VDS0 can be defined when adding the 02-VDS0-A vNIC. Instead of selecting the preexisting network group policy, select Create New in the pane on the right.

| ⊂ Progress                                          | Step 1                                                          |
|-----------------------------------------------------|-----------------------------------------------------------------|
| <ul> <li>General</li> <li>Policy Details</li> </ul> | General         Add a name, description and tag for the policy. |
|                                                     | Organization *                                                  |
|                                                     | FSV                                                             |
|                                                     |                                                                 |
|                                                     | Name *                                                          |
|                                                     | 02-VDS0-A                                                       |
|                                                     |                                                                 |
|                                                     | Set Tags                                                        |
|                                                     |                                                                 |
|                                                     | Description                                                     |
|                                                     | < 1024                                                          |

2. Define the correct VLANs associated with the VDS (application traffic and vMotion traffic).

| CONFIGURE > Edit UCS Server Prof | file (SP-FlexPod) > Create LAN Connectivity Policy > | Create Ethernet Network Group | φ (                     | ₹<br>1 | q | Haseeb Niazi 🚨 |
|----------------------------------|------------------------------------------------------|-------------------------------|-------------------------|--------|---|----------------|
| ☑ Progress                       |                                                      | Step 2                        |                         |        |   |                |
| General     Policy Details       |                                                      | Add policy de                 | e <b>tails</b><br>tails |        |   |                |
|                                  | • This policy applicable only for UCS                | Server (FI-Attached)          |                         |        |   |                |
|                                  | VLAN Settings                                        |                               |                         |        |   |                |
|                                  | Allowed VLANs                                        |                               | Native VLAN             |        |   |                |
|                                  | 2,611,3000                                           |                               | 2                       |        |   | 0              |
|                                  |                                                      |                               |                         |        |   | 0 - 4094       |
|                                  |                                                      |                               |                         |        |   |                |

The following screen image shows the settings for vNIC 02-VDS0-A.

| CONFIGURE > Edit UCS Se | rver Profile (SP-FlexPod) > Create LAN Connectivity Policy            |          | Q | $\square$ | ¢ | Q | ÷ | 0 |
|-------------------------|-----------------------------------------------------------------------|----------|---|-----------|---|---|---|---|
|                         | Name *<br>02-VDS0-A                                                   |          |   |           |   |   |   |   |
|                         | MAC Address Pool *                                                    |          |   |           |   |   |   |   |
|                         | Placement                                                             |          |   |           |   |   |   |   |
|                         | Switch ID * A                                                         | <u>o</u> |   |           |   |   |   |   |
|                         | Consistent Device Naming (CDN)                                        |          |   |           |   |   |   |   |
|                         | Source<br>VNIC Name ~                                                 | <u>0</u> |   |           |   |   |   |   |
|                         | Failover                                                              |          |   |           |   |   |   |   |
|                         | ● Enabled ©                                                           |          |   |           |   |   |   |   |
|                         | Ethernet Network Group Policy *                                       |          |   |           |   |   |   |   |
|                         | Ethernet Network Control Policy *<br>Selected Policy: Enable-CDP-LLDP |          |   |           |   |   |   |   |
|                         | Ethernet QoS *                                                        |          |   |           |   |   |   |   |
|                         | Ethernet Adapter *<br>Selected Policy: VMware-HighTrf                 |          |   |           |   |   |   |   |

The following screen image shows the settings for vNIC 03-VDS0-B.

| CONFIGURE > Edit UCS Set | ver Profile (SP-FlexPod) > Create LAN Connectivity Policy     | Q | ß | ₽ | Q | ŝ | 0 |
|--------------------------|---------------------------------------------------------------|---|---|---|---|---|---|
|                          | Name *<br>03-VDS0-B O                                         |   |   |   |   |   |   |
|                          | MAC Address Pool *<br>fill Selected Pool: MAC-Pool-B ©   ×    |   |   |   |   |   |   |
|                          | Placement                                                     |   |   |   |   |   |   |
|                          | Switch ID *                                                   |   |   |   |   |   |   |
|                          | Consistent Device Naming (CDN)                                |   |   |   |   |   |   |
|                          | Source<br>vNIC Name v o                                       |   |   |   |   |   |   |
|                          | Failover                                                      |   |   |   |   |   |   |
|                          | $\bigcirc$ Enabled $\odot$                                    |   |   |   |   |   |   |
|                          | Ethernet Network Group Policy *                               |   |   |   |   |   |   |
|                          |                                                               |   |   |   |   |   |   |
|                          | Ethernet Network Control Policy *                             |   |   |   |   |   |   |
|                          | Ethernet QoS *<br>f= Selected Policy: Jumbo-MTU-QoS           |   |   |   |   |   |   |
|                          | Ethernet Adapter *<br>f Selected Policy: VMware-HighTrf ③   × |   |   |   |   |   |   |

## Verify the configuration and add the vNICs

Complete the configuration for the vNICs.

1. Verify that all the vNICs are added successfully before moving on to SAN connectivity policies.

| CONFIGURE > Edit UCS Server Profile (SP-FlexPod) | > Cr | eate LAN Connectivity Policy                    | Q 2                                            | <b>\$</b> 2          |               |                      | Haseeb Niazi 🚨 |
|--------------------------------------------------|------|-------------------------------------------------|------------------------------------------------|----------------------|---------------|----------------------|----------------|
| ☑ Progress ① General                             |      | Ę                                               | Step 2<br>Policy Details<br>Add policy details |                      |               |                      |                |
| 2 Policy Details                                 |      | Manual vNICs Placement                          | Auto vNICs Placement                           |                      |               |                      |                |
|                                                  | O F  | For auto placement option the vNICs will be aut | omatically distributed between adaptors        | during profile deplo | oyment. Learr | n more at Help Cente | r              |
|                                                  |      |                                                 |                                                |                      |               |                      |                |
|                                                  |      | Name                                            | Switch ID                                      | Failover             |               |                      |                |
|                                                  |      | 00-vSwitch0-A                                   |                                                | Disabled             |               |                      |                |
|                                                  |      | 01-vSwitch0-B                                   |                                                | Disabled             |               |                      |                |
|                                                  |      | 02-VDS0-A                                       |                                                | Disabled             |               |                      |                |
|                                                  |      | 03-VDS0-B                                       |                                                | Disabled             |               |                      |                |
|                                                  |      |                                                 |                                                |                      |               |                      |                |
|                                                  |      |                                                 |                                                |                      |               |                      |                |
|                                                  |      |                                                 |                                                |                      |               |                      |                |

2. Click Create.

# Step 6b: Network Connectivity–SAN connectivity policy

A SAN connectivity policy determines the network storage resources and the connections between the server and the storage device on the network. This policy enables you to configure vHBAs that the servers use to communicate with the SAN

- 1. Click Select Policy next to SAN Connectivity and, in the pane on the right, click Create New.
- 2. Provide a name for the policy (for example, AA04-6454-SanConn).

| C Progress       | Step 1<br>General<br>Add a name, description and tag for the policy. |    |
|------------------|----------------------------------------------------------------------|----|
| 2 Policy Details | Organization *                                                       |    |
|                  | FSV                                                                  |    |
|                  |                                                                      |    |
|                  | Name *                                                               |    |
|                  | AA04-6454-SanConn                                                    |    |
|                  |                                                                      |    |
|                  |                                                                      |    |
|                  | Set Tags                                                             |    |
|                  |                                                                      |    |
|                  |                                                                      |    |
|                  | Description                                                          |    |
|                  |                                                                      | 24 |
|                  |                                                                      |    |

In this deployment, two vHBAs are deployed, as follows:

vHBA-A: Fabric Interconnect A vHBA for SAN A

vHBA-B: Fabric Interconnect B vHBA for SAN B

3. To keep the vHBA placement simple, select Auto vHBAs Placement.

|            |                              |                      | Step 2<br><b>Policy Details</b><br>Add policy details |                            |                               |       |
|------------|------------------------------|----------------------|-------------------------------------------------------|----------------------------|-------------------------------|-------|
|            | Manual vHBAs Placemen        | t                    | Auto vHBAs Placement                                  |                            |                               |       |
| WWNN       | Address Pool *<br>ct Pool    |                      |                                                       |                            |                               |       |
| <b>0</b> F | or auto placement option the | vHBAs will be automa | atically distributed between ac                       | laptors during profile dep | oyment. Learn more at Help Ce | enter |
| Ad         | d vHBA                       |                      |                                                       |                            |                               |       |
|            |                              |                      |                                                       |                            |                               |       |
|            |                              |                      |                                                       |                            |                               |       |
|            | Name                         |                      | Swite                                                 | sh ID                      |                               |       |
|            | / 🗆                          |                      | Swite<br>NO ITEMS AVAILA                              | hi <b>d</b><br>BLE         |                               |       |

#### Create a WWNN address pool

A World Wide Node Name (WWNN) address pool has not been defined yet, so the next step is to create a new WWNN address pool.

- 1. Click Select Pool under WWNN Address Pool and, in the pane on the right, click Create New.
- 2. Provide a name for the policy (for example, WWNN-Pool).

| <ul> <li>Progress</li> <li>General</li> <li>Pool Details</li> </ul> | - <b>Ç</b>          | Step 1<br>General<br>Pool represents a collection of WWN addresses that<br>can be allocated to VHBAs of a Server Profile |
|---------------------------------------------------------------------|---------------------|----------------------------------------------------------------------------------------------------|
| •                                                                   | Organization *      |                                                                                                    |
|                                                                     | FSV                 |                                                                                                    |
|                                                                     | Name *<br>WWNN-Pool |                                                                                                    |
|                                                                     | Set Tags            |                                                                                                    |
|                                                                     | Description         |                                                                                                    |
|                                                                     |                     | < 1024                                                                                                    |

- 3. Click Next.
- 4. Provide the starting WWNN block address. The recommended prefix for WWNN addresses is 20:00:00:25:B5:xx:xx:xx. As a best practice, some additional information is always coded into the WWNN address pool for ease of troubleshooting. For example, on the Pool Details screen image here, A4 is the rack ID.

| CONFIGURE > Edit UCS Server Prof | ile (SP-FlexPod) > Create SAN Connectivity Policy > C | Create FC Pool                     |           | ¢4 Q { | පී 🧿 Haseeb Niazi 🕰 |
|----------------------------------|-------------------------------------------------------|------------------------------------|-----------|--------|---------------------|
| ☑ Progress                       |                                                       | Step 2                             |           |        |                     |
| 1 General<br>Pool Details        | Ę                                                     | Pool Details<br>Block of WWNN Ider | ntifiers. |        |                     |
|                                  | WWNN Blocks                                           |                                    |           |        |                     |
|                                  | From *<br>20:00:00:25:B5:A4:00:00                     | © 32                               |           |        | ⊖                   |

5. Click Create to finish creating the WWNN address pool.

## Create the vHBA for SAN A

Now create the vHBA for SAN A.

- 1. Click Add vHBA.
- 2. Provide the name of the vNIC (for example, vHBA-A).
- 3. For the vHBA type, choose fc-initiator from the drop-down menu.
- 4. Choose switch ID A from the drop-down menu.

## Create the WWPN pool for SAN A

The WWPN address pool has not been defined yet, so the next step is to create a WWPN address pool for Fabric A.

- 1. Click Select Pool under WWPN Address Pool and, in the pane on the right, click Create New.
- 2. Provide a name for the policy (for example, WWPN-Pool-A).

| <ul> <li>Progress</li> <li>General</li> <li>Pool Details</li> </ul> | ¢                     | Step 1<br>General<br>Pool represents a collection of WWN addresses that<br>can be allocated to VHBAs of a Server Profile |
|---------------------------------------------------------------------|-----------------------|----------------------------------------------------------------------------------------------------|
| Ŭ                                                                   | Organization *        |                                                                                                    |
|                                                                     | FSV                   |                                                                                                    |
|                                                                     | Name *<br>WWPN-Pool-A |                                                                                                    |
|                                                                     | Set Tags              |                                                                                                    |
|                                                                     | Description           | <u>~</u><br>< 1024                                                                                                    |

- 3. Provide the starting WWPN block address for SAN A. The recommended prefix for WWPN addresses is 20:00:00:25:B5:*xx*:*xx*:*xx*. As a best practice, in FlashStack some additional information is always coded into the WWPN address pool for ease of troubleshooting. For example, on the Pool Details screen shown here, A4 is the rack ID, and 0A signifies SAN A.
- 4. Provide the size of the pool (for example, 32).

| CONFIGURE > Edit UCS Server Prof | ile (SP-FlexPod) > Create SAN Connectivity Policy > Create FC Pool | ¢ 🛛 🕫                                      | ද 🔅 ල Haseeb Niazi 🕰 |
|----------------------------------|--------------------------------------------------------------------|--------------------------------------------|----------------------|
| E Progress                       | ~~~~                                                               | Step 2                                     |                      |
| General                          |                                                                    | Pool Details<br>Block of WWPN Identifiers. |                      |
| Pool Details                     | WWPN Blocks                                                        |                                            |                      |
|                                  | From *<br>20:00:25:85:A4:0A:00                                     | Size *<br>                                 | ⊖ ∞ +<br>1 - 1000 +  |

5. Click Create.

#### **Configure Fibre Channel network policy for SAN A**

A Fibre Channel network policy governs the virtual SAN (VSAN) configuration for the virtual interfaces. VSAN 111 will be used for vHBA-A, and VSAN 112 will be used for vHBA-B.

- 1. Click Select Policy under Fibre Channel Network and, in the pane on the right, click Create New.
- 2. Provide a name for the policy (for example, SAN-A-Network).

| <ul> <li>Progress</li> <li>General</li> <li>Policy Details</li> </ul> | Step 1<br>General<br>Add a name, description and tag for the policy. |     |
|-----------------------------------------------------------------------|----------------------------------------------------------------------|-----|
| -                                                                     | Organization *                                                       |     |
|                                                                       | FSV                                                                  |     |
|                                                                       |                                                                      |     |
|                                                                       | Name *                                                               |     |
|                                                                       | SAN-A-Network                                                        |     |
|                                                                       |                                                                      |     |
|                                                                       |                                                                      |     |
|                                                                       | Set Tags                                                             |     |
|                                                                       |                                                                      |     |
|                                                                       |                                                                      |     |
|                                                                       | Description                                                          | 1.  |
|                                                                       | < 10                                                                 | 024 |

- 3. For the scope, select UCS Server (FI-Attached).
- 4. Enter the VSAN information (for example, 111) under Default VLAN.

**Note:** The current GUI shows Default **VLAN** instead of Default **VSAN**. Enter the VLAN associated with VSAN-A.

| CONFIGURE > Policies > Fibre | Channel Network > SAN-A-Network > Edit |     | ¢                                    | <b>₽</b> ∑              | ଦ୍ ଞ          | ි Haseeb Niazi <u>ළ</u> |
|------------------------------|----------------------------------------|-----|--------------------------------------|-------------------------|---------------|-------------------------|
| ☑ Progress                   |                                        | ~~~ | Step 2                               |                         |               |                         |
| General     Policy Details   |                                        |     | Policy Details<br>Add policy details |                         |               |                         |
|                              |                                        |     | All Platforms                        | UCS Server (Standalone) | UCS Server (F | I-Attached) PREVIEW     |
|                              | Fibre Channel Network                  |     |                                      |                         |               |                         |
|                              | Default VLAN                           |     |                                      |                         |               |                         |
|                              | 111                                    |     | 0                                    |                         |               |                         |
|                              |                                        |     | 0 - 4094                             |                         |               |                         |
|                              |                                        |     |                                      |                         |               |                         |

5. Click Create to finish creating the Fibre Channel network policy.

## **Configure Fibre Channel QoS policy**

The Fibre Channel QoS policy assigns a system class to the outgoing traffic for a vHBA. This system class determines the quality of service for the outgoing traffic. The Fibre Channel QoS policy used in this deployment uses default values and will be shared by vHBA-A and vHBA-B.

- 1. Click Select Policy under Fibre Channel QoS and, in the pane on the right, click Create New.
- 2. Provide a name for the policy (for example, FC-QoS).

| IJ | Progress       | Step 1                                          |      |
|----|----------------|-------------------------------------------------|------|
| 1  |                | Add a name, description and tag for the policy. |      |
|    | Policy Details |                                                 |      |
|    |                | Organization *                                  |      |
|    |                | FSV                                             | ~    |
|    |                |                                                 |      |
|    |                | Name *                                          |      |
|    |                | FC-QoS                                          |      |
|    |                |                                                 |      |
|    |                |                                                 |      |
|    |                | Set Tags                                        |      |
|    |                |                                                 |      |
|    |                |                                                 |      |
|    |                | Description                                     |      |
|    |                | <                                               | 1024 |
|    |                |                                                 |      |

- 3. For the scope, select UCS Server (FI-Attached).
- 4. Do not change the default values.

| CONFIGURE >      | Edit UCS Server Prof | ile (SP-FlexPod) > Create SAN Connectivity | Policy > Create Fibre Channel QoS | ¢ 🛛 🗗                           | <ul> <li>දී</li> <li>⑦ Haseeb Niazi &amp;</li> </ul> |
|------------------|----------------------|--------------------------------------------|-----------------------------------|---------------------------------|------------------------------------------------------|
|                  |                      |                                            | Step 2                            |                                 |                                                      |
| (1) General      |                      |                                            | Add policy deta                   | tails<br><sup>ails</sup>        |                                                      |
| 2 Policy Details |                      |                                            |                                   | forme   UCS Server (Standalone) | UCS Server (FL-Attached) (ODEVIEW)                   |
|                  |                      |                                            |                                   |                                 | OCS Server (FFAttached) PREVIEW                      |
|                  |                      | Fibre Channel QoS                          |                                   |                                 |                                                      |
|                  |                      | Rate Limit, Mbps                           |                                   | Maximum Data Field Size, Bytes  |                                                      |
|                  |                      |                                            | 0 🔾                               | 2112                            | Ô                                                    |
|                  |                      |                                            | 0 - 100000                        |                                 | 256 - 2112                                           |
|                  |                      | Priority                                   |                                   |                                 |                                                      |
|                  |                      | FC                                         |                                   |                                 |                                                      |
|                  |                      |                                            |                                   |                                 |                                                      |
|                  |                      |                                            |                                   |                                 |                                                      |
|                  |                      |                                            |                                   |                                 |                                                      |

5. Click Create to finish creating the Fibre Channel QoS policy.

## **Configure Fibre Channel adapter policy**

A Fibre Channel adapter policy governs the host-side behavior of the adapter, including the way that the adapter handles traffic. This validation uses the default values for the adapter policy, and the policy will be shared by vHBA-A and vHBA-B.

- 1. Click Select Policy under Fibre Channel Adapter and, in the pane on the right, click Create New.
- 2. Provide a name for the policy (for example, FC-Adapter).

| ⊂ Progress       | ~~~~           | Step 1                                                     |          |
|------------------|----------------|------------------------------------------------------------|----------|
| 1 General        |                | General<br>Add a name, description and tag for the policy. |          |
| 2 Policy Details |                |                                                            |          |
|                  | Organization * |                                                            |          |
|                  | FSV            |                                                            | <u>~</u> |
|                  |                |                                                            |          |
|                  | Name *         |                                                            |          |
|                  | FC-Adapter     |                                                            |          |
|                  |                |                                                            |          |
|                  |                |                                                            |          |
|                  | Set Tags       |                                                            |          |
|                  |                |                                                            |          |
|                  |                |                                                            |          |
|                  | Description    |                                                            |          |
|                  |                | <1                                                         | 024      |
|                  |                |                                                            |          |
|                  |                |                                                            |          |

- 3. For the scope, select UCS Server (FI-Attached).
- 4. Do not change the default values.

| CONFIGURE > Edit UCS Server Profile (SP-FlexPod) | > Create SAN Connectivity Policy | > Create Fibre Channel Adapter | Q [⊻ ¶4                       | ් දී ි ි ි ⊂ Haseeb Niazi ළ      |
|--------------------------------------------------|----------------------------------|--------------------------------|-------------------------------|----------------------------------|
| ⊂ Progress                                       |                                  | Step 2<br>Policy Det           | ails                          |                                  |
| (1) General                                      |                                  | Add policy deta                | ails                          |                                  |
| 2 Policy Details                                 |                                  |                                |                               |                                  |
|                                                  |                                  | √ All Plat                     | forms UCS Server (Standalone) | UCS Server (FI-Attached) PREVIEW |
|                                                  | Error Recovery                   |                                |                               |                                  |
|                                                  | FCP Error Recovery ①             |                                |                               |                                  |
|                                                  | Port Down Timeout, ms            |                                | Link Down Timeout, ms         |                                  |
|                                                  | 10000                            | 0 🗘                            | 30000                         | () o                             |
|                                                  |                                  | 0 - 240000                     |                               | 0 - 240000                       |
|                                                  | I/O Retry Timeout, Seconds       |                                | Port Down IO Retry, ms        |                                  |
|                                                  |                                  | ) o ()                         | 8                             | <u>(</u> ) •                     |
|                                                  |                                  | 1 - 59                         |                               | 0 - 255                          |
|                                                  | Error Detection                  |                                |                               |                                  |
|                                                  | Error Detection Timeout          |                                |                               |                                  |
|                                                  | 2000                             | 0                              |                               |                                  |
|                                                  |                                  | 1000 - 100000                  |                               |                                  |
|                                                  | Resource Allocation              |                                |                               |                                  |
|                                                  | Resource Allocation Timeout      |                                |                               |                                  |
|                                                  | 10000                            | 0 🗘                            |                               |                                  |
|                                                  |                                  | 5000 - 100000                  |                               |                                  |
|                                                  | Flogi                            |                                |                               |                                  |
|                                                  | Flogi Retries                    |                                | Flogi Timeout, ms             |                                  |
|                                                  | 8                                | 0 0                            | 4000                          | <u>()</u> 0                      |
|                                                  |                                  |                                |                               | 1000 - 255000                    |

- 5. Click Create to finish creating the Fibre Channel adapter policy.
- 6. Click Add to create vHBA-A.

#### Create the vHBA for SAN B

Repeat the preceding steps to add vHBA-B for SAN B. Select switch ID B for this vHBA. The WWPN pool and Fibre Channel network policy (VSAN) for this vHBA are unique, but the Fibre Channel QoS and Fibre Channel adapter policies defined for vHBA-A will be reused. The WWPN and Fibre Channel network information used in this validation for WWPN-Pool-B is shown here for your reference.

| <ul> <li>Progress</li> <li>General</li> <li>Policy Details</li> </ul> | Step 1<br>General<br>Add a name, description and tag for the pol | icy.   |
|-----------------------------------------------------------------------|------------------------------------------------------------------|--------|
| Ŭ                                                                     | Organization *                                                   |        |
|                                                                       | FSV                                                              |        |
|                                                                       |                                                                  |        |
|                                                                       | Name *                                                           |        |
|                                                                       | WWPN-Pool-B                                                      |        |
|                                                                       |                                                                  |        |
|                                                                       |                                                                  |        |
|                                                                       | Set Tags                                                         |        |
|                                                                       |                                                                  |        |
|                                                                       |                                                                  |        |
|                                                                       | Description                                                      |        |
|                                                                       |                                                                  | < 1024 |
|                                                                       |                                                                  |        |

The recommended prefix for WWPN addresses is 20:00:00:25:B5:*xx*:*xx*:*xx*. As a best practice, in FlashStack some additional information is always coded into the WWPN address pool for ease of troubleshooting. For example, on the Pool Details screen shown here, A4 is the rack ID, and 0B signifies SAN B.

| CONFIGURE > Edit UCS Server Pro | ofile (SP-FlexPod) > Cre | eate SAN Connectivity Policy | > Create FC Pool |                           | Q                             | ß | ₽ | q |    |                    | Haseeb Niazi 🖉 |
|---------------------------------|--------------------------|------------------------------|------------------|---------------------------|-------------------------------|---|---|---|----|--------------------|----------------|
| ☑ Progress                      |                          |                              | ~~~              | Step 2                    |                               |   |   |   |    |                    |                |
| 1 General<br>2 Pool Details     |                          |                              |                  | Pool Deta<br>Block of WWP | <b>ails</b><br>PN Identifiers |   |   |   |    |                    |                |
|                                 | V                        | WWPN Blocks                  |                  |                           |                               |   |   |   |    |                    |                |
|                                 |                          | From *                       |                  |                           | Size *                        |   |   |   |    |                    |                |
|                                 | 2                        | 20:00:00:25:B5:A4:0B:00      |                  |                           | 32                            |   |   |   | 1- | <u>)</u> ©<br>1000 |                |
|                                 |                          |                              |                  |                           |                               |   |   |   |    | 1000               |                |

# Configure Fibre Channel network policy for SAN B

Now create the Fibre Channel network policy for SAN B.

1. For the Fibre Channel network policy, use VSAN 112 for vHBA-B.

| <ul> <li>Progress</li> <li>General</li> <li>Policy Details</li> </ul> | Step 1<br>General<br>Add a name, description and tag for the policy. |  |
|-----------------------------------------------------------------------|----------------------------------------------------------------------|--|
|                                                                       | Organization *                                                       |  |
|                                                                       | FSV ×                                                                |  |
|                                                                       |                                                                      |  |
|                                                                       | Name *                                                               |  |
|                                                                       | SAN-B-Network                                                        |  |
|                                                                       |                                                                      |  |
|                                                                       |                                                                      |  |
|                                                                       | Set Tags                                                             |  |
|                                                                       |                                                                      |  |
|                                                                       |                                                                      |  |
|                                                                       | Description                                                          |  |
|                                                                       | <u></u>                                                              |  |
|                                                                       |                                                                      |  |

2. For the scope, select UCS Server (FI-Attached) and enter the VSAN information (for example, 112) under Default VLAN.

**Note:** The current GUI shows Default **VLAN** instead of Default **VSAN**. Enter the VLAN associated with VSAN-B.

| CONFIGURE > Edit UCS Server Pro | file (SP-FlexPod) > Create SAN Connectivity Policy > C | Create Fibre Channel Network | Q [2]                  | \$                    | ଦ୍ ଞ ଡ                 | Haseeb Niazi 🚨 |
|---------------------------------|--------------------------------------------------------|------------------------------|------------------------|-----------------------|------------------------|----------------|
| ─ Progress                      |                                                        | Step 2                       |                        |                       |                        |                |
| 1 General                       | C                                                      | Add policy deta              | ails<br><sup>ils</sup> |                       |                        |                |
| 2 Policy Details                |                                                        |                              | 6 U00 0                | ( <b>Chandalana</b> ) |                        |                |
|                                 | Eikra Channal Natwork                                  |                              | forms   UCS Ser        | ver (Standalone)      | UCS Server (FI-Attache |                |
|                                 |                                                        |                              |                        |                       |                        |                |
|                                 | 112                                                    | <u></u>                      |                        |                       |                        |                |
|                                 |                                                        | 0 - 4094                     |                        |                       |                        |                |

3. After adding all the vNICs and vHBAs, verify their placement by expanding the vNIC & vHBA Placement option.

| IJ      | Progress                 | Show Attached Policies (2)                                                                                                    |                      |
|---------|--------------------------|----------------------------------------------------------------------------------------------------|----------------------|
| 1       | General                  | LAN Connectivity                                                                                                    | AA04-6454-LanConn    |
| 2       | Server Assignment        | SAN Connectivity                                                                                                    | AA04-6454-SanConn    |
| 3       | Compute Configuration    | vNICs & vHBAs Placement                                                                                                    | ^                    |
| 4       | Management Configuration | <ul> <li>Policy configured with auto placement. If you want to change the configuration, click "Edit Placement". Policy will be clone reset to custom and changes made will be saved to policy.</li> </ul> | d. Placement will be |
| (5)<br> | Storage Configuration    | Edit Placement                                                                                                    | 52                   |
| 6       |                          |                                                                                                    | 23                   |
|         | Summary                  | 02-VD 00-vS                                                                                                    | +                    |
|         |                          | Siot MLOM A                                                                                                    |                      |
|         |                          | 03-VD 01-v5                                                                                                    |                      |
|         |                          | Adapters • vNICs • vHBAs                                                                                                    |                      |
|         |                          |                                                                                                    |                      |
|         | < Back Close             |                                                                                                    | Next >               |

4. Click Next.

# Step 7: Summary

On the Summary screen, you can verify which policies are mapped to various settings and the status of the server profile. Because the server profile has not been deployed yet, the status will be Not Deployed.

| CONFIGURE > Edit UCS Server Profile (SP-FlexPod) |                       |                            | Q [                                                  |                         | R 🛱 🧿               | Haseeb Niazi 🗕 |
|--------------------------------------------------|-----------------------|----------------------------|------------------------------------------------------|-------------------------|---------------------|----------------|
| ⊂ Progress                                       |                       |                            | Step 7                                               |                         |                     |                |
| (1) General                                      |                       |                            | Verify details of the profile and errors and deploy. | I the policies, resolve |                     |                |
| 2 Server Assignment                              |                       |                            |                                                      |                         |                     |                |
| 3 Compute Configuration                          | General               |                            |                                                      |                         |                     |                |
| 4 Management Configuration                       | Organization<br>Name  | FSV<br>SP-FlashStack-01    | Status<br>Management IP                              | Not Dep                 | loyed               |                |
| 5 Storage Configuration                          | Assigned Server       | AA04-6454-1-1              |                                                      |                         |                     |                |
| 6 Network Configuration                          | raiger Platform       |                            |                                                      |                         |                     |                |
| Summary                                          | Compute Configuration | n Management Configuration | Storage Configuration                                | Network Configuration   | Errors/Warnings (0) |                |
|                                                  | BIOS                  |                            |                                                      |                         | AA04-6454-BiosPol   |                |
|                                                  | Boot Order            |                            |                                                      |                         | AA04-6454-BootPol   |                |
|                                                  |                       |                            |                                                      |                         |                     |                |
|                                                  |                       |                            |                                                      |                         |                     |                |
| < Back Close                                     |                       |                            |                                                      |                         |                     | Deploy >       |

# Deploy the server profile

You are ready to deploy the server profile.

- 1. After verifying the settings on the server profile Summary screen, click Deploy and then Deploy again to deploy the server profile. You should see a task in progress at the top right of the screen.
- 2. You can click the task icon to view the details of the task in progress.

| CONF | GURE > Profiles         |              |          |                     |                          | Q      | 01         | ₽   | Q                           | ŝ                       | 0         | Haseeb Niazi 🔬                 | ହ        |
|------|-------------------------|--------------|----------|---------------------|--------------------------|--------|------------|-----|-----------------------------|-------------------------|-----------|--------------------------------|----------|
| Нур  | erFlex Cluster Profiles | UCS Domain F | Profiles | UCS Server Profiles |                          |        |            |     | Requests                    |                         | ll Active | Completed                      |          |
|      | / ⊘ և   ۹               | Search       |          |                     |                          |        | 1 items fo | und | Deploy Service<br>SP-FlashS | ver Profile<br>Stack-01 |           | In Progres<br>a few seconds aç | ss<br>go |
|      | Name                    |              | Status   |                     | Target Platform          | Server |            |     |                             |                         |           |                                |          |
|      |                         |              | O Valid  |                     | UCS Server (FI-Attached) |        |            |     |                             |                         |           |                                |          |
|      |                         |              |          |                     |                          |        |            |     |                             |                         |           |                                |          |
|      |                         |              |          |                     |                          |        |            |     |                             |                         |           |                                |          |

# Verify SAN and LAN addresses

After a server profile has been deployed successfully, you can gather information about the MAC addresses assigned to vNICs and WWPN addresses assigned to the vHBA.

- 1. Log in to the Cisco Intersight portal.
- 2. Go to CONFIGURE > Profiles and select the server profile just deployed.
- 3. In the main window, click LAN Connectivity.

| <u>00o</u> | MONITOR              | This is a Tech I          | Preview feature for feedback purpo | ses only and should not be used with production systems. | Learn more at the Help Center. |     |         |            |               |             |
|------------|----------------------|---------------------------|------------------------------------|----------------------------------------------------------|--------------------------------|-----|---------|------------|---------------|-------------|
| Ŵ          | OPERATE ,            | General Server            |                                    |                                                          |                                |     |         |            |               | dit Profile |
|            | Servers              | Details                   |                                    | Configuration                                            |                                |     |         |            |               |             |
|            | Chassis              | Status                    |                                    |                                                          |                                | All | Compute | Management | Network       | Storage     |
|            | Fabric Interconnects | Name                      | SP-FlexPod-01                      | BIOS                                                     |                                |     |         |            | AA04-6454     | BiosPol 🗐   |
|            | HyperFlex Clusters   | Target Platform<br>Server | UCS Server (FI-Attached)           | Boot Order                                               |                                |     |         |            | AA04-6454-    | BootPol 🗐   |
| ×          | CONFIGURE            | Last Update               | Nov 12, 2020 2:57 PM               | IMC Access Policy                                        |                                |     |         |            | AA04-6454     | -IMCPol 🗐   |
|            | Orchestration        | Organization              |                                    | LAN Connectivity                                         |                                |     |         |            | AA04-6454-L   | .anConn 📋   |
|            | Profiles             | Tags                      |                                    | Local User                                               |                                |     |         | AA         | 04-6454-Local | User-Pol 📋  |
|            | Policies             |                           | 0                                  | SAN Connectivity                                         |                                |     |         |            | AA04-6454-S   | anConn 📋    |

 On the pane at the right, each NIC is listed along with the assigned MAC address. This information is useful for identifying the management (vSwitch0) vNICs when installing ESXi on the server and setting up the initial management access.

| Configuration     |     |         |            |               |            | LAN Connectivity Details |                      |
|-------------------|-----|---------|------------|---------------|------------|--------------------------|----------------------|
|                   | All | Compute | Management | Network       | Storage    | General                  |                      |
| BIOS              | _   |         |            | AA04-6454     | -BiosPol 🗐 | Name                     | AA04-6454-LanConn    |
| Boot Order        |     |         |            | AA04-6454     | -BootPol 📋 | Organization             | FPV                  |
| IMC Access Policy |     |         |            | AA04-6454     | 4-IMCPol 🗐 | Policy Details           | Θ                    |
| LAN Connectivity  |     |         |            | AA04-6454-I   | LanConn 🗐  | Placement Mode           | Auto vNICs Placement |
| Local User        |     |         | AA         | 04-6454-Local | User-Pol 📋 | Eth Ifs 4                | -                    |
| SAN Connectivity  |     |         |            | AA04-6454-5   | SanConn 🗐  | 00-vSwitch0-A            |                      |
|                   |     |         |            |               |            | Name                     | 00-vSwitch0-A        |
|                   |     |         |            |               |            | MAC Address Pool         | MAC-Pool-A           |
|                   |     |         |            |               |            | MAC Address              | 00:25:B5:A4:0A:01    |
|                   |     |         |            |               |            | Failover                 | Off                  |
|                   |     |         |            |               |            | Placement                |                      |
|                   |     |         |            |               |            | Slot ID                  | MLOM                 |
|                   |     |         |            |               |            | Uplink Port              | 0                    |
|                   |     |         |            |               |            | PCI Link                 | 0                    |
|                   |     |         |            |               |            | Switch ID                | А                    |

 Click SAN Connectivity to gather information about the WWPN addresses assigned to vHBA-A and vHBA-B. This information is required to set up Cisco MDS zoning as well as to map boot LUNs to hosts on Pure Storage. This information can be added to Table 4 for quick reference.

Table 4. Server profile MAC and WWPN addresses

| Server profile   | Interface     | Address                 |
|------------------|---------------|-------------------------|
| SP-FlashStack-01 | 00-vSwitch0-A | 00:25:B5:A4:0A:01       |
|                  | 01-vSwitch0-B | 00:25:B5:A4:0B:07       |
|                  | 02-VDS0-A     | 00:25:B5:A4:0A:06       |
|                  | 03-VDS0-B     | 00:25:B5:A4:0B:06       |
|                  | vHBA-A        | 20:00:00:25:B5:A4:0A:00 |
|                  | vHBA-B        | 20:00:00:25:B5:A4:0B:00 |

**Note:** Most policy changes prompt the user to redeploy the server profile. During the testing described in this document, because most of the features were in technical preview, the user was not always prompted to redeploy the server after changing some policies. As a best practice, server profile was redeployed after any policy changes, regardless of whether system prompted to do so.

# **Configure Cisco MDS**

The Cisco MDS configuration for zoning is no different than a typical Cisco MDS configuration in FlashStack. Please refer to Cisco MDS configuration information for zoning in the FlashStack deployment guide:

https://www.cisco.com/c/en/us/td/docs/unified\_computing/ucs/UCS\_CVDs/flashstack\_vsi\_fc\_vmware\_vs\_phere\_70.html#MDS9132TConfiguration

# **Configure Pure Storage**

The Pure Storage FlashArray volume configuration can be performed using the configuration steps provided in the FlashStack deployment guide:

https://www.cisco.com/c/en/us/td/docs/unified computing/ucs/UCS CVDs/flashstack vsi fc vmware vs phere 70.html#FlashArrayStorageDeployment

If you are using Pure Storage integration with Cisco Intersight, the volume creations workflows can be orchestrated using the Cisco Intersight orchestrator. The workflows available in Cisco Intersight orchestrator are listed in Table 3.

**Note:** Storage orchestration using the Cisco Intersight orchestrator is beyond the scope of this document and is therefore not covered here.

# **Deploy additional server profiles**

When a server profile deployment is complete and verified to work correctly, you can deploy additional server profiles simply by cloning an existing server profile. An existing server profile can also be renamed before cloning (if required) by editing the profile and changing the name on the first screen.

**Note:** Customers should verify the various settings in the profile before creating additional clones and, preferably, test the server profile by installing and configuring an operating system.

To create additional server profiles by cloning, follow these steps:

1. Go to Profile and click the Options icon (...). Choose Clone.

| ≡          | ،راییان<br>دוده Intersight | CONFIGURE > Profiles                                               | Q 🛛 🕫 🗘 🕲                                   | Haseeb Niazi 🗕     |
|------------|----------------------------|--------------------------------------------------------------------|---------------------------------------------|--------------------|
| <u>00o</u> | MONITOR                    | III New features have recently been added! Learn More              |                                             | ×                  |
|            | OPERATE ^                  | HyperFlex Cluster Profiles UCS Domain Profiles UCS Server Profiles | Create L                                    | JCS Server Profile |
|            | Servers                    |                                                                    |                                             |                    |
|            | Chassis                    | ··· / / 🖄 Q, Search                                                | Export 1 items found 12 v per page K I of 1 |                    |
|            | Fabric Interconnects       | Name Status Target Platform                                        | Server Last Update                          |                    |
|            | HyperFlay Clusters         | SP-FlashStack-01 OK UCS Server (Fl-Attached)                       | AA04-6454-1-1 a few seconds ago             |                    |
| 2.6        |                            |                                                                    |                                             | Deploy             |
| ×          | CONFIGURE ^                |                                                                    |                                             | Unassign Server    |
|            | Solutions                  |                                                                    |                                             | Clone              |
|            | Orchestration              |                                                                    |                                             | Edit               |
|            | Profiles                   |                                                                    |                                             | Delete             |

2. Under Server Assignment, keep the Assign Server selection and select an available server.

| ≡          | cisco Intersight     | CONFIGURE > UCS Server Profiles > SP-Flas | hStack-01 > Clone                        | Ç <b>¢</b> 4 Ç ‡9 ⊙ ⊦                                                                                  |  |  |  |  |  |  |  |
|------------|----------------------|-------------------------------------------|------------------------------------------|----------------------------------------------------------------------------------------------------|--|--|--|--|--|--|--|
| <u>00o</u> | MONITOR              | ⊆ Progress                                |                                          | step 1<br>General                                                                                      |  |  |  |  |  |  |  |
|            | OPERATE ^            | General                                   |                                          | Select and assign server(s) to a clone or specify the number of clones that you want to assign them to |  |  |  |  |  |  |  |
|            | Servers              |                                           |                                          | later.                                                                                                 |  |  |  |  |  |  |  |
|            | Chassis              | 2 Détails                                 | Original UCS Server Profile              |                                                                                                    |  |  |  |  |  |  |  |
|            | Fabric Interconnects |                                           | Organization FSV                         | Status OK                                                                                              |  |  |  |  |  |  |  |
|            | HyperFlex Clusters   |                                           | Name SP-FlashStack-01                    |                                                                                                    |  |  |  |  |  |  |  |
| ×          | CONFIGURE ^          |                                           | Target Platform UCS Server (FI-Attached) |                                                                                                    |  |  |  |  |  |  |  |
|            | Solutions            |                                           | Server Assignment                        |                                                                                                    |  |  |  |  |  |  |  |
|            | Orchestration        |                                           | Assign Server Assign Server Later        |                                                                                                    |  |  |  |  |  |  |  |
|            | Profiles             |                                           |                                          |                                                                                                    |  |  |  |  |  |  |  |
|            | Policies             |                                           |                                          | - G items found   10 ∨ per page K < 1 of 1 > >   ③                                                     |  |  |  |  |  |  |  |
|            | Pools                |                                           | Q Search                                 |                                                                                                    |  |  |  |  |  |  |  |
| ٩          | ADMIN ^              |                                           | Name 🗘 User Label 🗘 Hea                  | alth 🔅 Model 🔅 UCS Domain Serial Numb 🗧                                                                |  |  |  |  |  |  |  |
|            | Devices              |                                           | AA04-6454-1-1                            | Healthy UCSB-B200-M5 AA04-6454                                                                         |  |  |  |  |  |  |  |
|            | Software Repository  |                                           | • AA04-6454-1-2                          | Healthy UCSB-B200-M5 AA04-6454                                                                         |  |  |  |  |  |  |  |

- 3. Click Next.
- 4. Provide the name of the new server profile by updating the clone name prefix and the clone name.

| CONFIGURE > UCS Server Profiles | > SP-FlashStack-01 > Clone           |                                                         | Q [2]                               | ₽               | Q 🔅 | 0 | Haseeb Niazi 🖉 |
|---------------------------------|--------------------------------------|---------------------------------------------------------|-------------------------------------|-----------------|-----|---|----------------|
| ⊆ Progress 1 General            | ×==<br>×==                           | Step 2<br>Details<br>Edit the descrip<br>of the clones. | otion, tags, and auto-              | generated names |     |   |                |
| Details                         | General                              |                                                         |                                     |                 |     |   |                |
|                                 | Organization *<br>FSV                |                                                         | Target Platform<br>UCS Server (FI-4 | Attached)       |     |   |                |
|                                 | Description                          | <u>~</u><br>< 1024                                      | Add Tag                             |                 |     |   |                |
|                                 | Clones 1                             |                                                         |                                     |                 |     |   |                |
|                                 | Clone Name Prefix<br>SP-FlashStack-0 |                                                         |                                     |                 |     |   |                |
|                                 | 1 Clone Name *<br>SP-FlashStack-02   |                                                         | Assig                               | AA04-6454-1-2   |     |   |                |

- 5. Click Clone & Deploy.
- 6. When the cloning process has been completed successfully, the new server profile is deployed.
- 7. Update the Cisco MDS switch and Pure Storage FlashArray with the appropriate WWPN information for zoning and for mapping boot LUNs to enable boot from SAN.

# Install VMware ESXi on a server profile

When a server profile has been deployed successfully, install the operating system by following these steps:

1. Go to Servers and click the Options icon (...) next to the server and select Launch vKVM.

| ≡          | ،،ا،،،ا،<br>دısco Intersight | OPERATE > Servers         □         ₽         ₽         Q         ∅         ∅         ∅         ∅         ∅         ∅         ∅         ∅         ∅         ∅         ∅         ∅         ∅         ∅         ∅         ∅         ∅         ∅         ∅         ∅         ∅         ∅         ∅         ∅         ∅         ∅         ∅         ∅         ∅         ∅         ∅         ∅         ∅         ∅         ∅         ∅         ∅         ∅         ∅         ∅         ∅         ∅         ∅         ∅         ∅         ∅         ∅         ∅         ∅         ∅         ∅         ∅         ∅         ∅         ∅         ∅         ∅         ∅         ∅         ∅         ∅         ∅         ∅         ∅         ∅         ∅         ∅         ∅         ∅         ∅         ∅         ∅         ∅         ∅         ∅         ∅         ∅         ∅         ∅         ∅         ∅         ∅         ∅         ∅         ∅         ∅         ∅         ∅         ∅         ∅         ∅         ∅         ∅         ∅         ∅         ∅         ∅         ∅ <th< th="">         ∅         <th< th=""></th<></th<> | ා Haseeb Niazi ළ      |
|------------|------------------------------|----------------------------------------------------------------------------------------------------|-----------------------|
| <u>00o</u> | MONITOR                      | III New features have recently been added! Learn More Power                                                                                                    | er Off                |
|            | OPERATE ^                    | Power                                                                                                    | er Cycle              |
|            | Servers                      | ↓       Health       ()       Power       ≅       HCL Status       ≅       Models       ≅       Contract Status       ≅       Server Profiles         ↓       ●       0       0       6       ●       ●       Hard F                                                                                                    | Reset                 |
|            | Chassis                      | (6)         • Healthy 6           (6)         • B200_           (6)         • B200_                                                                                                    | ot Cisco IMC          |
|            | Fabric Interconnects         | Shut D                                                                                                    | Down Operating System |
|            |                              | Turn O                                                                                                    | On Locator            |
|            | HyperFlex Clusters           | C Search 6 items found 12 v per page V Upgrad                                                                                                    | ade Firmware          |
| ×          | CONFIGURE ^                  | Name C Health C Contract Status M C Model C C C C Memory Ca C UCS Domain HX Cluster                                                                                                    | ch vKVM               |

**Note:** Make sure that the virtual machine or host trying to access the KVM can route to the management IP address pool.

- Log in using the username (for example, fsadmin) and password previously defined in the <u>local user</u> policy.
- 3. On this new KVM tab on the browser, click Virtual Media and choose Activate Virtual Devices.

- File View Macros Tools Power Virtual Media Help Create Image Activate Virtual Devices
  - 4. Click Virtual Media again and choose Map CD/DVD.
  - 5. Browse to the VMware ESXi ISO file and click Map Drive.
  - 6. In the Cisco Intersight portal, follow these steps:
    - Power-cycle the server by clicking the Options icon (...) next to the server and choosing Power Cycle.

| ≡           | cisco Intersight     | OPE         | RATE > Servers               |                     |                                                    |       |              |       | 4 E              | ¢‡         | ଦ୍ ଞ            | 🕐 🕜 Haseeb Ni           | liazi 🚨 |
|-------------|----------------------|-------------|------------------------------|---------------------|----------------------------------------------------|-------|--------------|-------|------------------|------------|-----------------|-------------------------|---------|
| <u>00</u> 0 | MONITOR              | <b>II</b> N | lew features have recently b | een added! Learn Mo | re                                                 |       |              |       |                  |            |                 | Power Off               |         |
|             | OPERATE ^            |             |                              |                     |                                                    |       |              |       |                  |            |                 | Power Cycle             |         |
|             | Servers              |             |                              | © Power             | <ul> <li>HCL Status</li> <li>Incomplete</li> </ul> |       | Models       |       | Not Covered 6    |            | Server Profiles | Hard Reset              |         |
|             | Chassis              |             | 6 • Healthy 6                |                     |                                                    |       |              |       |                  |            | 1 • ок          | I Reboot Cisco IMC      |         |
|             | Fabric Interconnects |             |                              |                     |                                                    |       |              |       |                  |            |                 | Shut Down Operating Sys | stem    |
|             | HyperFlex Clusters   |             | Q Search                     |                     |                                                    |       |              |       | - Export 6 items |            | ∽ per page ा    | Turn On Locator         |         |
| ×           | CONFIGURE ^          |             | Name 0                       | Health 🗘            | Contract Status                                    |       | Model 0      |       | Memory Ca 🗘      | UCS Domain | HX Cluster      | Upgrade Firmware        |         |
|             | Solutions            |             | (b) AA04-6454-1-1            | Healthy             | Not Covered                                        | 192.1 | UCSB-B200-M5 | 128.0 | 192.0            | AA04-6454  |                 | Launch vKVM<br>SP-FI ⊘  |         |

 Select Set One Time Boot Device and choose ISO (the label previously created for CD/DVD) from the drop-down menu.

| Power Cycle Se                                                     | rver                                                                                      |  |
|--------------------------------------------------------------------|-------------------------------------------------------------------------------------------|--|
| Server 'AA04-6454-1-1' \                                           | vill be Power Cycled.                                                                     |  |
| This is a Tech Pre<br>should not be use<br>the Help Center.        | eview feature for feedback purposes only and<br>ed with production systems. Learn more at |  |
| Set One Time Bo                                                    | oot Device 💿                                                                              |  |
| De la Decida                                                       |                                                                                           |  |
| Boot Device                                                        | × 0                                                                                       |  |
| ISO                                                                | <u> </u>                                                                                  |  |
| ISO<br>FlashArray-CT0FC0                                           | <u> </u>                                                                                  |  |
| ISO<br>FlashArray-CT0FC0<br>FlashArray-CT1FC0                      | <ul> <li>✓ ⊙</li> </ul>                                                                   |  |
| ISO<br>FlashArray-CT0FC0<br>FlashArray-CT1FC0<br>FlashArray-CT0FC1 | <u> </u>                                                                                  |  |

- Click Power Cycle.
- 7. On the KVM tab, in the KVM window, you should see the server being power-cycled. If the zoning and boot LUNs were configured correctly, you will see that the server has successfully discovered the boot LUN over all four paths.

| Proce                   | ssor(s) In                         | tel(R) Xeon(R) Gold 5218                                           | CPU @ 2.30GHz       |       |    |
|-------------------------|------------------------------------|--------------------------------------------------------------------|---------------------|-------|----|
| Total<br>Cisco<br>(C) 2 | Memory =<br>VIC Fibre<br>013 Cisco | 256 GB Effective Memory<br>Channel Driver Version<br>Systems, Inc. | = 256 GB<br>2.2(1g) |       |    |
| SAN                     | Storage                            | 52:4a:93:79:98:1a:ae:01                                            |                     | 20.00 | GB |
| SAN                     | Storage                            | 52:4a:93:79:98:1a:ae:11                                            |                     | 20.00 | GB |
| SAN                     | Storage                            | 52:4a:93:79:98:1a:ae:00                                            |                     | 20.00 | GB |
| SAN                     | Storage                            | 52:4a:93:79:98:1a:ae:10                                            |                     | 20.00 | GB |

- 8. After ESXi has been installed and is loaded, navigate through the ESXi installer instructions. The installer should discover the Pure Storage boot LUN as an installation location.
- 9. Proceed with the ESXi installation. When the installation process is complete, unmap the installer using the Deactivate Virtual Devices menu option under Virtual Media and reboot the server.

**Note:** You can follow the Cisco Validated Design for FlashStack to set up VMware vCenter and other management tools.

Americas Headquarters Cisco Systems, Inc. San Jose, CA Asia Pacific Headquarters Cisco Systems (USA) Pte. Ltd. Singapore Europe Headquarters Cisco Systems International BV Amsterdam, The Netherlands

Cisco has more than 200 offices worldwide. Addresses, phone numbers, and fax numbers are listed on the Cisco Website at https://www.cisco.com/go/offices.

Cisco and the Cisco logo are trademarks or registered trademarks of Cisco and/or its affiliates in the U.S. and other countries. To view a list of Cisco trademarks, go to this URL: https://www.cisco.com/go/trademarks. Third-party trademarks mentioned are the property of their respective owners. The use of the word partner does not imply a partnership relationship between Cisco and any other company. (1110R)

Printed in USA

221011.4 03/21